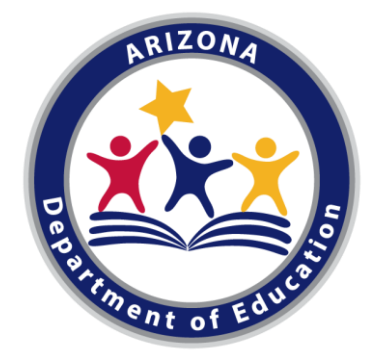

# **CTE Data Portal**

# for Career and Technical Education Districts

Arizona Department of Education

Career and Technical Education

FY 2021-2022

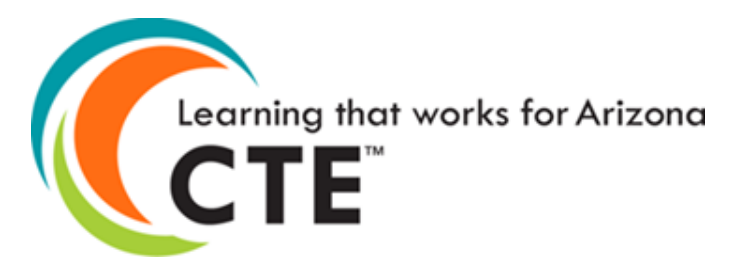

# Topics/Agenda

- Introduction
- CTE Data Collection timeline
- Logging into the CTE Data Portal
- The Technical
  - Home Page
  - Contacts
  - Coherent Sequence
  - Enrollment
  - Participant/Concentrator records
  - Roles and Responsibilities

# **CTE Accountability Team**

# **Janet Silao**

Education Program Specialist Janet.Silao@azed.gov 602-542-5485

# **Samuel Irvin**

CTE Accountability Lead Samuel.Irvin@azed.gov 602-364-1946

# **Tammie Chavez**

Program Project Specialist <u>Tammie.Chavez@azed.gov</u> 602-542-3839

# **Donna Kerwin**

CTE Business Analyst <u>Donna.Kerwin@azed.gov</u> 602-542-7881

# **Bobby Neves**

Director of Fiscal, Grants, & Accountability Bobby.Neves@azed.gov 602-542-5137

# Introduction

Career and Technical Education Districts will begin an expanded role in reporting data to ADE-CTE through the CTE Data Portal website.

This expanded role will include:

- Creating a coherent sequence for each CTED site
- Reporting student-level enrollment for each CTED site
- Reporting student credential attainment data for each CTED site
- Conducting and recording a placement survey for all eligible concentrators at each CTED site
- Working with member districts/satellite campuses to ensure that consistent, quality data is submitted by the member districts/satellite campuses.

CTEDs will report data for all central – owned, central – leased, and community college campuses within the CTED. CTEDs will not report data for satellite campuses. Throughout this presentation (and other training materials), these will commonly be referred to as "central campuses" or "central sites".

However, for students that are attending a CTED central campus *from a satellite campus*, both the CTED and the student's satellite campus will report the student (CTED as nonarticulated, satellite as articulated). This duplication will be used to verify the accuracy of the data submitted by both entities.

The screens/examples shown in this presentation do not include any sensitive student information. Real CTED names/locations are used, but no sensitive information is displayed.

# **CTE Data Portal Timeline**

## Find most up-to-date timeline on CTE website and on CTE Data Portal Homepage.

|   | ARIZONA DEPARTMENT | SY |
|---|--------------------|----|
| 9 | OF EDUCATION       | Q  |

SY 2021-2022 Students & Families Educators Administrators P

#### Home / Career and Technical Education / CTE Data Portal Information

#### **CTE Data Portal Information**

#### **CTE Data Portal User Guides and Resources**

- FY 2022 CTE Data Portal Important Dates and Deadlines Districts ~ CTEDs
- <u>Click here to view CTE Administrator resources, including upcoming meetings and corumgs</u>
   <u>previous meetings</u>
- <u>Click here to view the CTE Data Portal Secondary User Guide for FY2021 (SY2020-2021)</u>
- FY 2021 CTE Data Portal Training (CTE Data, Coherent Sequence, Enrollment, Credentials) <u>PDF</u> ~ <u>PowerPoint</u> ~ <u>Video</u>
- <u>Click here to view the Career and Technical Education Data Guide</u>

#### **CTE Data Portal**

Access to the CTE Data Portal is requested and granted through the Arizona Department of Education's ADEConnect system. CTE Data Portal access requests are submitted to the ADE-CTE unit and are approved on a case-by-case basis. Only districts that are participating in CTE programs, Career and Technical Education Districts, and Community Colleges are eligible for access to the CTE Data Portal. The ADEConnect application role for the CTE Data Portal is called **CTE Data Portal: Modify** (for Secondary school districts and CTEDs) or **CTE Data Portal: Postsecondary** (for Community Colleges).

Secondary school districts and CTEDs that wish to gain "read-only" access should request the **CTE Data Portal: Read Only** role in ADEConnect. A member of the CTE Accountability team will contact the ADEConnect administrator to properly establish a CTE Data Portal login.

Any public information requests for CTE data should be submitted to ADE online at <a href="http://www.azed.gov/data/data-request-form">www.azed.gov/data/data-request-form</a>.

|                                           | (CTED Central and Community College campuses)                                                                                                    |
|-------------------------------------------|----------------------------------------------------------------------------------------------------|
| October 1, 2021                           | <ul> <li>FY 2022 CTE Data Portal data collection begins.</li> <li>FY 2022 Coherent Sequence</li> <li>FY 2022 Enrollment</li> <li>FY 2022 Credentials</li> </ul>                                                                                                    |
| October 15, 2021                          | <ul> <li>Fall term enrollment capture date.</li> <li>o Enrollment file is not due until June 15, 2022.</li> </ul>                                                                                                    |
| February 15,<br>2022                      | <ul> <li>Spring term enrollment capture date.</li> <li>Enrollment file is not due until June 15, 2022.</li> </ul>                                                                                                    |
| June 15, 2022<br>through<br>June 30, 2022 | <ul> <li>Fall and Spring enrollment is due.</li> <li>CTE Data Portal enrollment data collection is temporarily paused.</li> <li>2022 coherent sequence and 2022 credentials are not paused.</li> <li>2022 Participants/Concentrator records are created (view only).</li> </ul> |
| July 1, 2022                              | - CTE Data Portal enrollment data collection resumes.                                                                                                    |
| July 31, 2022                             | <ul> <li>CTE Data Portal data collection ends.</li> <li>FY 2022 coherent sequence is closed for updates.</li> <li>FY 2022 enrollment data upload is closed.</li> </ul>                                                                                                    |
| August 2022                               | <ul> <li>FY 2022 Participants/Concentrators are updated with any new credits/students from FY 2022 enrollment data.</li> </ul>                                                                                                    |
| June 20, 2022                             | - FY 2022 Credentials data collection ends.                                                                                                    |

# **CTE Data Portal Timeline - Deadlines**

|                                           | Career and Technical Education Districts<br>(CTED Central and Community College campuses)                                                                                                    |                                    |
|-------------------------------------------|----------------------------------------------------------------------------------------------------|------------------------------------|
| October 1, 2021                           | <ul> <li>FY 2022 CTE Data Portal data collection begins.</li> <li>FY 2022 Coherent Sequence</li> <li>FY 2022 Enrollment</li> <li>FY 2022 Credentials</li> </ul>                                                                                                    |                                    |
| October 15, 2021                          | <ul> <li>Fall term enrollment capture date.</li> <li>O Enrollment file is not due until June 15, 2022.</li> </ul>                                                                                                    |                                    |
| February 15,<br>2022                      | <ul> <li>Spring term enrollment capture date.</li> <li>Enrollment file is not due until June 15, 2022.</li> </ul>                                                                                                    |                                    |
| June 15, 2022<br>through<br>June 30, 2022 | <ul> <li>Fall and Spring enrollment is due.</li> <li>CTE Data Portal enrollment data collection is temporarily paused.</li> <li>2022 coherent sequence and 2022 credentials are not paused.</li> <li>2022 Participants/Concentrator records are created (view only).</li> </ul> | Important Deadline – June 15, 2022 |
| July 1, 2022                              | - CTE Data Portal enrollment data collection resumes.                                                                                                    |                                    |
| July 31, 2022                             | <ul> <li>CTE Data Portal data collection ends.</li> <li>FY 2022 coherent sequence is closed for updates.</li> <li>FY 2022 enrollment data upload is closed.</li> </ul>                                                                                                    | Important Deadline – July 31, 2022 |
| August 2022                               | <ul> <li>FY 2022 Participants/Concentrators are updated with any new credits/students from FY 2022 enrollment data.</li> </ul>                                                                                                    |                                    |
| June 30, 2023                             | - FY 2022 Credentials data collection ends.                                                                                                    | -                                  |

# **CTE** website is a great resource

#### **CTE Data Portal Information**

#### CTE Data Portal User Guides and Resources

- FY 2022 CTE Data Portal Important Dates and Deadlines Districts ~ CTEDs
- <u>Click here to view CTE Administrator resources, including upcoming meetings and recordings of previous meetings</u>
- <u>Click here to view the CTE Data Portal Secondary User Guide for FY2021 (SY2020-2021)</u>
- FY 2021 CTE Data Portal Training (CTE Data, Coherent Sequence, Enrollment, Credentials) <u>PDF</u>
   ~ <u>PowerPoint</u> ~ <u>Video</u>
- Click here to view the Career and Technical Education Data Guide

#### CTE Data Portal

Access to the CTE Data Portal is requested and granted through the Arizona Department of Education's ADEConnect system. CTE Data Portal access requests are submitted to the ADE-CTE unit and are approved on a case-by-case basis. Only districts that are participating in CTE programs, Career and Technical Education Districts, and Community Colleges are eligible for access to the CTE Data Portal. The ADEConnect application role for the CTE Data Portal is called **CTE Data Portal: Modify** (for Secondary school districts and CTEDs) or **CTE Data Portal: Postsecondary** (for Community Colleges).

Secondary school districts and CTEDs that wish to gain "read-only" access should request the **CTE Data Portal: Read Only** role in ADEConnect. A member of the CTE Accountability team will contact the ADEConnect administrator to properly establish a CTE Data Portal login.

Any public information requests for CTE data should be submitted to ADE online at <u>www.azed.gov/data/data-request-form</u>.

#### **CTE Accountability**

Use the links below (or in the side menu) to navigate to each CTE Accountability section:

- <u>Coherent Sequence</u>
- Enrollment
- Accountability & Participants/Concentrators
- <u>CTE Industry Credentials</u>
- Placement

#### AZ CTE Home Page

CTE Programs and Standards 🝷

CTED - Career & Technical Education District

CTE Postsecondary

CTE Industry Credentials

CTE Technical Skills Assessments (TSAs)

CTE Grants 💌

CTE Accountability 
CTE Data Portal Informatic

Coherent Sequence

Enrollment

Accountability & Participants/Concentrators

CTE Industry Credentials

Placement

Arizona School Counselors

**CTE Administrator Resources** 

Work-Based Learning

- CTE Data Portal user guide
- Data and Accountability handbook
- CTE Data Portal upload templates
- Information on Industry Credentials
- Placement Survey
   handbook
- Placement Survey form
- and more...

# Logging into the CTE Data Portal

## **CTEDs will continue to log into the CTE Data Portal through ADEConnect.**

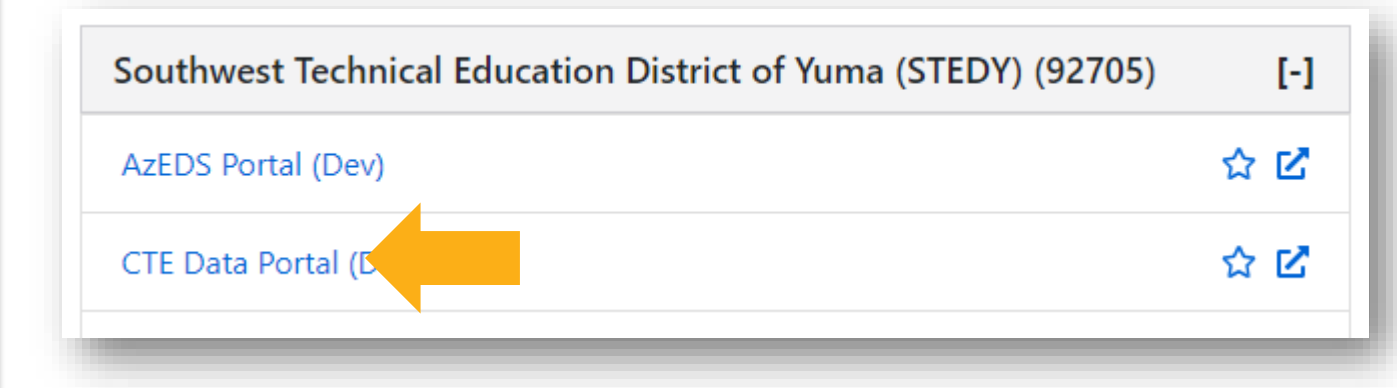

# Help on setting up CTE Data Portal in ADEConnect (for new users):

https://www.azed.gov/sites/default/files/2021/08/Accessing -the-CTE-Data-Portal-through-ADEConnect.pdf

#### CCESSING THE CTE DATA PORTAL THROUGH ADECONNECT

Access to the CTE Data Portal is requested and granted through the Arizona Department of Education's ADEConnect system. CTE Data Portal access requests are submitted to the ADE-CTE unit and are approved on a case-by-case basis. Only districts that are participating in CTE programs, Career and Technical Education Districts, and Community Colleges are eligible for access to the CTE Data Portal. The ADEConnect application role for the CTE Data Portal is called CTE Data Portal: Modify (for Secondary school districts and CTEDs) or CTE Data Portal: Postsecondary (for Community Colleges).

Secondary school districts and CTEDs that wish to gain "read-only" access should request the CTE Data Portal: Read Only role in ADEConnect. A member of the CTE Accountability team will contact the ADEConnect administrator to properly establish a CTE Data Portal login.

The instructional steps below assume that the desired user already has an ADEConnect account but does not have access to the CTE Data Portal. For assistance on creating an ADEConnect for a new user, please contact ADEConnect Support or visit ADEConnect help at <u>https://adeconnect.azed.gov/Help</u>.

Steps 1 through 8 must be completed by an ADEConnect Entity Administrator. To find your entity administrator, please click: <a href="https://adeconnect.azed.gov/FindEA">https://adeconnect.azed.gov/FindEA</a> and search for your organization. Please be sure to check the entity ID number when searching for your organization. Only the ADEConnect Entity Administrator(s) may assign or edit ADEConnect user roles within their organizations.

STEP 1 (ENTITY ADMINISTRATOR): Log into ADEConnect through your SIS or at https://adeconnect.azed.gov/.

STEP 2 (ENTITY ADMINISTRATOR): From the ADEConnect home page, click on "User Management" in the main window or in the main toolbar area (blue bar at the top). If you select User Management from the main toolbar area, click on "User List".

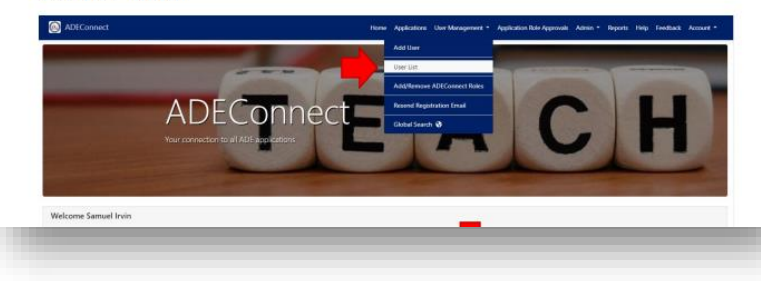

# **CTED Statement of Assurance**

#### 🙆 CTE Data Portal

#### Contacts Help - CTED Assurances

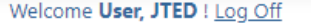

Cochise Technology District

#### Career and Technical Education District - CTED 2021 - 2022 Statement of Assurance

By affirming, the Career and Technical Education District (CTED) assures that each program/sequence of courses reported for CTED Average Daily Membership (ADM) purposes for the school year meet the requirements of ARS §15-391.3(a-g) and ARS §15-391.5(a-o) as stated in the following program assurances:

-Is taught by an instructor who is certified to teach career and technical education by the state board of education or by a postsecondary educational institution. -Is part of a program that requires students to obtain a passing score of at least sixty percent (60%) on an assessment that demonstrates the level of skills, knowledge and competencies necessary to be successful in the designated vocation or industry for that program of study.

-Is part of an approved Career and Technical Education District program.

-Is not a course or any variation of a course, including honors, that is required under the minimum course of study pursuant to section ARS §15-701.01 in order to graduate from high school. -Requires a majority of instructional time to be conducted in a laboratory environment, field-based environment or work-based learning environment except for community college courses. -Has demonstrated a need for extra funding in order to provide the Career and Technical Education District course.

-Requires specialized equipment in order to provide instruction to students that exceeds the cost of a standard education course.

-Requires an assessment that demonstrates the level of skills, knowledge and competencies necessary to be successful in the designated vocation or industry or an assessment necessary for certification, if appropriate, or for career readiness and entry-level employment, in and acceptance by that vocation or industry. Any assessment adopted pursuant to this subdivision shall require a passing score of at least sixty percent.(60%)

-Requires a majority of instructional time to be conducted in a laboratory environment, field-based environment or work-based learning environment, and requires career and technical student organization participation, except for community college courses.

-Demonstrates alignment through a curriculum, instructional model and course sequence to meet the standards of a career and technical education preparatory program as determined by the career and technical education division of the department of education.

-Has a defined pathway to career and postsecondary education in a specific vocation or industry as determined by the career and technical education division of the department of education. -Is approved by the career and technical education division of the department of education based on the requirements prescribed in this paragraph after the submission of all required documentation.

-Is certified by the Career and Technical Education District governing board to have met all the requirements prescribed in this article.

-Is offered only to students in grades nine, ten, eleven and twelve.

-Fills a high-need vocational or industry need as determined by the career and technical education division of the department of education.

-Requires a single or stackable credential as described in subdivision (I) of this paragraph or a skill that will allow a student to obtain work as described in subdivision (I) of this paragraph on graduation before receiving an associate's degree or baccalaureate degree.

-Leads to certification or licensure, if available, or to career readiness and entry-level employment where relevant certification or licensure does not exist in that industry, in the designated vocation or industry that has been verified and accepted by that vocation or industry and that qualifies the person for employment. If there is no certification or licensure that is accepted by the vocation or industry, or if business practicalities do not require certification or licensure, completion of the program must qualify the student for at least entry-level employment.

-Requires instruction and instructional materials in courses that are substantially different from and exceed the scope of standard instruction and that include vocational skills, competencies and knowledge to be successful in the designated Career and Technical Education District program vocation or industry.

-An industry or vocation has agreed to provide financial or technical support to the Career and Technical Education District for a specific Career and Technical Education District program. For the purposes of this subdivision, "Financial support" includes in-kind contributions and donations.

-A Career and Technical Education District has demonstrated a need for extra funding in order to provide the Career and Technical Education District program.

# Contacts

# **Contacts**

Previous

Next

Welcome User, JTED ! Log Off Southwest Technical Education District of Yuma (STEDY) - (140801) - (92705)

Contacts

Click here for instructions

The missing contact title is Superintendent.

#### **Contacts Instructions:**

- On an annual basis, all entities within the CTE Data Portal will be asked to provide contact information for specific positions prior to entering the application.
- This is to ensure that we have the most up-to-date contact information for primary system users.
- If an individual works in multiple roles for the entity, their information must be entered for each applicable position.
- All fields are required, except for a Phone Number Extension which is optional.
- Users will not be able to see any other CTE Data Portal functions or update data in the system until the required contact information is entered and saved.
- Entities can update existing contact information for an individual by clicking the "Modify" button and making necessary changes. If an individual is no longer working in the position they may also be deleted.
- To add a new contact, click on "Create New Contact" and enter all required fields (identified with \*).
- Please Note: Based on the entity type (District, CTED or Community College), there are a minimum number of required contacts (which are listed in the "Title" drop down box).
- · Whether you are modifying existing positions or adding a new contact, you must "Save Changes" to update the system.

| <u>Create New Contact</u><br>Show 50 ✔ entries |                            |                |               |                  |                |                 | Search:       |  |  |
|------------------------------------------------|----------------------------|----------------|---------------|------------------|----------------|-----------------|---------------|--|--|
| Action 🔶 Contact Title                         | Salutation                 | 🕴 🕴 First Name | 🔶 🛛 Last Name | 🗘 Suffix 🔶 Email | 🕴 Phone Number | Phone Extension | Hodified Date |  |  |
|                                                | No data available in table |                |               |                  |                |                 |               |  |  |

Showing 0 to 0 of 0 entries

### Contacts are required for key positions.

This page has not changed from prior years for CTED users.

The system is "locked" until all required contacts are provided.

# Contacts

| CTE | Data | Portal |  |
|-----|------|--------|--|
|     |      |        |  |

| Contacts | - |      |        |  |
|----------|---|------|--------|--|
|          | C | 1000 | <br>~÷ |  |
|          |   |      |        |  |

|   | _ |  | _ |   |   | _ |  |
|---|---|--|---|---|---|---|--|
|   |   |  |   | _ |   |   |  |
| _ | - |  | _ | _ | ~ |   |  |

Show 50 💙 entries

Action Contact Title

Showing 0 to 0 of 0 entries

| Contact | Record |  |
|---------|--------|--|
|         |        |  |

| Salutation:* |
|--------------|
| First Name:* |
| Last Name:*  |
| Suffix:      |

District:

Title:\*

Salutatio

Email:\*

Phone Number:\*

Phone Number Extension:

| outhwest Technical Education District of Yuma (STEDY) - (140801) - (92705)<br>- Select Contact Title - | ) <sub>al E</sub> | ducation District | Welcome <b>User, JTED</b> ! <u>Lc</u><br>: of Yuma (STEDY) - (140801) - (9) |
|----------------------------------------------------------------------------------------------------|-------------------|-------------------|-----------------------------------------------------------------------------|
| outhwest Technical Education District of Yuma (STEDY) - (140801) - (92705)<br>• Select Contact Title - | j                 |                   |                                                                             |
| - Select Contact Title -                                                                               |                   |                   | Search:                                                                     |
|                                                                                                    | xten              | ision             | Modified Date                                                               |
| ۵,                                                                                                    |                   |                   |                                                                             |
| Select Contact Title -                                                                                 |                   |                   | Previous Ne                                                                 |
| Superintendent                                                                                         |                   |                   |                                                                             |
| Business Manager                                                                                       |                   | Com               | nlete form for                                                              |
| TE Director                                                                                            |                   | COIII             |                                                                             |
| TE Data Reporter                                                                                       |                   | each r            | equired contact                                                             |
| Student Information System SIS Data Reporter                                                           |                   |                   | tyne                                                                        |

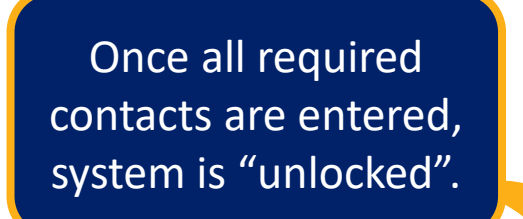

#### 🙆 CTE Data Portal

Home Contacts Coherent Sequence Enrollment - Participant/Concentrator Placement Survey Credentials Upload - Exemption Reports -

Welcome User, JTED ! Log Off

Search:

Southwest Technical Education District of Yuma (STEDY) - (140801) - (92705)

Contacts

Click here for instructions

#### Create New Contact

Show 50 🗙 entries

| Action 🔶      | Contact Title 🔶   | Salutation 🔶 | First Name 🔶 | Last Name 🕴 🍦 | Suffix 🔶 | Email                     | 🔶 Phone Number 🔶 | Phone Extension 🔶 | Modified Date |
|---------------|-------------------|--------------|--------------|---------------|----------|---------------------------|------------------|-------------------|---------------|
| Modify Delete | Superintendent    | Mr.          | Super        | Intendent     |          | Super.Intendent@STEDY.org | 602-364-1946     |                   |               |
| Modify Delete | Business Manager  | Mrs.         | Betty        | Business      |          | Betty.Business@STEDY.org  | 602-123-9876     |                   |               |
| Modify Delete | CTE Director      | Ms.          | Edna         | Educator      |          | Edna.Educator@STEDY.org   | 602-999-1123     |                   |               |
| Modify Delete | CTE Data Reporter | Dr.          | Dennis       | Dataguy       |          | Dennis.Dataguy@STEDY.org  | 602-321-7890     |                   |               |

Showing 1 to 4 of 4 entries

Previous 1 Next

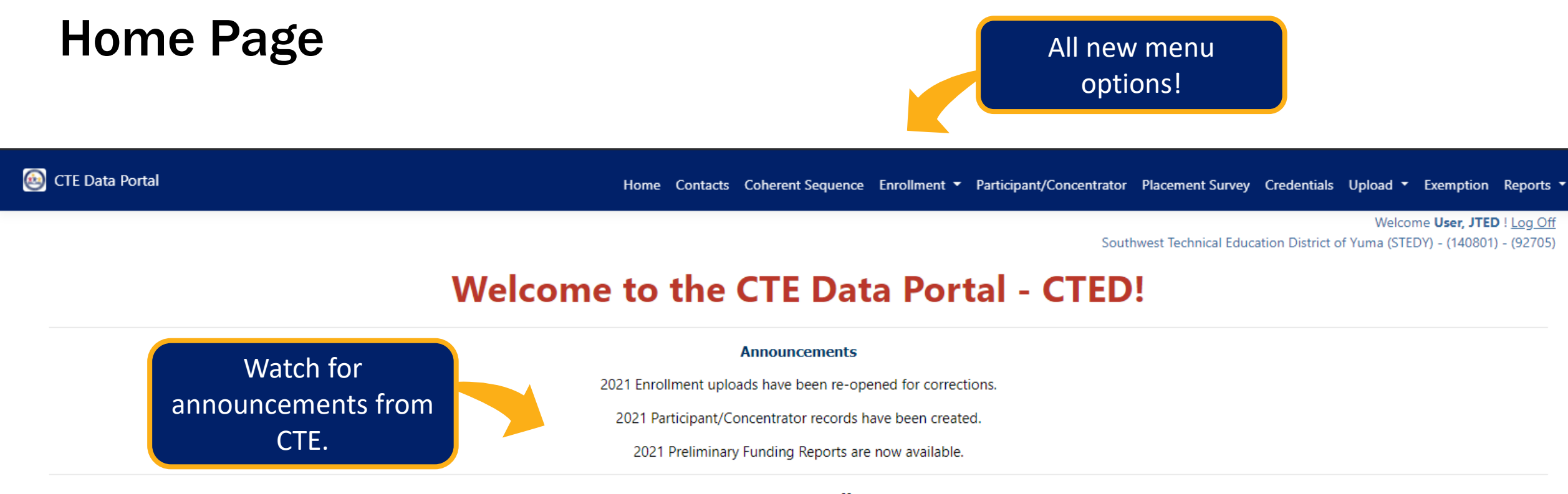

#### Upcoming Deadlines:

(see Calendar for more details)

<u>August 15th, 2021</u>

- 2021 Enrollment Uploads closes

- 2020 Placement Survey closes

- 2021 Participant/Concentrator updates closes

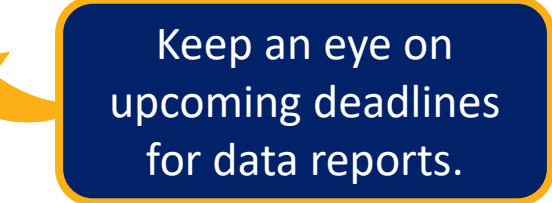

For FY 2021, all Enrollment data will be uploaded manually into the CTE Data Portal. Please see website for more information.

CTEDs will need to create a coherent sequence of courses for all CTE program at each central site:

- Central (Owned)
- Central (Leased)
- Community College

**CTE** Data Portal lists these sites within each CTED.

CTEDs are not responsible for creating a coherent sequence for any satellite campus. Satellite campuses will continue to maintain their own coherent sequence.

All courses will be considered "nonarticulated", even those at community colleges. This is intentional – it allows for the system to check enrollment in AzEDS and bring in some data for the student (name, grade, demographics, etc.).

## **CTE Programs website has full coherent sequence by year:**

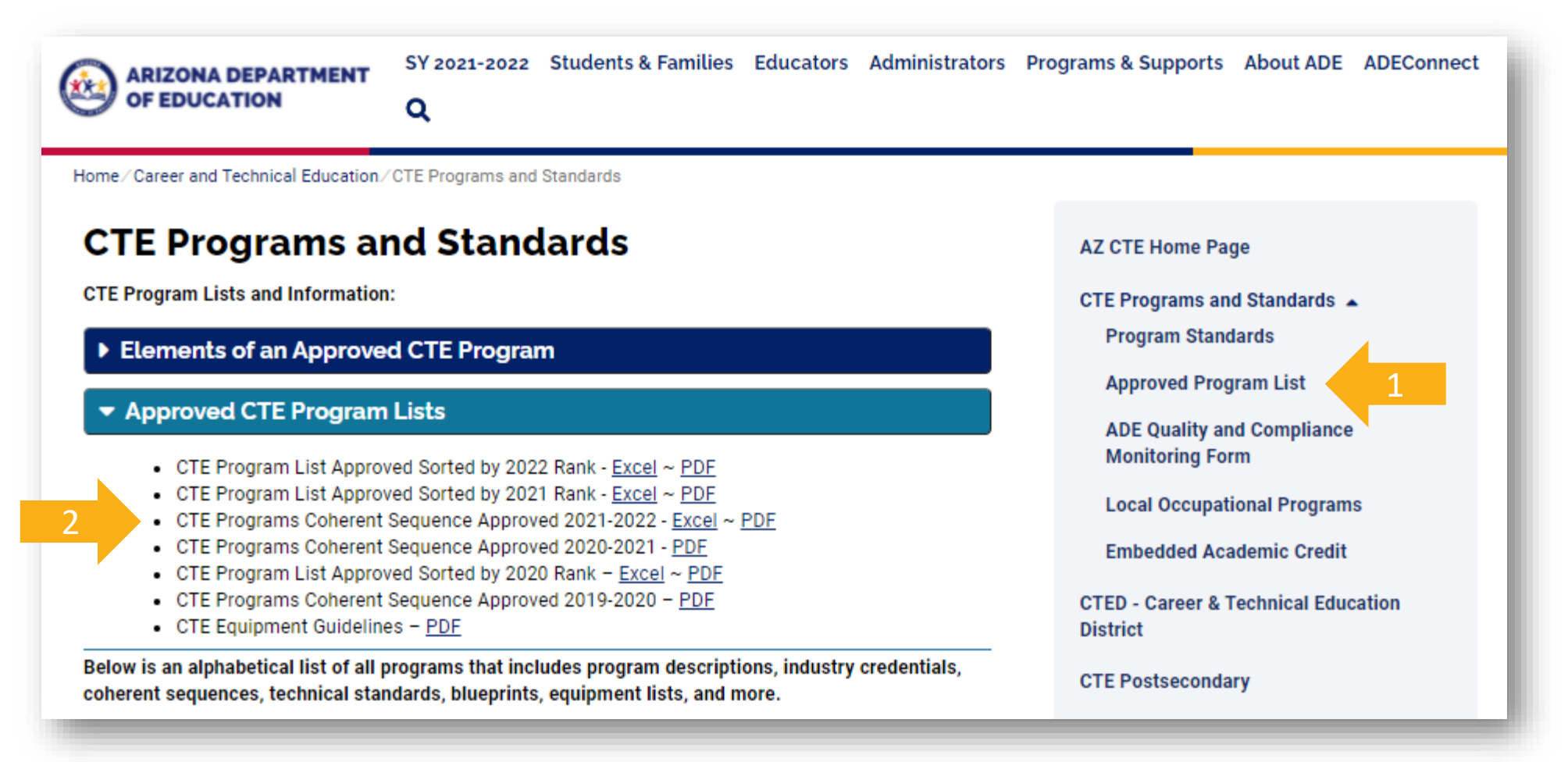

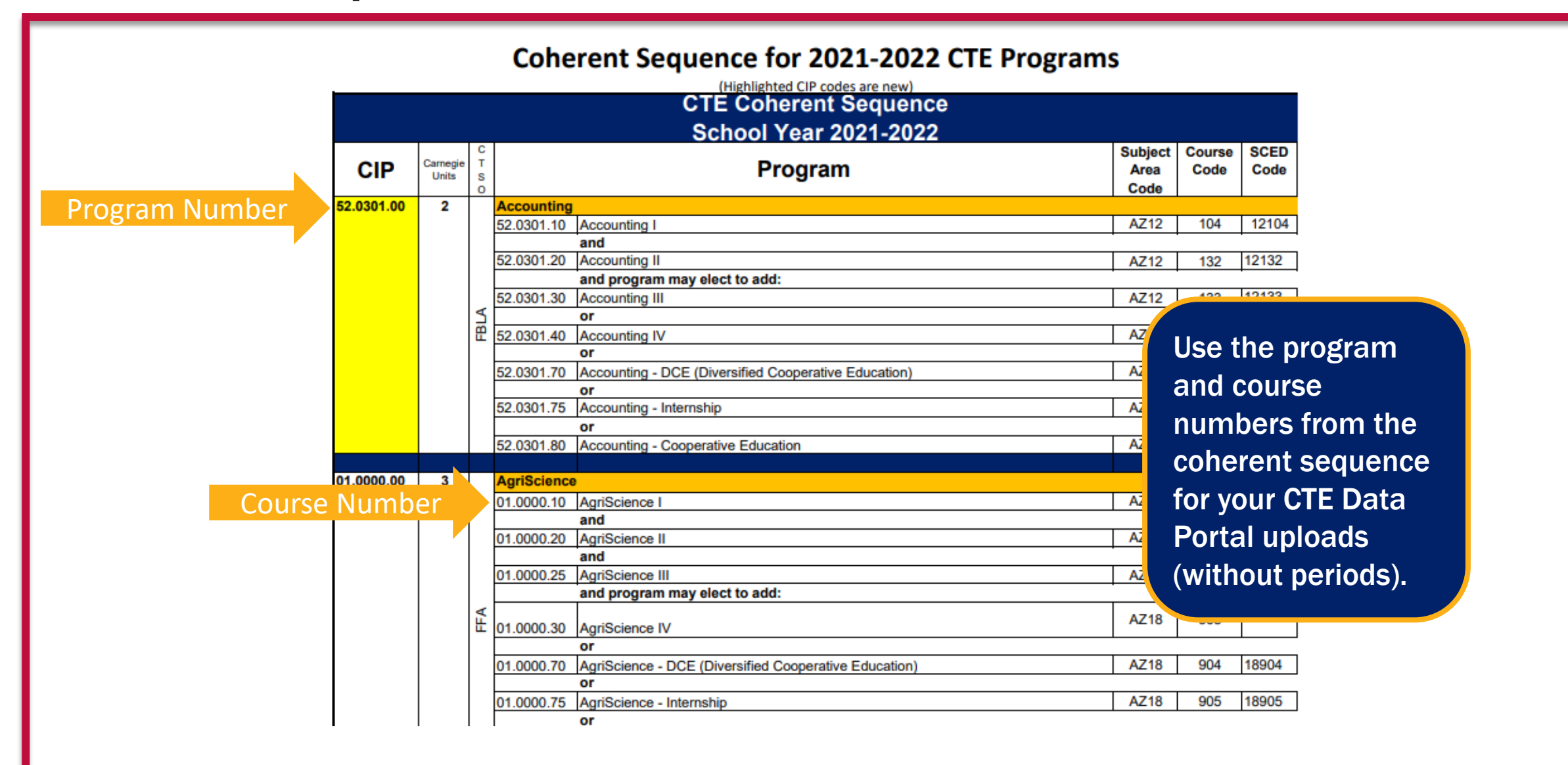

# **Coherent Sequence - LOP**

If your CTED has been approved for a Local Occupational Program (LOP), that LOP will appear in the program dropdown when you click "Create New Program".

LOP application is on CTE website: <u>https://www.azed.gov/cte/programs</u>. (look for "Local Occupational Programs" menu, then "Proposed LOP Request Form link. Deadline is December 15<sup>th</sup> of each year.)

Please contact CTE Accountability if there is an approved LOP that is not appearing in your Programs list.

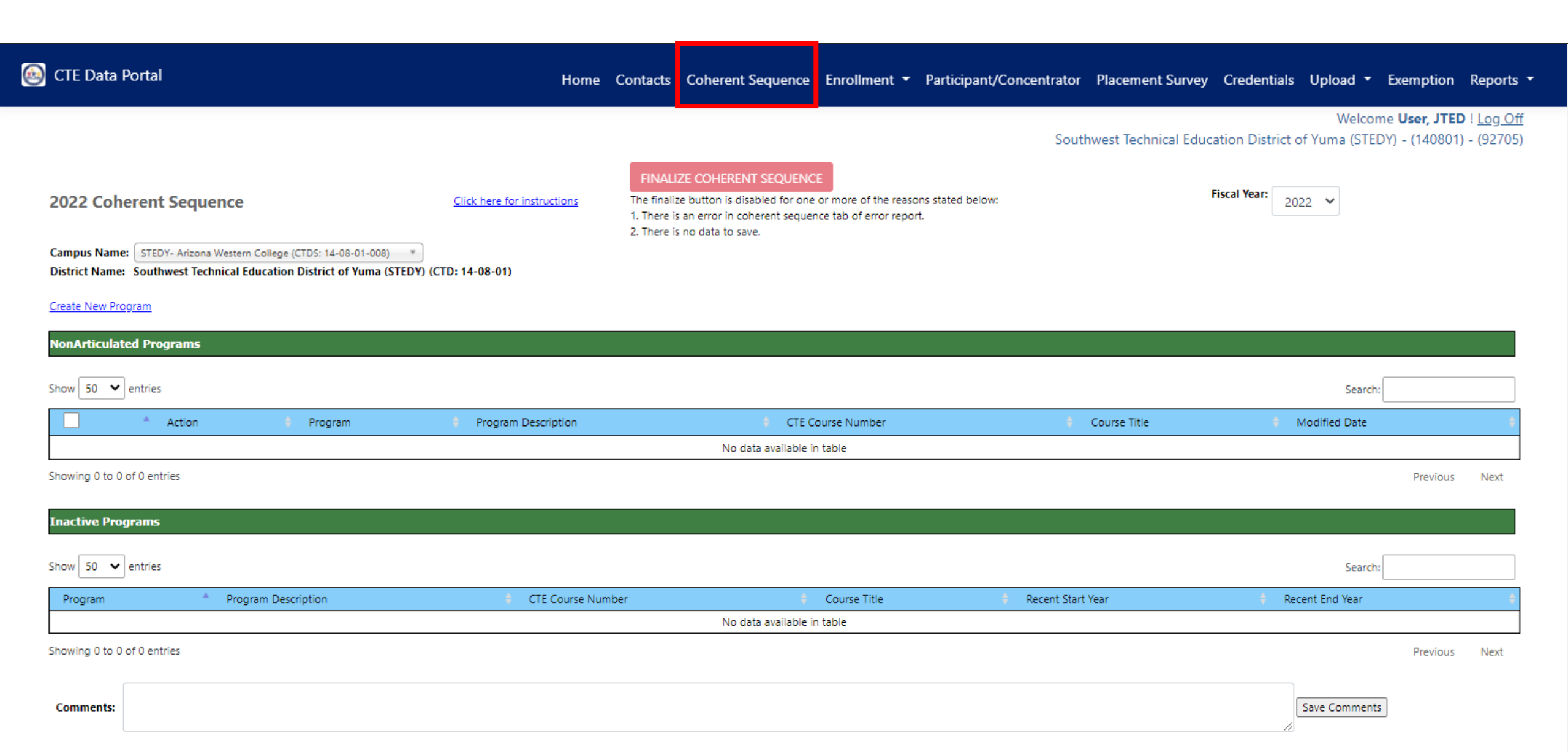

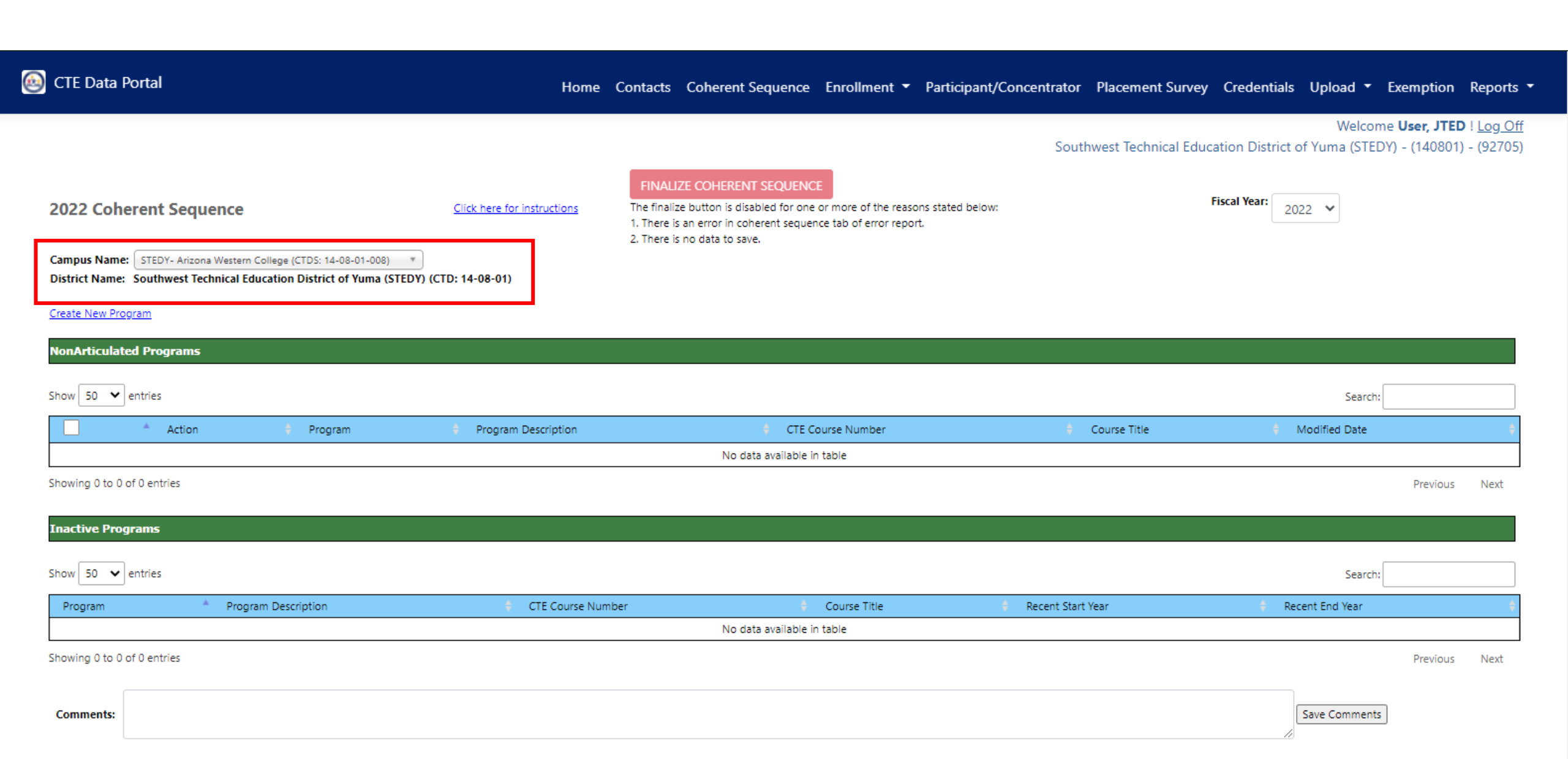

### **Coherent Sequence** Select a CTED central campus Includes all central or community college campuses

| CTE Data Portal                                             | Home Contac                                                                                                   | cts Coherent Sequence Enrollment 🔻 Participa       | ant/Concentrator Placement Surve | y Credentials Upload 🔻 Exemptio                                     | on Reports                                   |
|-------------------------------------------------------------|----------------------------------------------------------------------------------------------------|----------------------------------------------------|----------------------------------|---------------------------------------------------------------------|----------------------------------------------|
|                                                             | 🝥 CTE Data Portal                                                                                             |                                                    | Southwest Technical Edu          | Welcome <b>User, J1</b><br>ucation District of Yuma (STEDY) - (1408 | <b>TED</b> ! <u>Log Off</u><br>01) - (92705) |
| 2022 Coherent Sequ                                          |                                                                                                    | ore of the reasons stated be<br>b of error report. | elow:                            | Fiscal Year: 2022 V                                                 |                                              |
| Campus Name: STEDY- Arizona<br>District Name: Southwest Tec |                                                                                                    |                                                    |                                  |                                                                     |                                              |
| Create New Program                                          | 2022 Coherent Sequence                                                                                        | <u>Click here</u>                                  |                                  |                                                                     |                                              |
| NonArticulated Programs                                     | Campus Name: STEDY- Arizona Western College (CTDS: 14-08-0                                                    | 01-008)                                            |                                  |                                                                     |                                              |
| Show 50 💙 entries                                           | District Name:                                                                                                | م) (CTD: 14-08-0                                   |                                  | Search:                                                             |                                              |
| Action                                                      | Create New Prog<br>STEDY- Arizona Western College (CTDS: 14-08-<br>STEDY- Central Campus (CTDS: 14-08-01-010) | 01-008)                                            | Course Title                     | Modified Date                                                       | ¢                                            |
| Showing 0 to 0 of 0 entries                                 | NonArticulated Programs                                                                                       |                                                    |                                  | Previo                                                              | us Next                                      |
| Inactive Programs                                           |                                                                                                    |                                                    |                                  |                                                                     |                                              |
| Show 50 🗸 entries                                           |                                                                                                    |                                                    |                                  | Search:                                                             |                                              |
| Program                                                     | Program Description CTE Course Number                                                                         | Course Title                                       | 🗧 Recent Start Year              | Recent End Year                                                     | ¢                                            |
|                                                             |                                                                                                    | No data available in table                         |                                  |                                                                     |                                              |
| Showing 0 to 0 of 0 entries                                 |                                                                                                    |                                                    |                                  | Previo                                                              | us Next                                      |
| Comments:                                                   |                                                                                                    |                                                    |                                  | Save Comments                                                       |                                              |

| 🐵 CTE Data Portal                                                                     | Home Contacts Coherent Sequence Enrollment - Participant/Co                                                                                                    | oncentrator Placement Surve | y Credentials Upload – Exer                               | nption Reports                                         |
|---------------------------------------------------------------------------------------|----------------------------------------------------------------------------------------------------|-----------------------------|-----------------------------------------------------------|--------------------------------------------------------|
|                                                                                       | FINALIZE COHERENT SEQUENCE                                                                                                    | Southwest Technical Edu     | Welcome <b>Us</b><br>ucation District of Yuma (STEDY) - ( | <b>er, JTED</b> ! <u>Log Off</u><br>(140801) - (92705) |
| 2022 Coherent Sequence Click here for instruct                                        | The finalize button is disabled for one or more of the reasons stated below:<br>1. There is an error in coherent sequence tab of error report.<br>2. There is no data to save. |                             | Fiscal Year: 2022 V                                       |                                                        |
| District Name: Southwest Technical Education District of Yuma (STEDY) (CTD: 14-08-01) |                                                                                                    |                             |                                                           |                                                        |
| Create New Program                                                                    |                                                                                                    |                             |                                                           |                                                        |
| NonArticulated Programs                                                               |                                                                                                    |                             |                                                           |                                                        |
| Show 50 V entries                                                                     |                                                                                                    |                             | Search:                                                   |                                                        |
| Action + Program + Program Descrip                                                    | ption 🕴 CTE Course Number                                                                                                    | 🔶 Course Title              | Modified Date                                             | ¢                                                      |
|                                                                                       | No data available in table                                                                                                    |                             |                                                           |                                                        |
| Showing 0 to 0 of 0 entries                                                           |                                                                                                    |                             |                                                           | Previous Next                                          |
| Inactive Programs                                                                     |                                                                                                    |                             |                                                           |                                                        |
| Show 50 V entries                                                                     |                                                                                                    |                             | Search:                                                   |                                                        |
| Program Program Description + CTE C                                                   | Course Number Course Title +                                                                                                    | Recent Start Year           | 🕴 Recent End Year                                         | ÷                                                      |
|                                                                                       | No data available in table                                                                                                    |                             |                                                           |                                                        |
| Showing 0 to 0 of 0 entries                                                           |                                                                                                    |                             |                                                           | Previous Next                                          |
| Comments:                                                                             |                                                                                                    |                             | Save Comments                                             |                                                        |

🙆 CTE Data Portal

Home Contacts Coherent Sequence Enrollment - Participant/Concentrator Placement Survey Credentials Upload - Exemption Reports -

|                 | Coherent Sequ      | ience Record                                                |                |               |
|-----------------|--------------------|-------------------------------------------------------------|----------------|---------------|
| Coherent Seq    | Program Name: *    | - Select Program Name -                                     |                | 1             |
|                 |                    | ٩. ٩                                                        |                |               |
| e: STEDY- Arize | Required Courses:  | - Select Program Name -                                     |                |               |
|                 |                    | 52030000 : Accounting                                       |                |               |
| ogram           | CTE Course Nam     | 01040100 : Agricultural and Food Products Processing (NT-F) | Action         |               |
| ted Programs    | - Select Course Na | 01000000 : Agriscience                                      |                |               |
| _               |                    | 28010100 : Air Force JROTC (NT-F)                           |                |               |
| entries         |                    | 49010000 : Air Transportation (NT-F)                        |                | Search:       |
| Action          |                    | 47060050 : Aircraft Mechanics (NT-F)                        |                | d Date        |
|                 |                    | 10020060 : Animation                                        |                |               |
| f 0 entries     |                    | 15130020 : Architectural Drafting (NT-F)                    |                | Previous Next |
|                 |                    | Save All Changes Delete Entire Program                      | Cancel & Close |               |
| rams            |                    |                                                             |                |               |
|                 |                    |                                                             |                |               |
| entries         |                    |                                                             |                | Search:       |
|                 |                    |                                                             |                | Year          |
|                 |                    |                                                             |                |               |
| 0 of 0 entries  |                    |                                                             |                | Previous Next |

|                             | Coherent Sequence Record               |          |                             |
|-----------------------------|----------------------------------------|----------|-----------------------------|
| 🙆 CTE Data Portal           | Program Name: * 52030000 : Accounting  |          | ▼ Exemption Reports ▼       |
|                             | Required Courses:                      |          |                             |
|                             | CTE Course Name                        | Action   | STEDY) - (140801) - (92705) |
| 2022 Coherent Seque         | - Select Course Name -                 |          |                             |
|                             | 52030010 : Accounting I                | Modify   |                             |
| Campus Name: STEDY- Arizona | 52030020 : Accounting II               | Modify   |                             |
| Create New Program          |                                        |          |                             |
| NonArticulated Programs     | Additional Courses:                    |          |                             |
| Show 50 💙 entries           |                                        |          | earch:                      |
| Action                      | CTE Course Name                        | Action   | ate 🔶                       |
|                             | - Select Course Name - *               | Add      |                             |
| Showing 0 to 0 of 0 entries |                                        |          | Previous Next               |
| Inactive Programs           |                                        |          |                             |
| Show 50 🗸 entries           | Save All Changes Delete Entire Program |          | earch:                      |
| Program                     | Delete Entire Program                  |          | ar 🔶                        |
| Showing 0 to 0 of 0 entries |                                        |          | Previous Next               |
| Comments:                   |                                        | Save Con | nments                      |

|                                                              | Coherent Sequence Record                                    |                                                                          |
|--------------------------------------------------------------|-------------------------------------------------------------|--------------------------------------------------------------------------|
| 🝥 CTE Data Portal                                            | Program Name: * 52030000 : Accounting Red outline indicates | ▼ Exemption Reports ▼                                                    |
|                                                              | Required Courses:<br>CTE Course Name                        | elcome <b>User, JTED</b> ! <u>Log Off</u><br>STEDY) - (140801) - (92705) |
| 2022 Coherent Seque                                          | - Select Course Name -  S2030010 : Accounting I Modify      |                                                                          |
| Campus Name: STEDY- Arizona<br>District Name: Southwest Tech | 52030020 : Accounting II                                    |                                                                          |
| NonArticulated Programs                                      | Additional Courses:                                         |                                                                          |
| Show 50 v entries                                            | CTE Course Name Action                                      | ate                                                                      |
| Showing 0 to 0 of 0 entries                                  | - Select Course Name - *                                    | Previous Next                                                            |
| Inactive Programs                                            |                                                             | earch:                                                                   |
| Program                                                      | Delete Entire Program Cancel & Close                        | ar a                                                                     |
| Showing 0 to 0 of 0 entries                                  | Save Comr                                                   | Previous Next                                                            |

|                               | Coherent Sequence Record              |                                   |                                                                         |
|-------------------------------|---------------------------------------|-----------------------------------|-------------------------------------------------------------------------|
| CTE Data Portal               | Program Name: * 52030000 : Accounting |                                   |                                                                         |
|                               | Required Courses:                     | Course moves to the               | <ul> <li>Exemption Reports</li> </ul>                                   |
|                               |                                       | top of the table.                 | lcome <b>User, JTED</b> ! <u>Log Off</u><br>STEDY) - (140801) - (92705) |
|                               | CTE Course Name                       | Action                            |                                                                         |
| 2022 Coherent Seque           | 52030010 : Accounting I *             | Update 2                          |                                                                         |
|                               | 52030010 : Accounting I               | <u>Modify</u>                     |                                                                         |
| Campus Name: STEDY- Arizona   | 52030020 : Accounting II              | Modify                            |                                                                         |
| District Name: Southwest Tech |                                       |                                   |                                                                         |
| Create New Program            |                                       |                                   |                                                                         |
| NonArticulated Programs       | Additional Courses                    |                                   |                                                                         |
| Show 50 M antrias             | Additional Courses.                   |                                   |                                                                         |
| snow so 👻 entries             | CTE Course Name                       | Action                            |                                                                         |
| Action                        | - Select Course Name -                | Add                               | te 🗘                                                                    |
| Shawing 0 to 0 of 0 optring   |                                       |                                   |                                                                         |
| showing o to o or o entries   |                                       |                                   | Previous Next                                                           |
| Inactive Programs             |                                       |                                   |                                                                         |
| Share [50] and and the        |                                       |                                   |                                                                         |
| Show 50 V entries             | Save All Changes Dele                 | ete Entire Program Cancel & Close | arch:                                                                   |
| Program                       |                                       |                                   | r ÷                                                                     |
| Showing 0 to 0 of 0 entries   |                                       |                                   | Previous Next                                                           |
| Shoring a ta a ar a shine.    |                                       |                                   | FICTIOUS INCAU                                                          |
| Comments:                     |                                       | Save Co                           | mments                                                                  |
| communds.                     |                                       |                                   |                                                                         |

|                                                             | Coherent Sequence Record                                   | Red outline is                       | a de la companya de la companya de la |
|-------------------------------------------------------------|------------------------------------------------------------|--------------------------------------|----------------------------------------------------------------------------------------------------|
|                                                             | Program Name: * 52030000 : Accounting                      | removed once course                  |                                                                                                    |
|                                                             | Required Courses:                                          | is successfully                      |                                                                                                    |
| CTE Data Portal                                             | CTE Course Name                                            | modified.                            | ▼ Exemption Reports ▼<br>1                                                                                                    |
|                                                             | - Select Course Name -                                     |                                      | come <b>User, JTED</b> ! <u>Log Off</u><br>ITEDY) - (140801) - (92705)                                                                                                    |
|                                                             | 52030010 : Accounting I                                    | Modify                               |                                                                                                    |
| 2022 Coherent Sequ                                          | 52030020 : Accounting II                                   | Modify                               |                                                                                                    |
| Campus Name: STEDY- Arizona<br>District Name: Southwest Tec |                                                            |                                      |                                                                                                    |
| Create New Program                                          | Additional Courses:                                        |                                      |                                                                                                    |
| NonArticulated Programs                                     | CTE Course Name                                            | Action                               |                                                                                                    |
| Show 50 💙 entries                                           | - Select Course Name -                                     | 2 Add                                | arch:                                                                                                    |
| Action                                                      |                                                            |                                      | e +                                                                                                    |
|                                                             | - Select Course Name -                                     |                                      |                                                                                                    |
| owing 0 to 0 of 0 entries                                   | 52030030 : Accounting III                                  |                                      | Previous Next                                                                                                    |
| ctive Programs                                              | 52030070 : Accounting Diversified<br>Cooperative Education | Delete Entire Program Cancel & Close |                                                                                                    |
| w 50 🗸 entries                                              | 52030075 : Accounting Internship                           |                                      | arch                                                                                                    |
| Program                                                     | 52030080 : Accounting Cooperative<br>Education             |                                      |                                                                                                    |
| pwing 0 to 0 of 0 entries                                   |                                                            |                                      | Previous Next                                                                                                    |
| Comments:                                                   |                                                            | St                                   | ave Comments                                                                                                    |

|                                                              | Coherent Sequence Record              |                                      |                        |                                                                         |
|--------------------------------------------------------------|---------------------------------------|--------------------------------------|------------------------|-------------------------------------------------------------------------|
|                                                              | Program Name: * 52030000 : Accounting |                                      |                        |                                                                         |
| 🥘 CTE Data Portal                                            | Required Courses:                     |                                      |                        | ▼ Exemption Reports                                                     |
|                                                              | CTE Course Name                       |                                      | Action                 | lcome <b>User, JTED</b> ! <u>Log Off</u><br>STEDY) - (140801) - (92705) |
|                                                              | - Select Course Name -                |                                      |                        |                                                                         |
| 2022 Coherent Seque                                          | 52030010 : Accounting I               |                                      | Modify                 |                                                                         |
|                                                              | 52030020 : Accounting II              |                                      | <u>Modify</u>          |                                                                         |
| Campus Name: STEDY- Arizona<br>District Name: Southwest Tech |                                       |                                      |                        |                                                                         |
| Create New Program                                           |                                       |                                      |                        |                                                                         |
| NonArticulated Programs                                      | Additional Courses:                   |                                      |                        |                                                                         |
| Show 50 V entries                                            | CTE Course Norse                      |                                      | A                      | archi                                                                   |
|                                                              | Salast Course Name                    |                                      | Action                 |                                                                         |
| Action                                                       | Select Course Name - +                |                                      | Add<br>Modify Delete   |                                                                         |
| Showing 0 to 0 of 0 entries                                  | S2050050 . Accounting III             |                                      | <u>Houny Delete</u>    | Previous Next                                                           |
| Inactive Programs                                            |                                       |                                      |                        |                                                                         |
| Show 50 🗸 entries                                            |                                       |                                      |                        |                                                                         |
| Program 🍝                                                    | Save All Changes                      | Delete Entire Program Cancel & Close | If you click Cance     | , no                                                                    |
| Showing 0 to 0 of 0 entries                                  |                                       |                                      | courses will be added. | revious Next                                                            |
| Comments:                                                    |                                       |                                      |                        |                                                                         |

| CTE Data Port                         | al                                                         |                                                         | Home                        | Contacts Coherent Seq                                                       | uence Enrollment 🔻 | Participant/Concentrat         | or Placement Survey (               | Credentials Upload - Exemption Reports          |
|---------------------------------------|------------------------------------------------------------|---------------------------------------------------------|-----------------------------|-----------------------------------------------------------------------------|--------------------|--------------------------------|-------------------------------------|-------------------------------------------------|
|                                       |                                                            |                                                         |                             |                                                                             |                    |                                |                                     | Welcome <b>User, JTED</b> ! <u>Log O</u>        |
|                                       |                                                            |                                                         |                             |                                                                             |                    | So                             | outhwest Technical Educati          | on District of Yuma (STEDY) - (140801) - (92705 |
| 2022 Coherei                          | nt Sequence                                                |                                                         | Click here for instructions | FINALIZE COHERENT SE<br>Click the Finalize button to si<br>re-finalization. | EQUENCE            | to ADE. Any changes to the col | Fisc<br>erent sequence will require | 2022 V                                          |
| Campus Name: ST<br>District Name: Sou | EDY- Arizona Western College<br>thwest Technical Education | (CTDS: 14-08-01-008) *<br>n District of Yuma (STEDY) (C | TD: 14-08-01)               |                                                                             |                    |                                |                                     |                                                 |
| Create New Program                    |                                                            |                                                         |                             |                                                                             |                    |                                |                                     |                                                 |
| NonArticulated P                      | rograms                                                    |                                                         |                             |                                                                             |                    |                                |                                     |                                                 |
| Show 50 🖌 entri                       | 25                                                         |                                                         |                             |                                                                             |                    |                                |                                     | Search:                                         |
| · · · · · · · · · · · · · · · · · · · | Action                                                     | Program                                                 | Program Description         | \$                                                                          | CTE Course Number  |                                | Course Title                        | Modified Date                                   |
|                                       | Modify                                                     | 52030000                                                | Accounting                  |                                                                             | 52030010           |                                | Accounting I                        | 8/30/2021                                       |
|                                       | Modify                                                     | 52030000                                                | Accounting                  |                                                                             | 52030020           |                                | Accounting II                       | 8/30/2021                                       |
|                                       | Modify                                                     | 52030000                                                | Accounting                  |                                                                             | 52030030           |                                | Accounting III                      | 8/30/2021                                       |
| Showing 1 to 3 of 3 e                 | ntries                                                     |                                                         |                             |                                                                             |                    |                                |                                     | Previous 1 Next                                 |
| Inactive Program                      | s                                                          |                                                         |                             |                                                                             |                    |                                |                                     |                                                 |
| Show 50 🗸 entri                       | 25                                                         |                                                         |                             |                                                                             |                    |                                | All three Acc                       | ounting                                         |
| Program                               | Program Des                                                | cription                                                | + CTE Course Num            | ber                                                                         | Course Title       | ÷ Rece                         | courses were                        | e added.                                        |
| -                                     |                                                            | •                                                       |                             | No data a                                                                   | vailable in table  |                                |                                     |                                                 |
| Showing 0 to 0 of 0 e                 | ntries                                                     |                                                         |                             |                                                                             |                    |                                |                                     | Previous Next                                   |
| -                                     |                                                            |                                                         |                             |                                                                             |                    |                                |                                     |                                                 |

Save Comments

## **Coherent Sequence** Error Message

### If you attempt to add a course more than once, you will see an error message.

| Coherent Sequence Record                                                                                                    |               |
|----------------------------------------------------------------------------------------------------|---------------|
| The course already exists, please select a different articulated school for the course number.<br>Program Name: 52030000 : Accounting |               |
| Required Courses:                                                                                                    |               |
| CTE Course Name                                                                                                    | Action        |
| - Select Course Name -                                                                                                    |               |
| 52030010 : Accounting I                                                                                                    | <u>Modify</u> |
| 52030020 : Accounting II                                                                                                    | <u>Modify</u> |
| Additional Courses:<br>CTE Course Name                                                                                                | Action        |
| 52030030 : Accounting III *                                                                                                    | dd            |
| 52030030 : Accounting III                                                                                                    | lodify Delete |
| Save All Changes Delete Entire Program Cancel & Close                                                                                 |               |

## **Coherent Sequence** Copy Feature

| ) CTE Data                             | a Portal                                                                  |                                                                    | Home Conta                                    | acts Coherent Sequence Enrollment 🔻 Participant                                                                   | /Concentrator Placement Survey                  | Credentials Upload - Exemption Reports                                                          |
|----------------------------------------|---------------------------------------------------------------------------|--------------------------------------------------------------------|-----------------------------------------------|----------------------------------------------------------------------------------------------------|-------------------------------------------------|-------------------------------------------------------------------------------------------------|
|                                        |                                                                           |                                                                    |                                               |                                                                                                    | Southwest Technical Educat                      | Welcome <b>User, JTED</b> ! <u>Log Off</u><br>ion District of Yuma (STEDY) - (140801) - (92705) |
| 2022 Col<br>Campus Nan<br>District Nam | herent Sequence<br>me: STEDY- Arizona Wester<br>ne: Southwest Technical E | n College (CTDS: 14-08-01-008)<br>Education District of Yuma (STEI | Click here for instructions<br>Click<br>re-fi | NALIZE COHERENT SEQUENCE<br>k the Finalize button to submit the coherent sequence to ADE. Any cha<br>inalization. | Fit anges to the coherent sequence will require | scal Year: 2022 V                                                                               |
| Create New P                           | Program                                                                   |                                                                    |                                               |                                                                                                    |                                                 |                                                                                                 |
|                                        |                                                                           |                                                                    |                                               |                                                                                                    |                                                 |                                                                                                 |
| NonArticul                             | ated Programs                                                             |                                                                    |                                               |                                                                                                    |                                                 |                                                                                                 |
| School Name                            | e: STEDY- Central Campus (<br>I<br>STEDY- Central Campus                  | CTDS: 14-08-01-010)                                                | py Selected Records                           |                                                                                                    |                                                 | Search:                                                                                         |
|                                        | <ul> <li>Action</li> </ul>                                                | 🗧 Program                                                          | Program Description                           | CTE Course Number                                                                                                 | 🔶 Course Title                                  | Hodified Date                                                                                   |
| <                                      | Modify                                                                    | 52030000                                                           | Accounting                                    | 52030010                                                                                                    | Accounting I                                    | 8/30/2021                                                                                       |
|                                        | Modify                                                                    | 52030000                                                           | Accounting                                    | 52030020                                                                                                    | Accounting II                                   | 8/30/2021                                                                                       |
| <                                      | Modify                                                                    | 52030000                                                           | Accounting                                    | 52030030                                                                                                    | Accounting III                                  | 8/30/2021                                                                                       |
| -                                      | Modify                                                                    | 52030000                                                           | Accounting                                    | 52030040                                                                                                    | Accounting IV                                   | 8/30/2021                                                                                       |
|                                        |                                                                           |                                                                    |                                               |                                                                                                    |                                                 |                                                                                                 |

feature.

| CTE Data Po                                        | ortal                                                          |                                   | Home Con                                | ntacts Coherent Sequence Enrollment 🔻 Participa                                                                         | int/Concentrator Placement Survey Credenti                 | als Upload - Exemption Reports -                                                       |
|----------------------------------------------------|----------------------------------------------------------------|-----------------------------------|-----------------------------------------|----------------------------------------------------------------------------------------------------|------------------------------------------------------------|----------------------------------------------------------------------------------------|
|                                                    |                                                                |                                   |                                         |                                                                                                    | Southwest Technical Education Distr                        | Welcome <b>User, JTED</b> ! <u>Log Off</u><br>ict of Yuma (STEDY) - (140801) - (92705) |
| 2022 Cohe                                          | rent Sequence                                                  | <u></u>                           | lick here for instructions<br>CI<br>re  | FINALIZE COHERENT SEQUENCE<br>lick the Finalize button to submit the coherent sequence to ADE. Any c<br>e-finalization. | Fiscal Year: changes to the coherent sequence will require | 2022 🗸                                                                                 |
| Campus Name:                                       | STEDY- Arizona Western Colleg                                  | e (CTDS: 14-08-01-008)            |                                         |                                                                                                    |                                                            |                                                                                        |
| District Name:                                     | Southwest Technical Educati                                    | on District of Yuma (STEDY) (CTD: | 14-08-01)<br>Successfully copied the se | elected coherence sequence information. Duplicate course record                                                         | is are excluded.                                           |                                                                                        |
| Create New Progr<br>NonArticulated<br>School Name: | <b>i Programs</b><br>STEDY- Central Campus (CTDS: 1)<br>ntries | 4-08-01-010) • Copy Select        | ed Records                              |                                                                                                    | Success message<br>when courses are<br>copied.             | Search:                                                                                |
|                                                    | <ul> <li>Action</li> </ul>                                     | 🕈 Program 🔶                       | Program Description                     | CTE Course Number                                                                                                    | Course Title                                               | Modified Date 🕴                                                                        |
| ✓                                                  | Modify                                                         | 52030000                          | Accounting                              | 52030010                                                                                                    | Accounting I                                               | 8/30/2021                                                                              |
| <b>~</b>                                           | Modify                                                         | 52030000                          | Accounting                              | 52030020                                                                                                    | Accounting II                                              | 8/30/2021                                                                              |
| ✓                                                  | Modify                                                         | 52030000                          | Accounting                              | 52030030                                                                                                    | Accounting III                                             | 8/30/2021                                                                              |
|                                                    | Modify                                                         | 52030000                          | Accounting                              | 52030040                                                                                                    | Accounting IV                                              | 8/30/2021                                                                              |

Showing 1 to 4 of 4 entries

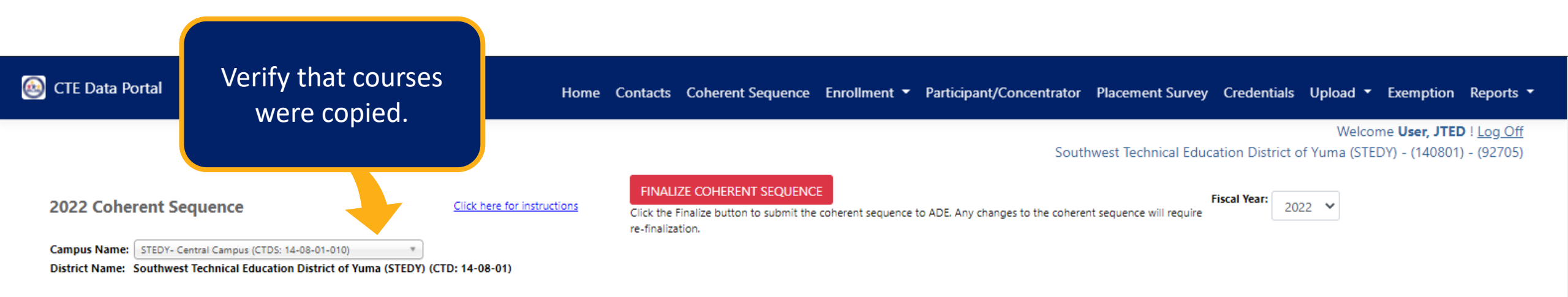

#### Create New Program

#### NonArticulated Programs

| Show 50 | ✓ entries                  |           |                     |                   |                | Search:           |
|---------|----------------------------|-----------|---------------------|-------------------|----------------|-------------------|
|         | <ul> <li>Action</li> </ul> | 🗧 Program | Program Description | CTE Course Number | 🗍 Course Title | 🔶 Modified Date 🔶 |
|         | Modify                     | 52030000  | Accounting          | 52030010          | Accounting I   |                   |
|         | Modify                     | 52030000  | Accounting          | 52030020          | Accounting II  |                   |
|         | Modify                     | 52030000  | Accounting          | 52030030          | Accounting III |                   |
|         | Modify                     | 52030000  | Accounting          | 52030040          | Accounting IV  |                   |
|         |                            |           |                     |                   |                |                   |

Showing 1 to 4 of 4 entries

## **Complete Coherent Sequence**

### Complete coherent sequence for this campus. Click "Finalize".

#### 2022 Coherent Sequence

Modify

11020200

Software and App Design

Click here for instructions

Click the Finalize button to submit the coherent sequence to ADE. Any changes to the coherent sequence will require re-finalization.

Fiscal Year: 2022 V

Campus Name: STEDY- Central Campus (CTDS: 14-08-01-010)

District Name: Southwest Technical Education District of Yuma (STEDY) (CTD: 14-08-01)

Create New Program

IonArticulated Programs

| Show 50 🗸 entries |          |          |                                                 |                   |                                              | Search:       |
|-------------------|----------|----------|-------------------------------------------------|-------------------|----------------------------------------------|---------------|
|                   | 🚽 Action | Program  | Program Description                             | CTE Course Number | Course Title                                 | Modified Date |
|                   | Modify   | 0100000  | Agriscience                                     | 01000010          | AgriScience I                                |               |
|                   | Modify   | 0100000  | Agriscience                                     | 01000020          | AgriScience II                               |               |
|                   | Modify   | 0100000  | Agriscience                                     | 01000025          | AgriScience III                              |               |
|                   | Modify   | 52020100 | Business Management                             | 52020110          | Business Management I                        |               |
|                   | Modify   | 52020100 | Business Management                             | 52020120          | Business Management II                       |               |
|                   | Modify   | 10030400 | Digital Animation                               | 10030415          | Digital Animation I                          |               |
|                   | Modify   | 10030400 | Digital Animation                               | 10030460          | Digital Animation II                         |               |
|                   | Modify   | 15130200 | Drafting CAD Technology (NT-F)                  | 15130210          | Drafting CAD Technology I                    |               |
|                   | Modify   | 15130200 | Drafting CAD Technology (NT-F)                  | 15130220          | Drafting CAD Technology II                   |               |
|                   | Modify   | 15130200 | Drafting CAD Technology (NT-F)                  | 15130230          | Drafting CAD Technology III                  |               |
|                   | Modify   | 15130200 | Drafting CAD Technology (NT-F)                  | 15130240          | Drafting CAD Technology IV                   |               |
|                   | Modify   | 15030300 | Electrical Technology (NT-F)                    | 15030310          | Electrical Technology I                      |               |
|                   | Modify   | 15030300 | Electrical Technology (NT-F)                    | 15030320          | Electrical Technology II                     |               |
|                   | Modify   | 15030300 | Electrical Technology (NT-F)                    | 15030330          | Electrical Technology III                    |               |
|                   | Modify   | 47020000 | Heating Ventilation and Air Conditioning (NT-F) | 47020010          | Heating, Ventilation and Air Conditioning I  |               |
|                   | Modify   | 47020000 | Heating Ventilation and Air Conditioning (NT-F) | 47020020          | Heating, Ventilation and Air Conditioning II |               |
|                   | Modify   | 51080100 | Medical Assisting Services (NT-M)               | 51080115          | Medical Assisting Services I                 |               |
|                   | Modify   | 51080100 | Medical Assisting Services (NT-M)               | 51080160          | Medical Assisting Services II                |               |
|                   | Modify   | 11020200 | Software and App Design                         | 11020213          | Software and App Design I                    |               |

1020240

Software and App Design II

FINALIZE COHERENT SEQUENCE
## **Working with Member Districts**

Member districts will continue to report articulated enrollment for courses taught at a CTED central/community college campus.

Member districts' coherent sequence must match CTED coherent sequence to successfully report their articulated enrollment.

The following elements must match:

- Program number/CIP
- Course number/CIP
- District articulated location (CTDS) = CTED location (CTDS)

### Coherent Sequence at Yuma High School (member of STEDY)

| 2022 Coher<br>School Name: District Name: Y                                                                                  | rent Sequence<br>Yuma High School (CTDS: 14-<br>Yuma Union High School D                                                                                              | 05-70-201)<br>istrict (CTD: 14-05-70)                                                                                     | Click here for instructions                                                                                                    |                                              |                                                                                                    |                                                                                                    | Fiscal Year: 2022 V                                                                                                    |
|----------------------------------------------------------------------------------------------------|----------------------------------------------------------------------------------------------------|----------------------------------------------------------------------------------------------------|----------------------------------------------------------------------------------------------------|----------------------------------------------|----------------------------------------------------------------------------------------------------|----------------------------------------------------------------------------------------------------|----------------------------------------------------------------------------------------------------|
| District Name: Y<br>NonArticulated<br>Show 50 ♥ e<br>Action<br>Showing 0 to 0 of<br>Articulated (pz<br>Show 50 ♥ e<br>Action | Auma Union High School D<br>d (participating at school<br>intries<br>n Program<br>f O entries (filtered from 34 t<br>articipating at other that<br>intries<br>Program | ol of record) Programs  New Program Rece  otal entries)  an the school of record) Programs  New Program Recent Start Year | ent Start Year Program Description                                                                                                    | No I                                         | CTE Course Number<br>matching records found                                                                 | Course Title Articulated Course Provided By (particip                                                                         | Search: X<br>Modified Date<br>Previous Next                                                                                                    |
| View<br>View<br>View<br>View<br>Showing 1 to 4 of                                                                            | 15130200           15130200           15130200           15130200           15130200           15130200           14 entries (filtered from 37 tr                     | 2021<br>2021<br>2021<br>2021<br>2021<br>otal entries)                                                                     | Drafting CAD Technology (NT-F) Drafting CAD Technology (NT-F) Drafting CAD Technology (NT-F) Drafting CAD Technology (NT-F)                                     | 15130210<br>15130220<br>15130230<br>15130240 | Drafting CAD Technology I Drafting CAD Technology II Drafting CAD Technology III Drafting CAD Technology IV | Az Western College<br>Az Western College<br>Az Western College<br>Az Western College                                          | Exercise: this won't<br>work as expected.<br>Why?                                                                                                    |
| <b>Cohe</b>                                                                                                    | erent Sequence                                                                                                    | equence at a                                                                                                    | STEDY – Arizona                                                                                                    | a Western                                    | College                                                                                                    |                                                                                                    | <b>"Az Western College"</b><br>CTDS number is<br><b>14-06-01-001.</b>                                                                                                    |
| Campus Nam<br>District Name<br><u>Create New Pr</u><br>NonArticula                                                           | e: STEDY- Arizona West<br>: Southwest Technical<br>:ogram<br>ted Programs                                                                                             | ern College (CTDS: 14-08-01-008) *<br>Education District of Yuma (STEDY)                                                  | (CTD: 14-08-01)<br>STEDY – Arizona Wes                                                                                                    | stern College (                              | CTDS: 14-08-01-00                                                                                           | 08)                                                                                                    |                                                                                                    |
| Shaw 50 ht                                                                                                    | entries                                                                                                    |                                                                                                    |                                                                                                    |                                              |                                                                                                    |                                                                                                    | Search:                                                                                                    |
| Show 50 V                                                                                                    |                                                                                                    |                                                                                                    |                                                                                                    |                                              |                                                                                                    |                                                                                                    |                                                                                                    |
|                                                                                                    | Action                                                                                                    | Program                                                                                                    | Program Description                                                                                                    | ę                                            | CTE Course Number                                                                                           | Course Title                                                                                                    | Modified Date                                                                                                    |
|                                                                                                    | Action Modify                                                                                                    | Program<br>15130200                                                                                                    | Program Description Drafting CAD Technology (NT-F)                                                                                                    | ę                                            | CTE Course Number<br>15130210                                                                               | Course Title     Drafting CAD Technology I                                                                                    | Modified Date     9/7/2021                                                                                                    |
|                                                                                                    | Action<br>Modify<br>Modify                                                                                                    | Program<br>15130200<br>15130200                                                                                           | Program Description     Drafting CAD Technology (NT-F)     Drafting CAD Technology (NT-F)                                                                       | ¢                                            | CTE Course Number<br>15130210<br>15130220                                                                   | Course Title     Drafting CAD Technology I     Drafting CAD Technology II                                                     | Modified Date         Image: Control of the control of the contr |
|                                                                                                    | Action Modify Modify Modify Modify                                                                                                    | Program     15130200     15130200     15130200     15130200     15130200                                                  | Program Description     Drafting CAD Technology (NT-F)     Drafting CAD Technology (NT-F)     Drafting CAD Technology (NT-F)     Drafting CAD Technology (NT-F) | ę                                            | CTE Course Number<br>15130210<br>15130220<br>15130230                                                       | Course Title  Drafting CAD Technology I  Drafting CAD Technology II  Drafting CAD Technology III  Drafting CAD Technology III | Modified Date                                                                                                    |

### Coherent Sequence at Yuma High School (member of STEDY)

| 2022 Coh                                                                                  | erent Sequence                                                                                                    |                                                                                                    | Click here for instructions                                                                                                    |                                                                       |                                                                                                    |                                                                                                    | Fiscal Year: 2022 V                                                                                                    |
|-------------------------------------------------------------------------------------------|----------------------------------------------------------------------------------------------------|----------------------------------------------------------------------------------------------------|----------------------------------------------------------------------------------------------------|-----------------------------------------------------------------------|----------------------------------------------------------------------------------------------------|----------------------------------------------------------------------------------------------------|----------------------------------------------------------------------------------------------------|
| School Name:<br>District Name:                                                            | Yuma High School (CTDS: 1<br>Yuma Union High School                                                                                                    | (4-05-70-201)<br>District (CTD: 14-05-70)                                                                                                    | Ŧ                                                                                                    |                                                                       |                                                                                                    |                                                                                                    |                                                                                                    |
|                                                                                           | -                                                                                                    |                                                                                                    |                                                                                                    |                                                                       |                                                                                                    |                                                                                                    |                                                                                                    |
| NonArticulat                                                                              | ed (participating at sch                                                                                                    | hool of record) Programs                                                                                                    |                                                                                                    |                                                                       |                                                                                                    |                                                                                                    |                                                                                                    |
| Show 50 🗸                                                                                 | entries                                                                                                    |                                                                                                    |                                                                                                    |                                                                       |                                                                                                    |                                                                                                    | Search: X                                                                                                    |
| Acti                                                                                      | on 🍦 Program                                                                                                    | 🕴 New Program 🛛 🍦 Rei                                                                                                    | cent Start Year 🕴 Program Description                                                                                                    |                                                                       | CTE Course Number                                                                                                    | Course Title                                                                                                    | Modified Date                                                                                                    |
|                                                                                           |                                                                                                    |                                                                                                    |                                                                                                    | No m                                                                  | atching records found                                                                                                    |                                                                                                    |                                                                                                    |
| Showing 0 to 0                                                                            | of 0 entries (filtered from 34                                                                                                    | 4 total entries)                                                                                                    |                                                                                                    |                                                                       |                                                                                                    |                                                                                                    | Previous Next                                                                                                    |
| Articulated (                                                                             | participating at other t                                                                                                    | han the school of record) Programs                                                                                                    |                                                                                                    |                                                                       |                                                                                                    |                                                                                                    |                                                                                                    |
| Show 50 V                                                                                 | entries                                                                                                    |                                                                                                    |                                                                                                    |                                                                       |                                                                                                    |                                                                                                    | Search Draffind                                                                                                    |
| Action                                                                                    | n é Program é                                                                                                    | New Program Recent Start Year                                                                                                    | Program Description                                                                                                    | CTE Course Number                                                     | Course Title                                                                                                    | Articulated Course Provide By (partic                                                                                                    | ipating at other than the school of record) Modified Date                                                                                                    |
| View                                                                                      | 15130200                                                                                                    | 2021                                                                                                    | Drafting CAD Technology (NT-F)                                                                                                    | 15130210                                                              | Drafting CAD Technology I                                                                                                    | Az Western College                                                                                                    |                                                                                                    |
| View                                                                                      | 15130200                                                                                                    | 2021                                                                                                    | Drafting CAD Technology (NT-F)                                                                                                    | 15130220                                                              | Drafting CAD Technology II                                                                                                    | Az Western College                                                                                                    |                                                                                                    |
| View                                                                                      | 15130200                                                                                                    | 2021                                                                                                    | Drafting CAD Technology (NT-F)                                                                                                    | 15130230                                                              | Drafting CAD Technology III                                                                                                    | Az Western College                                                                                                    |                                                                                                    |
| <u>View</u>                                                                               | 15130200                                                                                                    | 2021                                                                                                    | Drafting CAD Technology (NT-F)                                                                                                    | 15130240                                                              | Drafting CAD Technology IV                                                                                                    | Az Western College                                                                                                    |                                                                                                    |
|                                                                                           |                                                                                                    |                                                                                                    |                                                                                                    |                                                                       |                                                                                                    |                                                                                                    |                                                                                                    |
|                                                                                           |                                                                                                    |                                                                                                    |                                                                                                    |                                                                       |                                                                                                    |                                                                                                    |                                                                                                    |
| Coh                                                                                       | erent S                                                                                                    | equence at                                                                                                    | STEDY – Arizon                                                                                                    | a Western                                                             | College                                                                                                    |                                                                                                    | Locations don't match!                                                                                                    |
| Coh                                                                                       | erent S                                                                                                    | equence at                                                                                                    | STEDY – Arizon                                                                                                    | a Western                                                             | College                                                                                                    |                                                                                                    | Locations don't match!<br>Articulated location at                                                                                                    |
| <b>Coh</b>                                                                                | erent S                                                                                                    | equence at                                                                                                    | STEDY – Arizon                                                                                                    | a Western                                                             | College                                                                                                    | Source will require re-fin                                                                                                    | Locations don't match!<br>Articulated location at<br>Yuma HS (Student's                                                                                                    |
| Coh<br>2022 Co<br>Campus Nat                                                              | erent S<br>herent Sequent<br>me: STEDY- Arizona We                                                                                                    | ce<br>stern College (CTDS: 14-08-01-008)                                                                                                    | STEDY – Arizon                                                                                                    | TA Western<br>FINALIZE COHERENT SE<br>Click the Finalize button to se | College<br>EQUENCE                                                                                                    | been sequence will require re-fin                                                                                                    | Articulated location at<br>Yuma HS (Student's<br>SOR with articulated                                                                                                    |
| Coh<br>2022 Co<br>Campus Nai<br>District Nan                                              | erent S<br>herent Sequent<br>me: stEDY- Arizona We<br>ne: Southwest Technic                                                                                                    | ce<br>stem College (CTDS: 14-08-01-008) *<br>Ial Education District of Yuma (STEDY                                                                                                    | STEDY – Arizon<br>Click here for instructions                                                                                                    | TA Western<br>FINALIZE COHERENT SI<br>Click the Finalize button to su | College<br>EQUENCE<br>ubmit the coherent sequence to ADE. Aque                                                                                                    | en en en en en en en en en en en en en e                                                                                                    | Articulated location at<br>Yuma HS (Student's<br>SOR with articulated<br>enrollment) must                                                                                                    |
| Coh<br>2022 Co<br>Campus Nai<br>District Nain                                             | erent S<br>herent Sequent<br>me: STEDY- Arizona We<br>ne: Southwest Technic<br>Program                                                                                                    | ce<br>stern College (CTDS: 14-08-01-008) *<br>Tal Education District of Yuma (STEDY                                                                                                    | STEDY – Arizon                                                                                                    | TA Western<br>FINALIZE COHERENT SO<br>Click the Finalize button to si | College<br>EQUENCE<br>ubmit the coherent sequence to ADE. Anvet                                                                                                    | ber sequence will require re-fin                                                                                                    | Nalization.<br>Locations don't match!<br>Articulated location at<br>Yuma HS (Student's<br>SOR with articulated<br>enrollment) must<br>match CTED's Central                                                                                                    |
| Coh<br>2022 Co<br>Campus Nat<br>District Nan<br>Create New I<br>NonArticul                | erent S<br>herent Sequent<br>me: stEDY- Arizona We<br>re: Southwest Technic<br>Program<br>lated Programs                                                                                                    | Sequence at<br>ce<br>stem College (CTDS: 14-08-01-008) *<br>al Education District of Yuma (STEDY)                                                                                                    | STEDY – Arizon<br>Click here for instructions                                                                                                    | A Western<br>FINALIZE COHERENT SI<br>Click the Finalize button to su  | College<br>EQUENCE<br>ubmit the coherent sequence to ADE. Aswet                                                                                                    | erre sequence will require re-fin                                                                                                    | Helization.<br>Helization.<br>Heliz |
| Coh<br>2022 Co<br>Campus Nar<br>District Narr<br>Create New 1<br>NonArticul<br>Show 50    | erent S<br>herent Sequent<br>me: STEDY- Arizona We<br>ne: Southwest Technic<br>Program<br>lated Programs<br>w entries                                                                                                    | ce<br>stern College (CTDS: 14-08-01-008) *<br>al Education District of Yuma (STEDY                                                                                                    | STEDY – Arizon<br>Click here for instructions                                                                                                    | TA Western<br>FINALIZE COHERENT SO<br>Click the Finalize button to so | College<br>EQUENCE<br>Ubmit the coherent sequence to ADE. Anvet                                                                                                    | been will require re-fin                                                                                                    | Halization.<br>Locations don't match!<br>Articulated location at<br>Yuma HS (Student's<br>SOR with articulated<br>enrollment) must<br>match CTED's Central<br>Campus.                                                                                                    |
| Coh<br>2022 Co<br>Campus Nar<br>District Nan<br>Create New 1<br>NonArticul<br>Show 50     | erent S<br>herent Sequent<br>me: STEDY- Arizona We<br>me: Southwest Technic<br>Program<br>lated Programs<br>lated Programs<br>lated Programs<br>lated Arizona Mericana<br>lated Arizona Mericana<br>lated Arizona<br>lated Arizona Mericana<br>lated Arizona<br>lated Arizona<br>l | ce<br>stem College (CTDS: 14-08-01-008) (CTDS: 14-08-01-008) (CTDS: 14-08-01-008)                                                                                                    | STEDY – Arizon                                                                                                    | A Western<br>NALIZE COHERENT SE<br>Citck the Finalize button to st    | College<br>COUENCE<br>ubmit the coherent sequence to ADE. Acuted                                                                                                    | Course Title                                                                                                    | haization.<br>Locations don't match!<br>Articulated location at<br>Yuma HS (Student's<br>SOR with articulated<br>enrollment) must<br>match CTED's Central<br>Campus.                                                                                                    |
| Coh<br>2022 Co<br>Campus Nar<br>District Narr<br>Create New 1<br>NonArticul<br>Show 50 -  | erent S<br>herent Sequent<br>me: STEDY- Arizona We<br>ne: Southwest Technic<br>Program<br>lated Programs<br>lated Programs<br>i entries<br>Action<br>Modify                                                                                                    | Ce<br>stern College (CTDS: 14-08-01-008) *<br>al Education District of Yuma (STEDY<br>Program<br>15130200                                                                                                    | STEDY – Arizon<br>Click here for instructions<br>(CTD: 14-08-01)                                                                                                    | A Western<br>FINALIZE COHERENT SI<br>Click the Finalize button to si  | College<br>EQUENCE<br>Ubmit the coherent sequence to ADE. Anvet<br>Model State State St | Course Title                                                                                                    | Articulated location at<br>Yuma HS (Student's<br>SOR with articulated<br>enrollment) must<br>match CTED's Central<br>Campus.                                                                                                    |
| Coh<br>2022 Co<br>Campus Nai<br>District Nain<br>Create New 1<br>Non Articul<br>Show 50 - | erent S<br>herent Sequent<br>me: STEDY- Arizona We<br>ne: Southwest Technic<br>Program<br>ated Programs<br>ated Programs<br>ated Programs<br>Action<br>Modify<br>Modify<br>Modify                                                                                                    | Ce<br>stern College (CTDS: 14-08-01-008) *<br>Tal Education District of Yuma (STEDY)<br>Program<br>15130200<br>15130200                                                                                                    | STEDY – Arizon<br>Click here for instructions<br>(CTD: 14-08-01)<br>Program Description<br>Drafting CAD Technology (NT-F)<br>Drafting CAD Technology (NT-F)                                                                                                    | A Western<br>INALIZE COHERENT SE<br>Click the Finalize button to si   | College<br>EQUENCE<br>ubmit the coherent sequence to ADE. Anvet<br>Ubmit the coherent sequence to ADE. Anvet<br>Ubmit the coherent sequence to ADE. Anvet                                                                                                    | Course Title  Course Title  Drafting CAD Technology I  Drafting CAD Technology II                                                                                                    | Articulated location at<br>Yuma HS (Student's<br>SOR with articulated<br>enrollment) must<br>match CTED's Central<br>Campus.                                                                                                    |
| Coh<br>2022 Co<br>Campus Nat<br>District Nam<br>Create New 1<br>NonArticul<br>Show 50     | erent Sequent<br>herent Sequent<br>me: STEDY- Arizona We<br>re: Southwest Technic<br>Program<br>lated Programs<br>ated Programs<br>Action<br>Modify<br>Modify<br>Modify<br>Modify                                                                                                    | Ce<br>stern College (CTDS: 14-08-01-008) *<br>al Education District of Yuma (STEDY)<br>Program<br>15130200<br>15130200<br>15130200                                                                                                    | STEDY – Arizon<br>Click here for instructions<br>(CTD: 14-08-01)<br>Program Description<br>Drafting CAD Technology (NT-F)<br>Drafting CAD Technology (NT-F)<br>Drafting CAD Technology (NT-F)                                                                     | A Western<br>In ALIZE COHERENT SP<br>Click the Finalize button to sp  | CCE Course Number 15130220 15130230                                                                                                    | Course Title Course Title Cours | Locations don't match!         Articulated location at Yuma HS (Student's SOR with articulated enrollment) must match CTED's Central Campus.         Modified Date         9/7/2021         9/7/2021         9/7/2021         9/7/2021         9/7/2021                                                                                                    |
| Create New 1                                                                              | erent Sequend<br>herent Sequend<br>me: STEDY- Arizona We<br>southwest Technic<br>Program<br>ated Programs<br>ated Programs<br>Action<br>Action<br>Modify<br>Modify<br>Modify<br>Modify<br>Modify                                                                                                    | ce stern College (CTDS: 14-08-01-008) * al Education District of Yuma (STEDY  Program  15130200 15130200 1513020 1513020 1513020 1513020 1513020 1513020 1513020 1513020 1513020 1513020 1513020 1513020 1513020 1513020 1513020 1513020 1513020 1513020 1513020 1513020 1513020 151 151 151 151 15 15 15 15 15 15 15 15 | STEDY – Arizon<br>Click here for instructions<br>(CTD: 14-08-01)<br>Program Description<br>Drafting CAD Technology (NT-F)<br>Drafting CAD Technology (NT-F)<br>Drafting CAD Technology (NT-F)<br>Drafting CAD Technology (NT-F)<br>Drafting CAD Technology (NT-F) | A Western<br>In ALIZE COHERENT SU<br>Click the Finalize button to su  | CCE Course Number 15130210 15130220 15130240                                                                                                    | Course Title     Drafting CAD Technology II     Drafting CAD Technology II     Drafting CAD Technology II     Drafting CAD Technology II     Drafting CAD Technology II                                                                                                    | Locations don't match!         Articulated location at Yuma HS (Student's SOR with articulated enrollment) must match CTED's Central Campus.         Image: Compute Structure         Image: Structure         Image: Structure                                                                                                    |

### Yuma HS must update coherent sequence to the correct location.

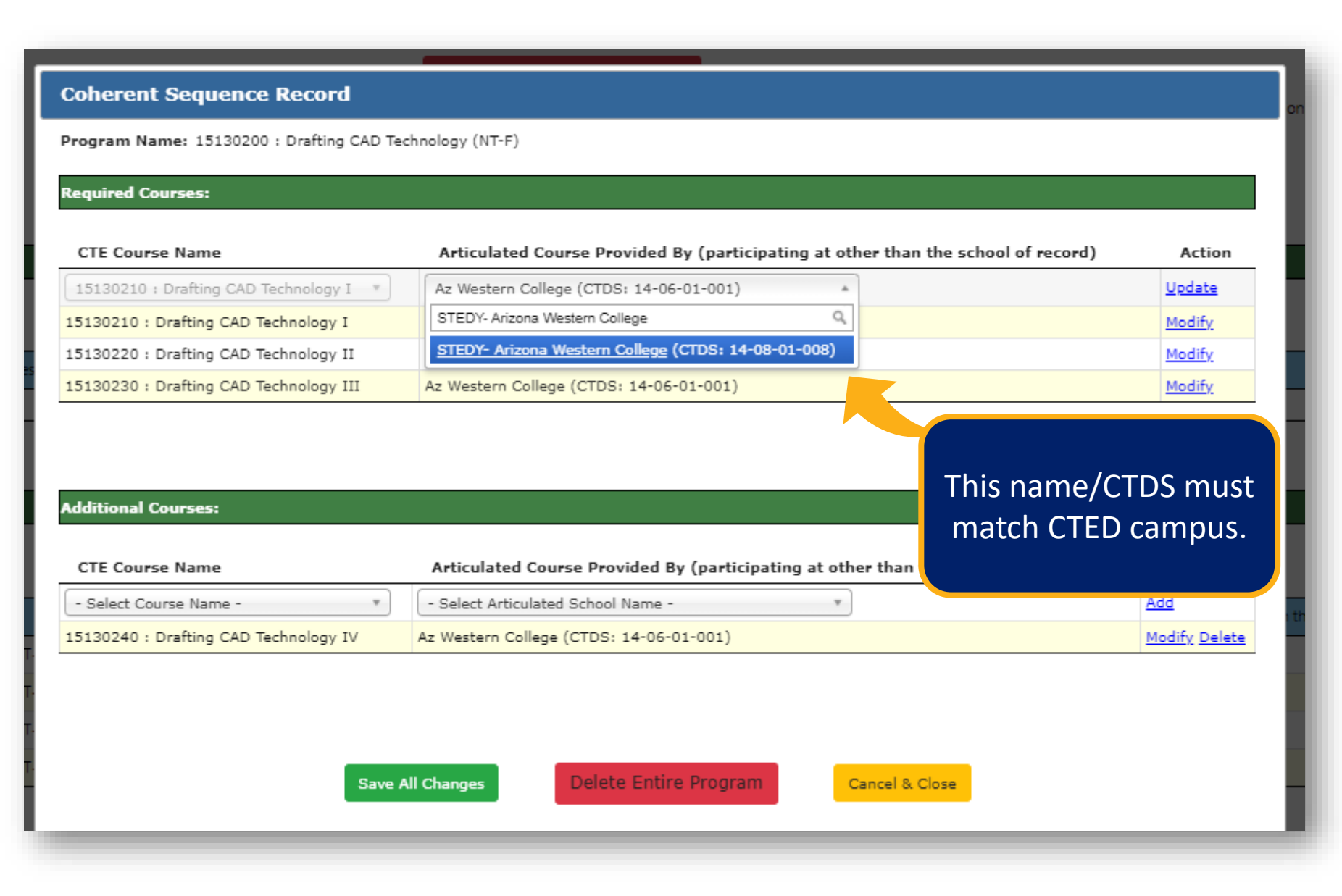

### **Instructions for District**

- From coherent sequence landing page, click "Modify" next to any course in the program.
- From the popup box, click "Modify" to the right of each course. It will move to the top of the table.
- In the "Articulated Course" dropdown, select the correct location. Type the name of the CTED central campus as it appears for the CTED.
- Do this for each articulated course that needs to be updated.
- 5. Click "Save All Changes".

### Coherent Sequence at Yuma High School (member of STEDY)

Campus Name: Yuma High School (CTDS: 14-05-70-201)

District Name: Yuma Union High School District (CTD: 14-05-70)

#### Create New Program

|                                                                                                 | Programs                                                                                                   |                                                                                                    |                                                                                                    |                                                                                                    |                                                                                                    |                                                                                                    |                                                                                      |
|-------------------------------------------------------------------------------------------------|----------------------------------------------------------------------------------------------------|----------------------------------------------------------------------------------------------------|----------------------------------------------------------------------------------------------------|----------------------------------------------------------------------------------------------------|----------------------------------------------------------------------------------------------------|----------------------------------------------------------------------------------------------------|--------------------------------------------------------------------------------------|
|                                                                                                 | -1                                                                                                    |                                                                                                    |                                                                                                    |                                                                                                    |                                                                                                    |                                                                                                    |                                                                                      |
|                                                                                                 | ntries                                                                                                    |                                                                                                    |                                                                                                    |                                                                                                    |                                                                                                    |                                                                                                    | Search: X                                                                            |
| ^ * <i>i</i>                                                                                    | Action 🕴                                                                                                   | Program 🕴 Program Descrij                                                                                                    | ption                                                                                                    | CTE Course Number                                                                                                    | Course Title                                                                                                    |                                                                                                    | Modified Date                                                                        |
|                                                                                                 |                                                                                                    |                                                                                                    |                                                                                                    | No matching records found                                                                                                    | d                                                                                                    |                                                                                                    |                                                                                      |
| owing 0 to 0 of                                                                                 | 0 entries (filtered fi                                                                                     | om 34 total entries)                                                                                                    |                                                                                                    |                                                                                                    |                                                                                                    |                                                                                                    | Previous Next                                                                        |
| ticulated Pro                                                                                   | grams                                                                                                    |                                                                                                    |                                                                                                    |                                                                                                    |                                                                                                    |                                                                                                    |                                                                                      |
| ow 50 🗸 e                                                                                       | ntries                                                                                                    |                                                                                                    |                                                                                                    |                                                                                                    |                                                                                                    |                                                                                                    | Search: Drafting                                                                     |
| Act                                                                                             | ion 🕴 Progra                                                                                               | n 🍦 Program Description                                                                                                    | CTE Course Numb                                                                                                    | oer Course Title                                                                                                    | Articulated Course Provided By (par                                                                                                    | rting at other than the school of record)                                                                                                    | Modified Date                                                                        |
| Modit                                                                                           | ty 15130200                                                                                                | ) Drafting CAD Technology (NT-                                                                                                    | -F) 15130210                                                                                                    | Drafting CAD Technology I                                                                                                    | STEDY- Arizona Western College                                                                                                    | K                                                                                                    | 9/7/2021                                                                             |
| Modif                                                                                           | <u>t</u> 15130200                                                                                          | ) Drafting CAD Technology (NT-                                                                                                    | -F) 15130220                                                                                                    | Drafting CAD Technology II                                                                                                    | STEDY- Arizona Western College                                                                                                    |                                                                                                    | 9/7/2021                                                                             |
| Modit                                                                                           | <u>t</u> 15130200                                                                                          | ) Drafting CAD Technology (NT-                                                                                                    | -F) 15130230                                                                                                    | Drafting CAD Technology III                                                                                                    | STEDY- Arizona Western College                                                                                                    |                                                                                                    | 9/7/2021                                                                             |
|                                                                                                 |                                                                                                    |                                                                                                    |                                                                                                    |                                                                                                    |                                                                                                    |                                                                                                    |                                                                                      |
| Modi                                                                                            | <u>t</u> 15130200                                                                                          | Drafting CAD Technology (NT-                                                                                                    | -F) 15130240                                                                                                    | Drafting CAD Technology IV                                                                                                    | STEDY- Arizona Western College                                                                                                    |                                                                                                    |                                                                                      |
| Cohe                                                                                            | erent Sequer                                                                                               | Drafting CAD Technology (NT:<br>Cequence at                                                                                                    | F) 15130240<br>STEDY – Arizona<br>Click here for instructions                                                                                                    | Trafting CAD Technology IV                                                                                                    | STEDY- Arizona Western College                                                                                                    | Cour                                                                                                    | rse Locations<br>match!                                                              |
| Cohe                                                                                            | erent Sequer                                                                                               | Drafting CAD Technology (NT<br>Cequence at<br>estern College (CTDS: 14-08-01-008)                                                                    | STEDY – Arizona<br>Click here for instructions                                                                                                    | Trafting CAD Technology IV<br>CAD Western Colleg<br>FINALIZE COHERENT SEQUENCE<br>Click the Finalize button to submit the coherent s                                                                                                    | STEDY- Arizona Western College                                                                                                    | Cour<br>ill require re-finalization.                                                                                                    | rse Locations<br>match!<br>the coherent                                              |
| Cohe<br>2022 Cohe<br>Campus Name:<br>District Name:                                             | erent Sequer<br>STEDY- Arizona W<br>Southwest Techni                                                       | Drafting CAD Technology (NT<br>Cequence at<br>estern College (CTDS: 14-08-01-008) *<br>cal Education District of Yuma (STEDY                         | STEDY – Arizona<br>Click here for instructions                                                                                                    | Click the Finalize button to submit the coherent s                                                                                                    | STEDY- Arizona Western College                                                                                                    | fill require re-finalization.<br>Seque                                                                                                    | rse Locations<br>match!<br>the coherent<br>iences match                              |
| Cohe<br>2022 Cohe<br>Campus Name:<br>District Name:                                             | erent Sequer<br>Southwest Techni<br>gram                                                                   | Drafting CAD Technology (NT<br>Cequence at<br>estern College (CTDS: 14-08-01-008) *<br>cal Education District of Yuma (STEDY                         | STEDY – Arizona<br>Click here for instructions                                                                                                    | Trafting CAD Technology IV<br>CAD Western College<br>FINALIZE COHERENT SEQUENCE<br>Click the Finalize button to submit the coherent s                                                                                                    | STEDY- Arizona Western College                                                                                                    | fill require re-finalization.<br>Seque                                                                                                    | rse Locations<br>match!<br>the coherent<br>ences match<br>veen the two               |
| Modi<br>Cohe<br>2022 Cohe<br>Campus Name:<br>District Name:<br>Create New Prop<br>NonArticulate | erent Sequer<br>StEDY- Arizona W<br>Southwest Techni<br>gram<br>ed Programs                                | Drafting CAD Technology (NT<br>Cequence at<br>astern College (CTDS: 14-08-01-008) *<br>cal Education District of Yuma (STEDY                         | STEDY – Arizona<br>Click here for instructions                                                                                                    | Trafting CAD Technology IV<br>A Western Colleg<br>FINALIZE COHERENT SEQUENCE<br>Click the Finalize button to submit the coherent s                                                                                                    | STEDY- Arizona Western College                                                                                                    | fill require re-finalization.<br>Now<br>seque<br>betw                                                                                                    | rse Locations<br>match!<br>the coherent<br>ences match<br>veen the two<br>ocations.  |
| Cohe<br>2022 Cohe<br>Campus Name:<br>District Name:<br>Create New Prop<br>NonArticulate         | erent Sequer<br>STEDY- Arizona W<br>Southwest Techni<br>gram<br>ed Programs<br>entries                     | Drafting CAD Technology (NT-<br>Sequence at<br>ace<br>estern College (CTDS: 14-08-01-008) *<br>cal Education District of Yuma (STEDY                 | STEDY – Arizona<br>Click here for instructions                                                                                                    | <b>EXAMPLE 2</b> Experimental Sector Sector Secto | STEDY- Arizona Western College                                                                                                    | ill require re-finalization.<br>Seque<br>betwo                                                                                                    | rse Locations<br>match!<br>the coherent<br>iences match<br>ween the two<br>ocations. |
| Cohe<br>2022 Cohe<br>Campus Name:<br>District Name:<br>Create New Proc<br>NonArticulate         | erent Sequer<br>Southwest Techni<br>aram<br>entries<br>Action                                              | Drafting CAD Technology (NT<br>Ce<br>estern College (CTDS: 14-08-01-008) *<br>cal Education District of Yuma (STEDY                                  | F) 15130240<br>STEDY – Arizona<br>Click here for instructions<br>(CTD: 14-08-01)                                                                                                    | Drafting CAD Technology IV<br><b>EXAMPLE COHERENT SEQUENCE</b><br>Citck the Finalize button to submit the coherent s                                                                                                    | STEDY- Arizona Western College                                                                                                    | ill require re-finalization.<br>Now<br>sequ<br>betw<br>I                                                                                                    | rse Locations<br>match!<br>the coherent<br>ences match<br>veen the two<br>ocations.  |
| Cohe Campus Name: District Name: Create New Prop NonArticulate Show 50                          | erent Sequer<br>STEDY- Arizona W<br>Southwest Techni<br>gram<br>entries<br>Action<br>Modify                | Drafting CAD Technology (NT-<br>Sequence at<br>astern College (CTDS: 14-08-01-008) *<br>cal Education District of Yuma (STEDY<br>Program<br>15130200 | .F)       15130240         STEDY – Arizona         Click here for instructions         0       (CTD: 14-08-01)         Program Description         Drafting CAD Technology (NT-F)                                                                                                    | Trafting CAD Technology IV  CONTROL CONTROL CONTROL  Click the Finalize button to submit the coherent s  Click the Finalize button to submit the coherent s  Click the Finali       | STEDY- Arizona Western College Sequence to ADE. Anweberge ber Course Title Drafting CAD Tech                                                                                | fill require re-finalization.<br>Now<br>seque<br>betw<br>I<br>thnology I                                                                                                    | rse Locations<br>match!<br>the coherent<br>tences match<br>veen the two<br>ocations. |
| Cohe Campus Name: District Name: Create New Proc NonArticulate Show 50 •                        | erent Sequer<br>Southwest Techni<br>aram<br>entries<br>Action<br>Modify<br>Modify                          | Drafting CAD Technology (NT     Ce estern College (CTDS: 14-08-01-008)      cal Education District of Yuma (STEDY     15130200     15130200          | .F)       15130240         STEDY – Arizona         Click here for instructions         0       (CTD: 14-08-01)         0       (CTD: 14-08-01)         Program Description         Drafting CAD Technology (NT-F)         Drafting CAD Technology (NT-F)                                                                                                    | Drafting CAD Technology IV         End Western College         FINALIZE COHERENT SEQUENCE         Click the Finalize button to submit the coherent s         Click the Finalize button to submit the coherent s         Click the Finalize button to submit the coherent s         CTE Course Numb         15130210         15130220                                                                                                    | STEDY- Arizona Western College  Sequence to ADE. Any choice ber Course Title Drafting CAD Tech Drafting CAD Tech Drafting CAD Tech Drafting CAD Tech                        | fill require re-finalization.<br>Now<br>seque<br>betw<br>betw<br>l<br>thnology I                                                                                                    | rse Locations<br>match!<br>the coherent<br>tences match<br>veen the two<br>ocations. |
| Cohe Campus Name: Create New Prop Show 50                                                       | ty 15130200<br>erent Sequer<br>Southwest Techni<br>gram<br>entries<br>Action<br>Modify<br>Modify<br>Modify | Drafting CAD Technology (NT     Cal Education District of Yuma (STEDY     Program     15130200     15130200     15130200                             | .F)       15130240         STEDY – Arizona         Click here for instructions         Click here for instructions         O (CTD: 14-08-01)         Program Description         Drafting CAD Technology (NT-F)         Drafting CAD Technology (NT-F)         Drafting CAD Technology (NT-F)         Drafting CAD Technology (NT-F)         Drafting CAD Technology (NT-F) | CTE Course Number  Click the Finalize button to submit the coherent of  CTE Course Number  State  CTE Course Number  State  State State State  State State        | STEDY- Arizona Western College Sequence to ADE. Any choice will ber  Course Title Drafting CAD Tech Drafting CAD Tech Drafting CAD Tech Drafting CAD Tech Drafting CAD Tech | rill require re-finalization.<br>Now seque between the seque between the seque between | rse Locations<br>match!<br>the coherent<br>veen the two<br>ocations.                 |

# **Enrollment Reporting**

## Enrollment

All enrollment data is at the student level.

All enrollment data is uploaded into the CTE Data Portal on an Excel template.

- Get the template here  $\rightarrow$  <u>https://www.azed.gov/cte/cte-enrollment</u>

(look for "2022 Enrollment CTED Central Campus Template")

All enrollment data is split by term (Fall and Spring semesters) and is a "snapshot" of specific days (plus credits earned at the end of the term):

- Fall term enrollment: October 15, 2021
- Spring term enrollment: February 15, 2022

Your member districts/satellite campuses will be doing the same (for their articulated enrollment), so getting an accurate list of students from your SIS for those specific dates is critical!

## **Enrollment - Credit**

Enrollment is entered by Term, so be sure that the credit is accurate for the term. If a student is enrolled all year, they will be uploaded twice (two rows on the template) – one for the Fall term (0.5 credits) and one for the Spring term (0.5 credits) (given that the course results in 1 credit).

Credit is used to determine CTE concentrators – a student must complete at least two courses within the coherent sequence (and earn at least one credit in each) to be a concentrator). Internship, cooperative education, and diversified cooperative education courses are not considered when determining concentrator status.

It is critical that credits are input during the enrollment data collection phase to ensure that the student's credit history is accurate. Credits cannot be entered after this phase is complete! The CTE Data Portal is sensitive!

Please always use the most up-to-date template when uploading your enrollment (download from website).

Please do not alter the template, such as adding or removing columns, reordering columns, or adding/removing tabs.

Template must have all 16 columns in the correct order.

Please refrain from using special characters in the template (stick to the allowed characters on the "Instructions" tab).

Multiple programs/courses, terms, students can be on the same template.

Report all students enrolled in CTE courses at your CTED sites.

Enrollment template has column for "Student Type" which will allow you to identify the student's relationship with another school, if there is one.

## **Student Type values:**

- **1** CTE participating public/charter school
- 2 Homeschooled (non-ESA recipient)
- **3 Non-CTE participating public/charter school**
- 4 Private school/private charter school
- 5 Empowerment Scholarship Account (ESA) recipient

The system will only look for matching records where the student type is 1 and the CTDS for the student's regular school is provided.

## Who to report?

Report students that were enrolled on 10/15 (fall) and 2/15 (spring) of the fiscal year. Students that were not enrolled (withdrew prior to one of those dates or transferred in after one of those dates) should not be counted in that term's enrollment data.

The CTE Data Portal will restrict how many times a student can be recorded in a specific course, by term. Only one CTED site (out of all CTED sites in the system) may record a student in the same course in the same term.

If term or course number is different, the student may be recorded.

## **Duplicative/Identical Records**

|         | CTED Site A record      | CTED Site B record      | Allowed?                              |  |  |
|---------|-------------------------|-------------------------|---------------------------------------|--|--|
| Student | John Doe (ID: 123)      | John Doe (ID: 123)      | No, whichever CTED site that          |  |  |
| Term    | Fall                    | Fall                    | attempted to record this student      |  |  |
| Course  | Agriscience I           | Agriscience I           | Where was student enrolled on 10/15?  |  |  |
|         |                         |                         |                                       |  |  |
|         | CTED Site A record      | CTED Site B record      | Allowed?                              |  |  |
| Student | Jane Doe (ID: 321)      | Jane Doe (ID: 321)      | Yes, both CTED sites would be allowed |  |  |
| Term    | Fall                    | Fall                    | to record these students as shown.    |  |  |
| Course  | Agriscience I           | Agriscience II          |                                       |  |  |
|         | CTED Site A record      | CTED Site B record      | Allowed?                              |  |  |
| Student | Sammy Student (ID: 456) | Sammy Student (ID: 456) | Yes, both CTED sites would be allowed |  |  |
| Term    | Fall                    | Spring                  | to record these students as shown.    |  |  |
| Course  | Digital Animation I     | Digital Animation I     | Term is different.                    |  |  |

## **Teacher Certification**

## CTED teachers must be appropriately certified for the course. Postsecondary instructors (without an EIN) will not be validated.

Two places to check required certification by program:

https://www.azed.gov/cte/programs (look for programs under the Alphabetical headers, then "Program Description/Industry Credentials/Coherent Sequence/Teacher Certification" document on each program's page)

https://www.azed.gov/cte/cte-enrollment (look for "FY 2022 Teacher Certification Requirements" under Additional Resources)

| Certification Abbreviations |                                           |  |  |  |  |  |  |  |  |  |  |
|-----------------------------|-------------------------------------------|--|--|--|--|--|--|--|--|--|--|
| Abbreviation                | Certification Name                        |  |  |  |  |  |  |  |  |  |  |
| SCTA                        | CTE Advioulture K 10                      |  |  |  |  |  |  |  |  |  |  |
| SSCTEA                      | CTE Agriculture, K-12                     |  |  |  |  |  |  |  |  |  |  |
| SCTBM                       | CTE Business and Marketing K 12           |  |  |  |  |  |  |  |  |  |  |
| SSCTEBM                     | CIE DUSITIESS allu Marketilig, K-12       |  |  |  |  |  |  |  |  |  |  |
| SCTET                       | CTE Education and Training K 12           |  |  |  |  |  |  |  |  |  |  |
| SSCTET                      | CTE Education and Training, K-12          |  |  |  |  |  |  |  |  |  |  |
| SCTF                        | CTE Family and Consumer Sciences K 12     |  |  |  |  |  |  |  |  |  |  |
| SSCTEFCS                    | CTE Family and Consumer Sciences, K-12    |  |  |  |  |  |  |  |  |  |  |
| SCTHC                       | CTE Haalth Caroora K 10                   |  |  |  |  |  |  |  |  |  |  |
| SSCTEHC                     | CTE Health Careers, K-12                  |  |  |  |  |  |  |  |  |  |  |
| SCTIET                      | CTE Industrial and Emerging Technologies, |  |  |  |  |  |  |  |  |  |  |
| SSCTEIET                    | K-12                                      |  |  |  |  |  |  |  |  |  |  |

## **Teacher Certification, Continued**

### Internships

Any CTE certification

## **Cooperative Education**

CTE certification specific to the program + cooperative education endorsement (CEN) **Diversified Cooperative Education** 

Any CTE certification + cooperative education endorsement (CEN)

Check certification of teachers using Arizona Online Certification Information System (OACIS) or by verifying teacher's certificate.

 $OACIS \rightarrow https://oacis.azed.gov/PublicOACIS/NormalPages/Educators.aspx$ 

Teachers must be certified by May 1<sup>st</sup> of the fiscal year to be considered appropriately certified.

## **Student Information**

The CTE Data Portal brings in the following information using the student's SUID.

- Name (first, last)
- Gender
- Enrollment status AKA "leave code" (at the school)
- Grade level
- Race/Ethnicity indicators
- Special Population indicators
  - Individuals with a disability
  - Economically disadvantaged individuals
  - English Learners
  - Homeless Individuals
  - Foster Care
  - Parent in Active Military Duty
  - Migrant
  - Single Parents

This info is used for reporting and research and is seen on most CTE Data Portal reports and pages.

If you see something that is incorrect, please check with whomever in your organization is responsible for AzEDS reporting and/or your member districts SIS reporters.

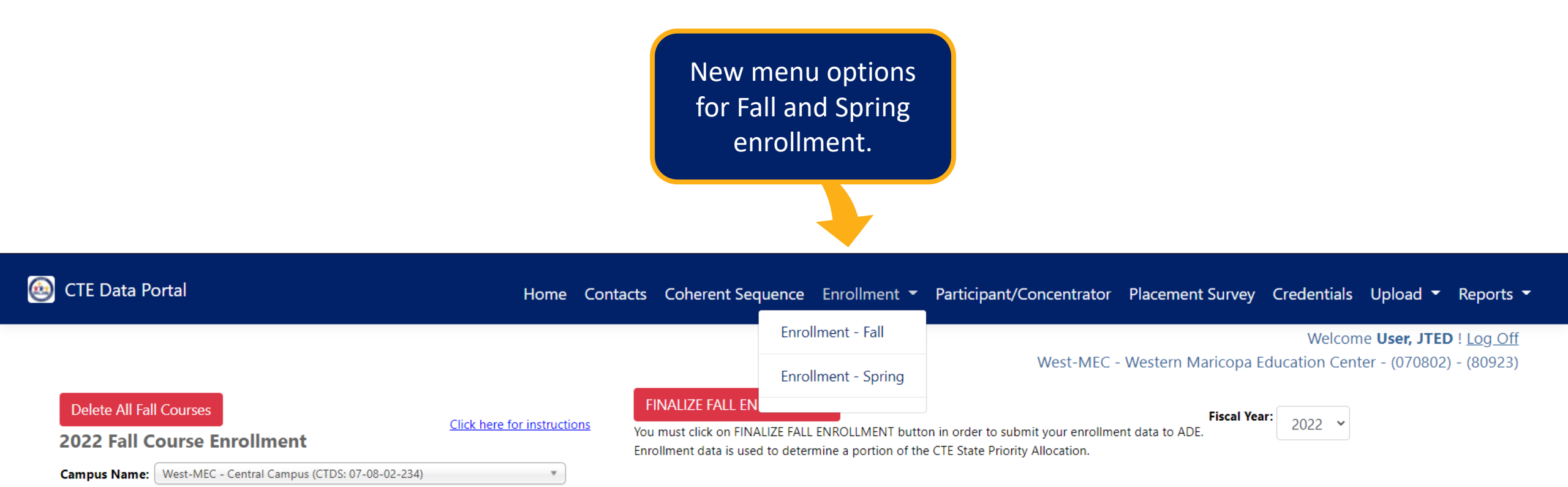

District Name: West-MEC - Western Maricopa Education Center (CTD: 07-08-02)

#### NonArticulated Enrollments

| Show 50 v entries S         |           |                                       |                       |                                  |                               |          |                 |  |  |  |  |
|-----------------------------|-----------|---------------------------------------|-----------------------|----------------------------------|-------------------------------|----------|-----------------|--|--|--|--|
| Action 🕴                    | Program 🔺 | Program Description                   | CTE Course Number 🛛 🔶 | Course Title                     | Local Course Title            | Period 🔶 | Grade Total 🛛 🔶 |  |  |  |  |
| Delete Detail               | 12040900  | Aesthetics (NT-M)                     | 12040910              | Aesthetics I                     | Aesthetics                    | 8        | 4               |  |  |  |  |
| Delete Detail               | 15120200  | Technology Devices Maintenance (NT-F) | 15120211              | Technology Devices Maintenance I | TEST UAT                      | 8        | 4               |  |  |  |  |
| Delete Detail               | 43010000  | Law and Public Safety (NT-F)          | 43010010              | Law and Public Safety I          | WESTMEC Central Campus course | 8        | 1               |  |  |  |  |
| Delete Detail               | 47060050  | Aircraft Mechanics (NT-F)             | 47060014              | Aircraft Mechanics I             | WestMEC Central Campus course | 8        | 5               |  |  |  |  |
| <u>Delete</u> <u>Detail</u> | 49010000  | Air Transportation (NT-F)             | 49010010              | Air Transportation I             | Air Transportation 1          | 8        | 2               |  |  |  |  |

### **Enrollment Screen – Parts of the Page**

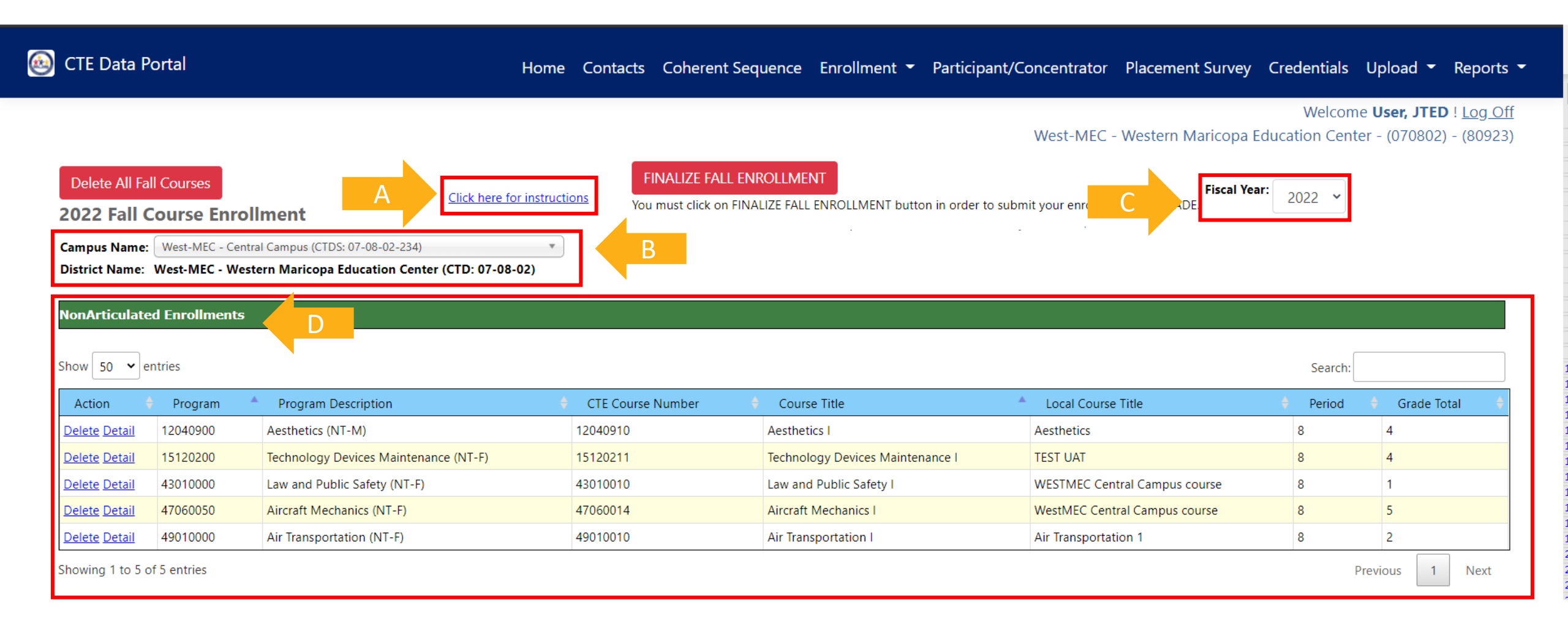

|   | A        | В      | С          |                            | 0                     | E                                    |                               | F            | (                | G H                                        |                           | I.                                        |                               | J K                                    | L                                                   | м             | N                               |        | 0         | Р       |
|---|----------|--------|------------|----------------------------|-----------------------|--------------------------------------|-------------------------------|--------------|------------------|--------------------------------------------|---------------------------|-------------------------------------------|-------------------------------|----------------------------------------|-----------------------------------------------------|---------------|---------------------------------|--------|-----------|---------|
| 1 | ctds 💌   | term 💌 | ProgramNbr | <ul> <li>Course</li> </ul> | Nbr 💌 L               | ocalCourseTitle                      | Educat                        | torid 💌 Tead | enerFirs         | tName 💌 TeacherLastName                    | 🔻 Tea                     | cherEmail                                 |                               | Period 💌 suid                          | 💌 BirthDate 💌                                       | CreditsEarned | <ul> <li>StudentType</li> </ul> | . 💌 SC | DR_CTDS 💌 | FileTyp |
| 2 | 70802234 | 1      | 1503000    | 00 1                       | 5030010 V             | /est-MEC Test                        |                               | 3789533 ROB  | BERT             | CHAMBERS                                   | robe                      | ert.chambers@west-mec.org                 |                               | 9                                      | 8/5/2003                                            |               | 1.5                             | 1      | 70297241  | CTED    |
| 3 | 70802234 | 1      | 1503000    | 00 1                       | 5030010 V             | /est-MEC Test 2                      | _                             | 3789533 ROB  | BERT             | CHAMBERS                                   | robe                      | ert.chambers@west-mec.org                 |                               | 6                                      | 12/3/2003                                           |               | 1.5                             | 1      | 70289225  | CTED    |
| 4 | 70802234 | 1      | 1503000    | 00 1                       | 5030010 V             | /est-MEC Test 2                      |                               | 3789533 ROB  | BERT             | CHAMBERS                                   | robe                      | ert.chambers@west-mec.org                 |                               | 9                                      | 3/4/2004                                            |               | 1.5                             | 1      | 70297233  | CTED    |
| 5 | 70802234 | 1      | 1503000    | 00 1                       | 5030010               |                                      | _                             | 3789533 ROB  | BERT             | CHAMBERS                                   | Toler                     | ert.chambers@west-mec.org                 |                               | 9                                      | 1/11/2004                                           |               | 1.5                             | 1      | 70297241  | CTED    |
|   |          |        |            |                            |                       |                                      |                               |              |                  |                                            |                           |                                           | <u> </u>                      |                                        | <u> </u>                                            |               |                                 |        |           |         |
|   |          |        |            |                            |                       | Δ                                    |                               | В            |                  | с                                          |                           | D                                         |                               |                                        | F                                                   |               |                                 |        |           |         |
|   |          |        |            |                            | 4                     | А                                    |                               | В            |                  | с                                          |                           | D                                         |                               |                                        | E                                                   |               |                                 |        |           |         |
|   |          |        |            |                            | 1                     | A<br>ctds                            | ¥                             | B<br>term    | v                | C<br>ProgramNbr                            | ¥                         | D<br>CourseNbr                            | Ŧ                             | LocalCou                               | E<br>IrseTitle                                      | -             |                                 |        |           |         |
|   |          |        |            |                            | 1                     | A<br>ctds<br>70802                   | ¥<br>234                      | B<br>term    | ▼<br>1           | C<br>ProgramNbr<br>15030                   | v<br>0000                 | D<br>CourseNbr<br>15030                   | ▼<br>010                      | LocalCou<br>West-M                     | E<br>IrseTitle<br>EC Test                           | •             |                                 |        |           |         |
|   |          |        |            |                            | 1<br>2<br>3           | A<br>ctds<br>708022                  | ¥<br>234<br>234               | B<br>term    | ▼<br>1<br>1      | C<br>ProgramNbr<br>15030<br>15030          | ▼<br>0000                 | D<br>CourseNbr<br>15030<br>15030          | ▼<br>010<br>010               | LocalCou<br>West-M<br>West-M           | E<br>urseTitle<br>EC Test<br>EC Test 2              | <b>v</b>      |                                 |        |           |         |
|   |          |        |            |                            | 1<br>2<br>3<br>4      | A<br>ctds<br>70802<br>70802          | ¥<br>234<br>234<br>234        | B<br>term    | *<br>1<br>1      | C<br>ProgramNbr<br>15030<br>15030<br>15030 | v<br>0000<br>0000         | D<br>CourseNbr<br>15030<br>15030<br>15030 | v<br>010<br>010<br>010        | LocalCou<br>West-M<br>West-M<br>West-M | E<br>urseTitle<br>EC Test<br>EC Test 2<br>EC Test 2 | <b>V</b>      |                                 |        |           |         |
|   |          |        |            |                            | 1<br>2<br>3<br>4<br>5 | A<br>ctds<br>70802<br>70802<br>70802 | ¥<br>234<br>234<br>234<br>234 | B            | *<br>1<br>1<br>1 | C<br>ProgramNbr<br>15030<br>15030<br>15030 | v<br>0000<br>0000<br>0000 | D<br>CourseNbr<br>15030<br>15030<br>15030 | v<br>010<br>010<br>010<br>010 | LocalCou<br>West-M<br>West-M<br>West-M | E<br>UrseTitle<br>EC Test<br>EC Test 2<br>EC Test 2 | <b>v</b>      |                                 |        |           |         |

**CTDS**: Your CTED central campus CTDS number (no dashes). Excel may drop a leading 0, this is OK. **Term**: Fall = 1; Spring = 2

**Program Number**: 8-digit CTE program number (no periods). Excel may drop a leading 0, this is OK. **Course Number**: 8-digit CTE course number (no periods) Excel may drop a leading 0, this is OK. **Local Course Title**: Name of course at the CTED, should match for all students in the class

| A        |      | В       | С            | D         |        | E             | F          | G             | i .      | н               |                              | L.           |         | J        | к    | L         | М             | N                               |       | 0        | Р      |
|----------|------|---------|--------------|-----------|--------|---------------|------------|---------------|----------|-----------------|------------------------------|--------------|---------|----------|------|-----------|---------------|---------------------------------|-------|----------|--------|
| L ctds   | ▼ te | erm 💌 P | ProgramNbr 💌 | CourseNbr | Loca   | alCourseTitle | EducatorId | TeacherFirstN | Name 🛛 💌 | TeacherLastName | <ul> <li>TeacherE</li> </ul> | mail         |         | Period 💌 | suid | BirthDate | CreditsEarned | <ul> <li>StudentType</li> </ul> | ▼ SOF | CTDS     | FileTy |
| 2 708022 | 34   | 1       | 15030000     | 1503003   | 10 Wes | st-MEC Test   | 378953     | 3 ROBERT      |          | CHAMBERS        | robert.ch                    | ambers@west- | mec.org |          | )    | 8/5/2003  |               | 1.5                             | 1     | 70297241 | 1 CTED |
| 3 708022 | 34   | 1       | 15030000     | 150300    | 10 Wes | st-MEC Test 2 | 378953     | 3 ROBERT      |          | CHAMBERS        | robert.ch                    | ambers@west- | mec.org |          | i    | 12/3/2003 |               | 1.5                             | 1     | 70289225 | 5 CTED |
| 4 708022 | 34   | 1       | 15030000     | 1503003   | 10 Wes | st-MEC Test 2 | 378953     | 3 ROBERT      |          | CHAMBERS        | robert.ch                    | ambers@west- | mec.org |          | )    | 3/4/2004  |               | 1.5                             | 1     | 70297233 | 3 CTED |
| 5 708022 | 34   | 1       | 15030000     | 1503001   | 10     |               | 378953     | 3 ROBERT      |          | CHAMBERS        | robert.ch                    | ambers@west- | mec.org |          | )    | 1/11/2004 |               | 1.5                             | 1     | 70297241 | L CTED |
|          |      |         |              | F         |        |               | G          |               |          |                 | н                            |              | -       |          |      | 1         |               |                                 |       |          |        |
|          |      |         | Educat       | orld      | Ψ.     | Teache        | erFirstNa  | ame           | ₹ T      | eacherLas       | stNam                        | e 💌          | Teache  | rEma     |      |           |               |                                 | Ψ.    |          |        |
|          |      |         |              | 37895     | 33     | ROBER         | Т          |               | C        | HAMBERS         | 6                            |              | robert. | cham     | bers | @west-    | mec.or        | g                               |       |          |        |
|          |      |         |              | 37895     | 33     | ROBER         | Т          |               | C        | HAMBERS         | ò                            |              | robert. | cham     | bers | @west-    | mec.or        | g                               |       |          |        |
|          |      |         |              | 37895     | 33     | ROBER         | т          |               | C        | HAMBERS         | 5                            |              | robert. | cham     | bers | @west-    | mec.or        | 8                               |       |          |        |
|          |      |         |              | 37895     | 33     | ROBER         | Т          |               | C        | HAMBERS         | 5                            |              | robert. | cham     | bers | @west-    | mec.or        | g                               |       |          |        |

Educator ID: AZ-issued Educator ID Number (EIN), not required if postsecondary teacher, will be used to verify teacher certification, if applicable (Community College instructors may not have an EIN) Teacher First Name: Teacher's first name Teacher Last Name: Teacher's last name Teacher Email: Teacher's district/college email

|      | Α        | в      | С            | D           | E                | F                              | G                | н                                   |                              |       | J       | к   | L                             | м             | N           |      | 0       | Р                            |
|------|----------|--------|--------------|-------------|------------------|--------------------------------|------------------|-------------------------------------|------------------------------|-------|---------|-----|-------------------------------|---------------|-------------|------|---------|------------------------------|
| 1 ct | tds 💌    | term 💌 | ProgramNbr 💌 | CourseNbr 💌 | LocalCourseTitle | <ul> <li>EducatorId</li> </ul> | TeacherFirstName | <ul> <li>TeacherLastName</li> </ul> | TeacherEmeil                 | 🔻 Per | iod 🔻 s | uid | <ul> <li>BirthDate</li> </ul> | CreditsEarned | StudentType | ▼ SO | R_CTDS  | <ul> <li>FileType</li> </ul> |
| 2    | 70802234 | 1      | 15030000     | 15030010    | West-MEC Test    | 3789533                        | ROBERT           | CHAMBERS                            | robert.chambers@west-mec.org |       | 9       |     | 8/5/2003                      |               | L.5         | 1    | 7029724 | 11 CTED                      |
| 3    | 70802234 | 1      | 15030000     | 15030010    | West-MEC Test 2  | 3789533                        | ROBERT           | CHAMBERS                            | robert.chambers@west-mec.org |       | 6       |     | 12/3/2003                     |               | 5           | 1    | 7028922 | 25 CTED                      |
| 4    | 70802234 | 1      | 15030000     | 15030010    | West-MEC Test 2  | 3789533                        | ROBERT           | CHAMBERS                            | robert.chambers@west-mec.org |       | 9       |     | 3/4/2004                      |               | 1.5         | 1    | 7029723 | 33 CTED                      |
| 5    | 70802234 | 1      | 15030000     | 15030010    |                  | 3789533                        | KOBERT           | CHAMBERS                            | robert.chambers@west-mec.org |       | 9       |     | 1/11/2004                     | :             | L.5         | 1    | 7029724 | 1 CTED                       |
|      |          |        |              |             |                  |                                |                  |                                     |                              |       |         |     |                               |               |             | _    |         |                              |

| L      |   | к        |  | L         |     | м             |     | N           |   | 0        |    | Р        |
|--------|---|----------|--|-----------|-----|---------------|-----|-------------|---|----------|----|----------|
| Period | ۳ | ▼ suid ▼ |  | BirthDate | ٣   | CreditsEarned | ٣   | StudentType | ٣ | SOR_CTDS | Ŧ  | FileType |
|        | 9 |          |  | 8/5/2     | 003 |               | 1.5 |             | 1 | 702972   | 41 | CTED     |
|        | 6 |          |  | 12/3/2    | 003 |               | 1.5 |             | 1 | 702892   | 25 | CTED     |
|        | 9 |          |  | 3/4/2     | 004 |               | 1.5 |             | 1 | 702972   | 33 | CTED     |
|        | 9 |          |  | 1/11/2    | 004 |               | 1.5 |             | 1 | 702972   | 41 | CTED     |

Period: Class period, should match for all students in the class
SUID: AZ-issued student unique ID number, will be used to verify enrollment at CTDS in column A
Birthdate: Student's date of birth, will be used to verify student
Credits Earned: Credit earned by the student in the class, in the term in column B
Student Type: Code value for student, check template instructions for code values
Student's School of Residence CTDS: CTDS of student's school of residence, if applicable.
File Type: Type "CTED" for all rows

| 4 | А        | в        | с           | D           | E                | F          | G                | н               | 1                            |      | J      | К    | L                             | М             | N                               |      | 0        | Р        |
|---|----------|----------|-------------|-------------|------------------|------------|------------------|-----------------|------------------------------|------|--------|------|-------------------------------|---------------|---------------------------------|------|----------|----------|
| 1 | ctds 💌   | erm 💌 Pi | rogramNbr 💌 | CourseNbr 💌 | LocalCourseTitle | EducatorId | TeacherFirstName | TeacherLastName | 7 TeacherEmail               | ▼ Pe | riod 💌 | suid | <ul> <li>BirthDate</li> </ul> | CreditsEarned | <ul> <li>StudentType</li> </ul> | ▼ SO | R_CTDS   | FileType |
| 2 | 70802234 | 1        | 15030000    | 15030010    | West-MEC Test    | 3789533    | ROBERT           | CHAMBERS        | robert.chambers@west-mec.org |      | 9      | )    | 8/5/2003                      |               | 1.5                             | 1    | 70297241 | CTED     |
| 3 | 70802234 | 1        | 15030000    | 15030010    | West-MEC Test 2  | 3789533    | ROBERT           | CHAMBERS        | robert.chambers@west-mec.org |      | 6      | 5    | 12/3/2003                     |               | 1.5                             | 1    | 70289225 | CTED     |
| 4 | 70802234 | 1        | 15030000    | 15030010    | West-MEC Test 2  | 3789533    | ROBERT           | CHAMBERS        | robert.chambers@west-mec.org |      | 9      | )    | 3/4/2004                      |               | 1.5                             | 1    | 70297233 | CTED     |
| 5 | 70802234 | 1        | 15030000    | 15030010    |                  | 3789533    | ROBERT           | CHAMBERS        | robert.chambers@west-mec.org |      | 9      | )    | 1/11/2004                     |               | 1.5                             | 1    | 70297241 | CTED     |

### **Teacher Identification**

The system is programmed to recognize the course location using the CTDS in Column A.

- If the CTDS is a CTED central campus (not a community college campus), then a valid EIN is required in Column F and will be used to validate the teacher's certification.
- If the CTDS is a CTED community college campus, then an EIN is not required, and the system will use the name and email provided in Columns G:I.
- If CTDS is a CTED central campus (not a community college campus), then system will ignore names typed in columns G:I.
- IF CTDS is a CTED community college campus, then system will ignore EIN in column F (and will use teacher name on file with EIN).

### **Enrollment Upload Template - Complete**

| А        | В      | С            | D           | E                | F          | G            |        | Н               | I                                | J                          | К      | L             | М             | N           |       | 0        | Р         |
|----------|--------|--------------|-------------|------------------|------------|--------------|--------|-----------------|----------------------------------|----------------------------|--------|---------------|---------------|-------------|-------|----------|-----------|
| ctds 💌   | term 💌 | ProgramNbr 💌 | CourseNbr 💌 | LocalCourseTitle | EducatorId | TeacherFirst | Name 🔤 | TeacherLastName | r TeacherEmail                   | <ul> <li>Period</li> </ul> | 💌 suid | ज BirthDate 💌 | CreditsEarned | StudentType | ▼ SOR | _CTDS 💌  | FileTyp 🔻 |
| 70802234 | 1      | 15030000     | 15030010    | West-MEC Test 1  | 378953     | 3 ROBERT     |        | CHAMBERS        | robert.chambers@west-mec.org     |                            | 8      | 11/25/2003    | 1.            | 5           | 1     | 70516203 | CTED      |
| 70802234 | 1      | 15030000     | 15030010    | West-MEC Test 1  | 378953     | 3 ROBERT     |        | CHAMBERS        | robert.chambers@west-mec.org     |                            | 8      | 11/4/2004     | 1.            | 5           | 1     | 70516202 | CTED      |
| 70802234 | 2      | 1503000      | 15030020    | West-MEC Test 1  | 378953     | 3 ROBERT     |        | CHAMBERS        | robert.chambers@west-mec.org     |                            | 8      | 11/25/2003    | 1.            | 5           | 1     | 70516203 | CTED      |
| 70802234 | 2      | 1503000      | 15030020    | West-MEC Test 1  | 378953     | 3 ROBERT     |        | CHAMBERS        | robert.chambers@west-mec.org     |                            | 8      | 11/4/2004     | 1.            | 5           | 1     | 70516202 | CTED      |
| 70802234 | 1      | 15120040     | 15120013    | West-MEC Test 1  | 474895     | 9 KYLE       |        | PECK            | kyle.peck@west-mec.org           |                            | 8      | 11/21/2003    | 1.            | 5           | 2     |          | CTED      |
| 70802234 | 1      | 15120040     | 15120013    | West-MEC Test 1  | 474895     | 9 KYLE       |        | PECK            | kyle.peck@west-mec.org           |                            | 8      | 9/21/2003     | 1.            | 5           | 1     | 70516204 | CTED      |
| 70802234 | 1      | 15120040     | 15120013    | West-MEC Test 1  | 474895     | 9 KYLE       |        | PECK            | kyle.peck@west-mec.org           |                            | 8      | 1/10/2004     | 1.            | 5           | 3     |          | CTED      |
| 70802234 | 1      | 15120040     | 15120013    | West-MEC Test 1  | 474895     | 9 KYLE       |        | PECK            | kyle.peck@west-mec.org           |                            | 8      | 3/17/2004     | 1.            | 5           | 1     | 70516206 | CTED      |
| 70802234 | 2      | 15120040     | 15120040    | West-MEC Test 1  | 474895     | 9 KYLE       |        | PECK            | kyle.peck@west-mec.org           |                            | 8      | 11/21/2003    | 1.            | 5           | 4     |          | CTED      |
| 70802234 | 2      | 15120040     | 15120040    | West-MEC Test 1  | 474895     | 9 KYLE       |        | PECK            | kyle.peck@west-mec.org           |                            | 8      | 9/21/2003     | 1.            | 5           | 2     |          | CTED      |
| 70802234 | 2      | 15120040     | 15120040    | West-MEC Test 1  | 474895     | 9 KYLE       |        | PECK            | kyle.peck@west-mec.org           |                            | 8      | 1/10/2004     | 1.            | 5           | 1     | 70516202 | CTED      |
| 70802234 | 2      | 15120040     | 15120040    | West-MEC Test 1  | 474895     | 9 KYLE       |        | PECK            | kyle.peck@west-mec.org           |                            | 8      | 3/17/2004     | 1.            | 5           | 1     | 70516206 | CTED      |
| 70802234 | 1      | 43010000     | 43010010    | West-MEC Test 1  | 587791     | 1 KATHERINE  |        | MCCLELLAN       | katherine.mcclellan@west-mec.org |                            | 8      | 9/29/2003     | 1.            | 5           | 1     | 70516201 | CTED      |

This would be a valid file (SUIDs have been removed from example).

- File can support different terms, programs, courses, local courses, teachers, periods, and student types.
- File cannot support more than one teacher per class, so if two teachers, select only one to include in the upload.
- Excel may drop leading zero on CTDS numbers, program and course numbers, or student's birthdate.
  - This is ok please don't reformat the cell to get the leading zero to stay.
- Cells may be formatted (highlighted, bolded, italics, etc.), but for best performance, try removing formatting before uploading.
- Pay close attention to birthdates Excel may convert to numbers, be sure that they are in proper date format.
- For cases where student's SOR does not exist, you can leave the field blank.

## What CTED sites are considered postsecondary/community college?

## Get a complete list of "CTED at Postsecondary Site" campuses on the CTE enrollment website:

https://www.azed.gov/cte/cte-enrollment

### If one of these location is listed (CTDS in Column A), the course location is considered postsecondary CTED location.

\*School Districts will need to use the postsecondary articulated template to upload to these locations!

#### 2022 Enrollment CTED Central Campus Template

For CTEDs Only: Use this template to upload course enrollment for CTEDs. Districts and charter schools should not use this template to upload any course enrollment into the CTE Data Portal.

List

This template requires the following data for each student enrolled in a CTE course:

- CTDS
- Term
- Program Number
- Course Number
- Local Course Title
- Educator's ID
- Teacher First Name
- Teacher Last Name
- Teacher Email Address
- Period
- SUID
- Student Birthdate
- Credits Earned
- Student Type
- Student's School of Residence
- File Type

#### Additional Resources:

List of CTED Locations at a Postsecondary Campus

FY 2022 Teacher Certification Requirements

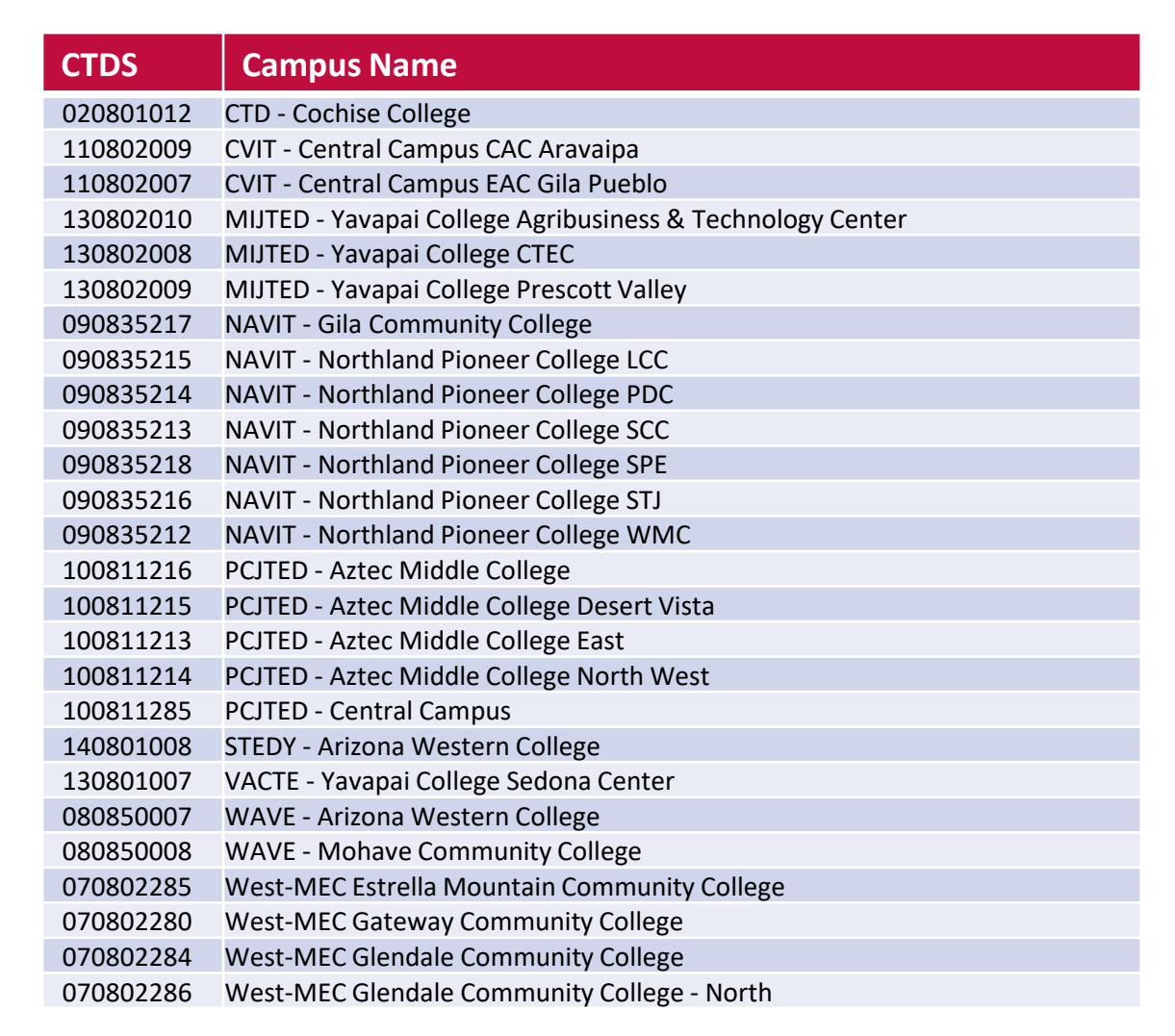

#### Please contact CTE Accountability for any updates to this list.

## **Enrollment Template Validations/Checks**

### When the enrollment template is uploaded, the system will validate the following:

| File Header                        | Validation                                                                                                    |
|------------------------------------|----------------------------------------------------------------------------------------------------|
| CTDS (Column A)                    | Must be a valid CTDS number for one of your CTED central sites, no periods or dashes.                                                                |
| Term (Column B)                    | Must be a 1 or a 2.1 is for Fall term and 2 is for Spring term.                                                                                      |
| Program Number (Column C)          | Must be a valid CTE program number and must appear on the site's coherent sequence (site in Column A).                                               |
| Course Number (Column D)           | Must be a valid CTE course number, must be valid for the program listed in column C, and must be on the site's coherent sequence (site in column A). |
| Local Course Title (Column E)      | No checks on this field.                                                                                                    |
| Educator ID (Column F)             | Must be a valid EIN, must be numbers only. Only checked where applicable.                                                                            |
| Teacher First Name (Column G)      | Cannot be blank, only checked where applicable.                                                                                                    |
| Teacher Last Name (Column H)       | Cannot be blank, only checked where applicable.                                                                                                    |
| Teacher Email (Column I)           | Cannot be blank (all cases), must be in valid email format.                                                                                          |
| Period (Column J)                  | Cannot be blank                                                                                                    |
| SUID (Column K)                    | Must be a valid SUID, student must be enrolled in site (site in Column A) in the school year                                                         |
| Student's Date of Birth (Column L) | Cannot be blank, must match DOB on file in AzEDS for the student in Column K.                                                                        |
| Credits Earned (Column M)          | Cannot be blank, may be 0.                                                                                                    |
| Student Type (Column N)            | Must be a valid student type code (see instructions tab in workbook).                                                                                |
| Student's SOR (Column O)           | If student type (Column N) is 1, SOR is required and must be a CTE school.                                                                           |
| File Type (Column P)               | Should be "CTED" (without quotes) for all rows.                                                                                                    |

## **Enrollment Template Validations/Checks**

### There are a few other validations:

| Validation                                                | Description                                                                                                    |
|-----------------------------------------------------------|----------------------------------------------------------------------------------------------------|
| User must be authorized.                                  | If you try to record data for a school that is not within your organization, you will get an error message that you are not authorized to enter data for the school. The CTDS in column A must appear in your CTE Data Portal Enrollment page school dropdown menu for you to be considered authorized to record data.                                                                                                    |
|                                                           | If you feel there is a school missing, please contact CTE Accountability.                                                                                                    |
| Duplicate Records – Same file                             | If the file contains a duplicate record within the same file (usually a copy/paste issue), you will see an error message that the record is a duplicate within the same file. Please note that in these cases, neither duplicate record is uploaded!                                                                                                    |
| Duplicate Records – Already<br>Existing enrollment record | If the file contains a record which is an exact match to one that already exists in the CTE Data Portal (on your enrollment pages), you will get an error message that that the record already exists. It will not process, but the existing record will not be changed. Please note that the credit field is not included in this, so if every field <i>except</i> the credit field, matches, the record will still be considered a duplicate to an existing record. |
|                                                           | If you wish to change an existing record, delete the record from the enrollment pages and re-upload with the corrections.                                                                                                    |
| Duplicate Record – Different CTED                         | If the file contains a record which is an exact match to one that already exists in the CTE Data Portal at a different CTED site (either within your own CTED or within another CTED's central sites), you will get an error message that the student is already enrolled in the course at a different site.                                                                                                    |
|                                                           | Students may be enrolled in a course (by term) in a single CTED site. This validation does not compare district and CTED files, only CTED to CTED files.                                                                                                    |

| CTE Data Portal                                                             |                                                              | Wolcom      | "Enrollment".                                              | ent Survey Credentials Upload - Reports<br>Enrollment ) ! Log Of<br>Castion District of YL<br>Placement Survey |                                                                                                    |
|-----------------------------------------------------------------------------|--------------------------------------------------------------|-------------|------------------------------------------------------------|----------------------------------------------------------------------------------------------------|----------------------------------------------------------------------------------------------------|
|                                                                             |                                                              | weicom      | Portal! - CTED                                             | Credentials                                                                                                    |                                                                                                    |
|                                                                             |                                                              |             | Announcements                                              |                                                                                                    |                                                                                                    |
| one blatta i ontai                                                          |                                                              |             | ICK OIT CHOOSE FILE                                        | sequence enrollment • Participant/Concentrator F                                                               | Placement Survey Credentials Opload × Repor                                                                                            |
| 2022 Enrollment U<br>Select file to uplo                                    | Iploaded files                                               | Upload      | to search for your<br>ompleted template.                   | Southwest Technical                                                                                            | Welcome User, JTED ! Log_<br>Education District of Yuma (STEDY) - (140801) - (9270<br>Fiscal Year: 2022 V                              |
| 2022 Enrollment U<br>Select file to uplo                                    | Iploaded files<br>oad: Choose File No file chosen            | Upload      | to search for your<br>ompleted template.                   | Southwest Technical                                                                                            | Welcome User, JTED ! Log_<br>Education District of Yuma (STEDY) - (140801) - (9270<br>Fiscal Year: 2022 V                              |
| 2022 Enrollment Uj<br>Select file to uplo<br>Show 50 v entries<br>Upload ID | Iploaded files oad: Choose File No file chosen District Name | Uploaded On | to search for your<br>ompleted template.<br>Uploaded Files | Southwest Technical                                                                                            | Welcome User, JTED ! Log_<br>Education District of Yuma (STEDY) - (140801) - (9270<br>Fiscal Year: 2022 V<br>Search:<br>Reports Action |

| 022 Enrollment Uplo      | oaded files          |                                | click on "l                                  | Upload".               | Southwest Te         | chnical Education District of Yur<br>Fiscal Year: 2022 🗸 | Welcome <b>User, JTED</b> ! <u>Log</u><br>na (STEDY) - (140801) - (927 |
|--------------------------|----------------------|--------------------------------|----------------------------------------------|------------------------|----------------------|----------------------------------------------------------|------------------------------------------------------------------------|
| Select file to upload:   | Choose File CTED Enr | oil STEDY 1.xisx Upload        | Uploaded                                     | d Files                |                      |                                                          | Search:                                                                |
| Upload ID                | District Name        | Uploaded On                    | Uploaded By                                  | 🕴 File Name            | Invalid Records      | Reports                                                  | Action                                                                 |
| wing 0 to 0 of 0 entries |                      |                                |                                              |                        |                      |                                                          | Previous Nev                                                           |
| _                        |                      | _                              |                                              |                        | _                    |                                                          |                                                                        |
|                          |                      | Upload Conf<br>Are you sure yo | <b>irmation</b><br>u want to continue with p | processing of uploaded | I file ?<br>es No CO | Click "Yes" in<br>onfirmation po                         | the<br>op up.                                                          |

| <section-header><section-header><section-header><section-header><text></text></section-header></section-header></section-header></section-header> | Inform<br>tells<br>re | mation messa<br>you how mai<br>cords were<br>processed. | ontacts Coherent Sequence Enrollment • Participant,        | Fil<br>b          | e was proo<br>out there w<br>error. | cessed,<br>vas an |
|----------------------------------------------------------------------------------------------------|-----------------------|---------------------------------------------------------|------------------------------------------------------------|-------------------|-------------------------------------|-------------------|
| 2022 Enrollment Uploaded files                                                                                                    |                       | Click here for instruc                                  | tions                                                      | Fiscal Year: 2    | 2022 🗸                              |                   |
| Select file to upload: Choose File No file chosen                                                                                                 | Upload                | Uplo                                                    | aded Files                                                 |                   | Search:                             |                   |
| Upload ID 🕴 District Name                                                                                                    | Uploaded On           | Uploaded By                                             | File Name                                                  | e Invalid Records | Reports                             | Action            |
| 15694 Southwest Technical Education District of Yuma (STEDY)                                                                                      | 9/9/2021              | ctejteduser@mailinator.com                              | CTED Enrollment File Upload Template FY2022 - STEDY 1.xlsx | 1 out of 1        | Records Not Added                   | Delete            |
| Showing 1 to 1 of 1 entries                                                                                                    |                       |                                                         |                                                            |                   | Previo                              | us <u>1</u> Next  |

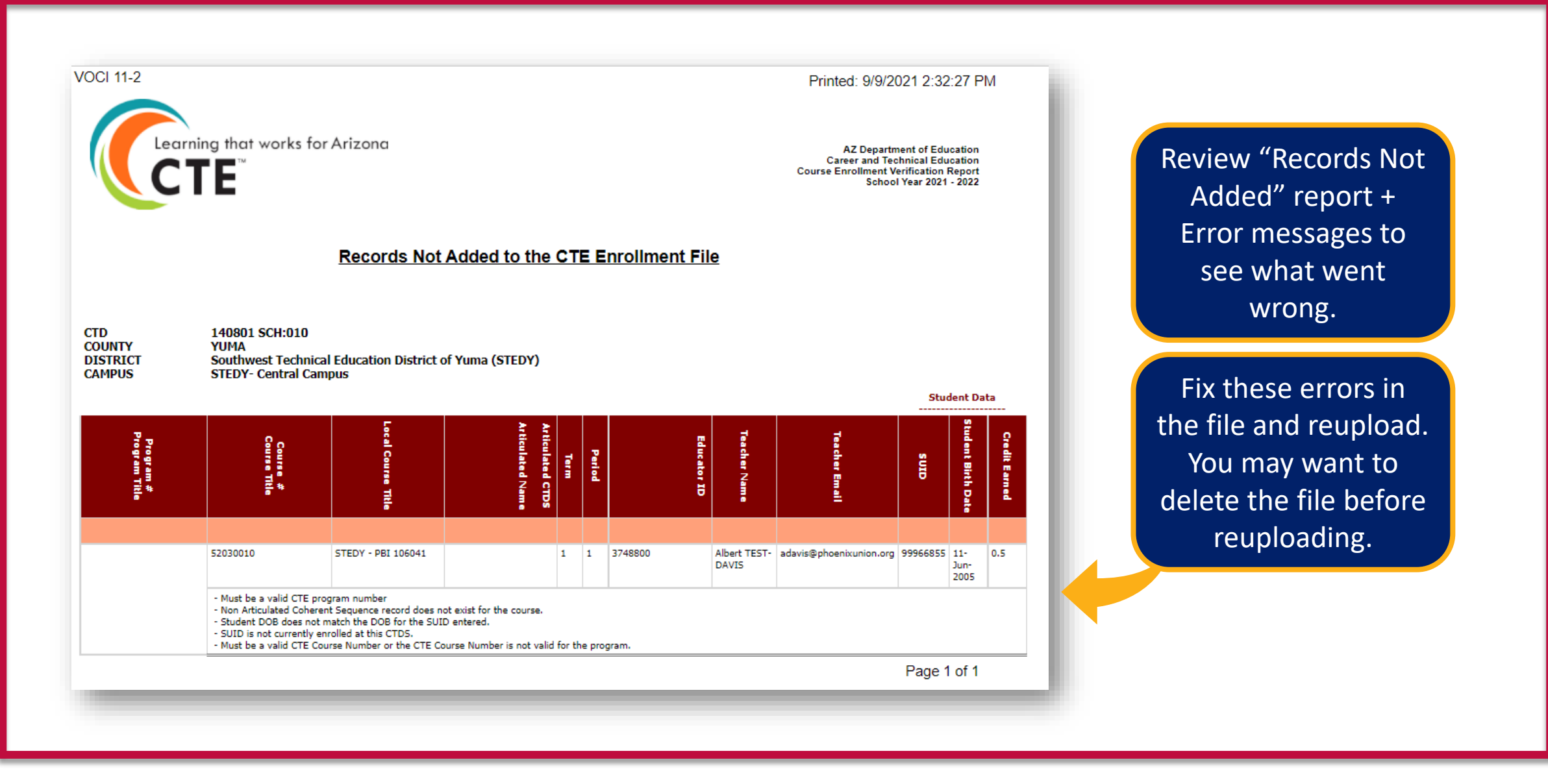

## **Uploading the Enrollment Template – Success!**

| CTE Data Portal                                  | Hom           | e Contacts Coherent Sec | quence Enrollment <b>-</b> Participant/Concentrator Place | ement Survey Credent     | ials Upload 🔻 Reports                                             |
|--------------------------------------------------|---------------|-------------------------|-----------------------------------------------------------|--------------------------|-------------------------------------------------------------------|
|                                                  |               |                         |                                                           | We                       | lcome <b>User, JTED</b> ! <u>Log Off</u>                          |
|                                                  |               |                         | Western                                                   | Arizona Vocational Distr | ict #50 - (080850) - (90123)                                      |
| 2022 Enrollment Uploaded files                   |               | Click here for ins      | tructions                                                 | Fiscal Year: 2022        | ~                                                                 |
| Select file to upload: Choose File No file chose | u Unio        | ad                      |                                                           |                          |                                                                   |
|                                                  | - Opio        | Up                      | loaded Files                                              |                          |                                                                   |
| Show 50 v entries                                |               |                         |                                                           | Se                       | arch:                                                             |
| Upload ID 🕴 District Name                        | 🔶 Uploaded On | 🔶 Uploaded By           | 🗧 File Name                                               | Invalid Records          | 🕈 Reports 🔶 Action 🔶                                              |
| Showing 1 to 1 of 1 entries                      |               |                         |                                                           |                          | Previous 1 Next                                                   |
|                                                  |               |                         |                                                           | "No<br>num<br>mea<br>was | one out of X"<br>ber of records<br>ns everything<br>s successful! |

## **Verifying/Reviewing Data with Reports**

## **Enrollment Summary Report**

Shows aggregate count of student enrollment records, by program and course, term, and class (local course title, teacher, period). Parameters: by Campus or Program

## **Disaggregated Student Enrollment Summary Report**

Shows a list of the individual student enrollment records broken by program and course, term, and class (local course, teacher, period). Parameters: by Campus

## **Improper Teacher Certification Report**

Shows the certification status of each teacher that is not properly certified to teach the CTE course for which they were recorded as the teacher. Parameters: by Campus

## **Records Not Added Report**

Shows all records that are not added – a combination of all "Records Not Added" reports from the Upload > Enrollment page. Parameters: by Campus

## **Report Examples**

### **Enrollment Summary Report**

Shows aggregate count of student enrollment records, by program and course, term, and class (local course title, teacher, period). Parameters: by Campus or Program

Shows total number of student enrollment records, not students (broken down by term, class).

Program Totals in the grey bar at the bottom of each program section.

Example is from Kingman High School but yours would be for your CTED central campuses.

| CTD<br>COUNTY<br>DISTRICT<br>SCHOOL                           | 080220 SCH: 202<br>MOHAVE<br>Kingman Unified<br>Kingman High Sc | 2<br>School<br>hool | Dist   | rict         |                |                   |                   |      | Spo           | cial P          | opulat       | ions |       |         | Enroll | ment | Count | 5  |       | Art   | ticulated (pa<br>r than the sc<br>Enroll | rticipating at<br>chool of record)<br>ment |
|---------------------------------------------------------------|-----------------------------------------------------------------|---------------------|--------|--------------|----------------|-------------------|-------------------|------|---------------|-----------------|--------------|------|-------|---------|--------|------|-------|----|-------|-------|------------------------------------------|--------------------------------------------|
| Program Title<br>Program #<br>CTED Funding<br>Eligible Status | Course Title                                                    | Term                | Predox | Min Per Week | Teacher Number | Teacher Name      | Teacher Email     | CERT | Special Needs | English Learner | ECON DIS Adv | Ş    | Males | Females | 09     | 10   | 11    | 12 | Total | Count | CLD2                                     | Location Name                              |
| Agriscience (NT-<br><sup>=</sup> )<br>)1000000<br>Eligible    |                                                                 |                     |        |              |                |                   |                   |      |               |                 |              |      |       |         |        |      |       |    |       |       |                                          |                                            |
|                                                               | AgriScience I<br>01000010                                       | 1                   | 1 2    | 252          | 17 3847305     | JERRY MC<br>GUIRE | jmcguire@kusd.org | ۲    | 2             | 0               | 14           | 0    | 20    | 0       | 0      | 14   | 2     | 4  | 20    | (     | 1                                        |                                            |
|                                                               | AgriScience I<br>01000010                                       | 1                   | 1 2    | 252          | 7 5221909      | CODY YOUNG        | coyoung@kusd.org  | Y    | 6             | 0               | 18           | 0    | 13    | 13      | 4      | 5    | 9     | 8  | 26    | (     | 1                                        |                                            |
|                                                               | AgriScience I<br>01000010                                       | 1                   | 2 2    | 252          | 7 5221909      | CODY YOUNG        | coyoung@kusd.org  | Y    | 4             | 0               | 19           | 0    | 14    | 14      | 22     | 3    | 2     | 1  | 28    | (     | 1                                        |                                            |
|                                                               | AgriScience I<br>01000010                                       | 1                   | 1 2    | 252          | 17 3847305     | JERRY MC<br>GUIRE | jmcguire@kusd.org | Y    | 1             | 0               | 13           | 0    | 14    | 5       | 0      | 11   | 4     | 4  | 19    | (     | 1                                        |                                            |
|                                                               | AgriScience I<br>01000010                                       | 1 (                 | 5 2    | 252          | 17 3847305     | JERRY MC<br>GUIRE | jmcguire@kusd.org | Y    | 7             | 1               | 9            | 0    | 14    | 4       | 0      | 3    | 7     | 8  | 18    | (     | 1                                        |                                            |
|                                                               | AgriScience I<br>01000010                                       | 1                   | 7 2    | 252          | 5221909        | CODY YOUNG        | coyoung@kusd.org  | Y    | 4             | 2               | 20           | 0    | 13    | 11      | 2      | 8    | 9     | 5  | 24    | (     | 1                                        |                                            |
|                                                               | AgriScience I<br>01000010                                       | 2 1                 | 1 2    | 252          | 20 5221909     | CODY YOUNG        | coyoung@kusd.org  | Y    | 5             | 0               | 13           | 0    | 11    | 7       | 2      | 5    | 6     | 5  | 18    | (     | 1                                        |                                            |
|                                                               | AgriScience I<br>01000010                                       | 2 1                 | 2 2    | 252          | 20 5221909     | CODY YOUNG        | coyoung@kusd.org  | Y    | 2             | 0               | 13           | 0    | 9     | 13      | 19     | 3    | 0     | 0  | 22    | (     | 1                                        |                                            |
|                                                               | AgriScience I<br>01000010                                       | 2 3                 | 7 2    | 252          | 20 5221909     | CODY YOUNG        | coyoung@kusd.org  | Y    | 4             | 1               | 14           | 0    | 11    | 5       | 3      | 4    | 7     | 2  | 16    | (     | 1                                        |                                            |
|                                                               | AgriScience II<br>01000020                                      | 1 3                 | 3 2    | 252          | 3847305        | JERRY MC<br>GUIRE | jmcguire@kusd.org | Y    | 0             | 0               | 1            | 0    | 0     | 3       | 0      | 0    | 2     | 1  | 3     | (     | 1                                        |                                            |
|                                                               | AgriScience II<br>01000020                                      | 1 3                 | 7 2    | 252          | 17 3847305     | JERRY MC<br>GUIRE | jmcguire@kusd.org | Y    | 5             | 0               | 12           | 0    | 10    | 5       | 0      | 12   | 3     | 0  | 15    | (     | 1                                        |                                            |
|                                                               | AgriScience II<br>01000020                                      | 2 1                 | 1 2    | 252          | 3847305        | JERRY MC<br>GUIRE | jmcguire@kusd.org | Y    | 1             | 0               | 9            | 0    | 14    | 0       | 0      | 9    | 1     | 4  | 14    | (     | 1                                        |                                            |
|                                                               | AgriScience II<br>01000020                                      | 2 3                 | 3 2    | 252          | 3847305        | JERRY MC<br>GUIRE | jmcguire@kusd.org | Y    | 0             | 0               | 1            | 0    | 1     | 3       | 0      | 0    | 3     | 1  | 4     | (     | 1                                        |                                            |
|                                                               | AgriScience II<br>01000020                                      | 2                   | 1 2    | 252          | 3847305        | JERRY MC<br>GUIRE | jmcguire@kusd.org | Y    | 2             | 0               | 12           | 0    | 12    | 3       | 0      | 9    | 3     | 3  | 15    | (     | 1                                        |                                            |
|                                                               | AgriScience II<br>01000020                                      | 2 (                 | 5 2    | 252          | 3847305        | JERRY MC<br>GUIRE | jmcguire@kusd.org | Y    | 2             | 0               | 7            | 0    | 10    | 3       | 0      | 2    | 5     | 6  | 13    | (     |                                          |                                            |
|                                                               | AgriScience III<br>01000025                                     | 1 3                 | 3 2    | 252          | 3847305        | JERRY MC<br>GUIRE | jmcguire@kusd.org | Y    | 0             | 0               | 2            | 0    | 0     | 3       | 0      | 1    | 0     | 2  | 3     | (     | 1                                        |                                            |
|                                                               | AgriScience III<br>01000025                                     | 2 3                 | 3 2    | 252          | 3847305        | JERRY MC<br>GUIRE | jmcguire@kusd.org | Y    | 0             | 0               | 2            | 0    | 0     | 3       | 0      | 1    | 0     | 2  | 3     | (     | 1                                        |                                            |
|                                                               | AgriScience III<br>01000025                                     | 2                   | 7 2    | 252          | 3847305        | JERRY MC<br>GUIRE | jmcguire@kusd.org | Y    | 4             | 0               | 8            | 0    | 6     | 1       | 0      | 8    | 2     | 0  | 10    | (     | )                                        |                                            |
| Program Totals                                                |                                                                 | 1 & 2               |        |              |                |                   |                   |      | 49            | 1               | 187          | 0    | 172   | 99      | 52     | 98   | 65    | 56 | 271   | (     | 1                                        |                                            |

## **Report Examples**

### **Disaggregated Student Enrollment Summary Report**

Shows a list of the individual student enrollment records broken by program and course, term, and class (local course, teacher, period). Parameters: by Campus

Shows each individual student enrollment record, that student's demographic information, and any special populations.

Report is very large; it is recommended to view in Excel and not as a PDF.

Example is from Kingman High School but yours would be for your CTED central campuses.

| Student Enrollment Detail                  | Printed:                          | 9/9/2021 3:11:15 PM                                                                                             |                   |                   |                  |                    |      |        |              |           |            |      |
|--------------------------------------------|-----------------------------------|----------------------------------------------------------------------------------------------------|-------------------|-------------------|------------------|--------------------|------|--------|--------------|-----------|------------|------|
| Clearning that works for Arizona<br>Report | Carr                              | 2 Department of Education<br>er and Technical Education<br>Student Enrollment Report<br>School Yeer 2020 - 2021 |                   |                   |                  |                    |      |        |              |           |            |      |
| Student Enrol                              | Ilment Summary Report             |                                                                                                    |                   |                   |                  |                    |      |        |              |           |            |      |
| District Name                              | School Name CTDS                  | CTE Program Number                                                                                              | CTE Program Title | CTE Course Number | CTE Course Title | Local Course Title | Тепт | Period | Teacher Name | Læt Nerne | First Name | ains |
| Kingman Unified School District            | Kingman High School ( 080220202 ) | 01000000                                                                                                    | Agriscience       | 01000010          | AgriScience I    | Horticulture 1A    | 1    | 1      | CODY YOUNG   | Anderson  | Andy       |      |
| Kingman Unified School District            | Kingman High School ( 080220202 ) | 01000000                                                                                                    | Agriscience       | 01000010          | AgriScience I    | Horticulture 1A    | 1    | 1      | CODY YOUNG   | Andres    | Autumn     |      |
| Kingman Unified School District            | Kingman High School ( 080220202 ) | 01000000                                                                                                    | Agriscience       | 01000010          | AgriScience I    | Ag. Biology A      | 1    | 2      | CODY YOUNG   | Anguiano  | Felicia    |      |
| Kingman Unified School District            | Kingman High School ( 080220202 ) | 01000000                                                                                                    | Agriscience       | 01000010          | AgriScience I    | Ag. Biology B      | 2    | 2      | CODY YOUNG   | Anguiano  | Felicia    |      |
|                                            |                                   |                                                                                                    |                   |                   |                  |                    |      |        |              |           |            |      |

## **Report Examples**

### Improper Teacher Certification Report

Shows the certification status of each teacher that is not properly certified to teach the CTE course for which they were recorded as the teacher. Parameters: by Campus

Shows the course info, the teacher info, their current certifications, and the required certifications.

Community college/postsecondary instructors will not appear on this list.

Example is from Kingman High School but yours would be for your CTED central campuses.

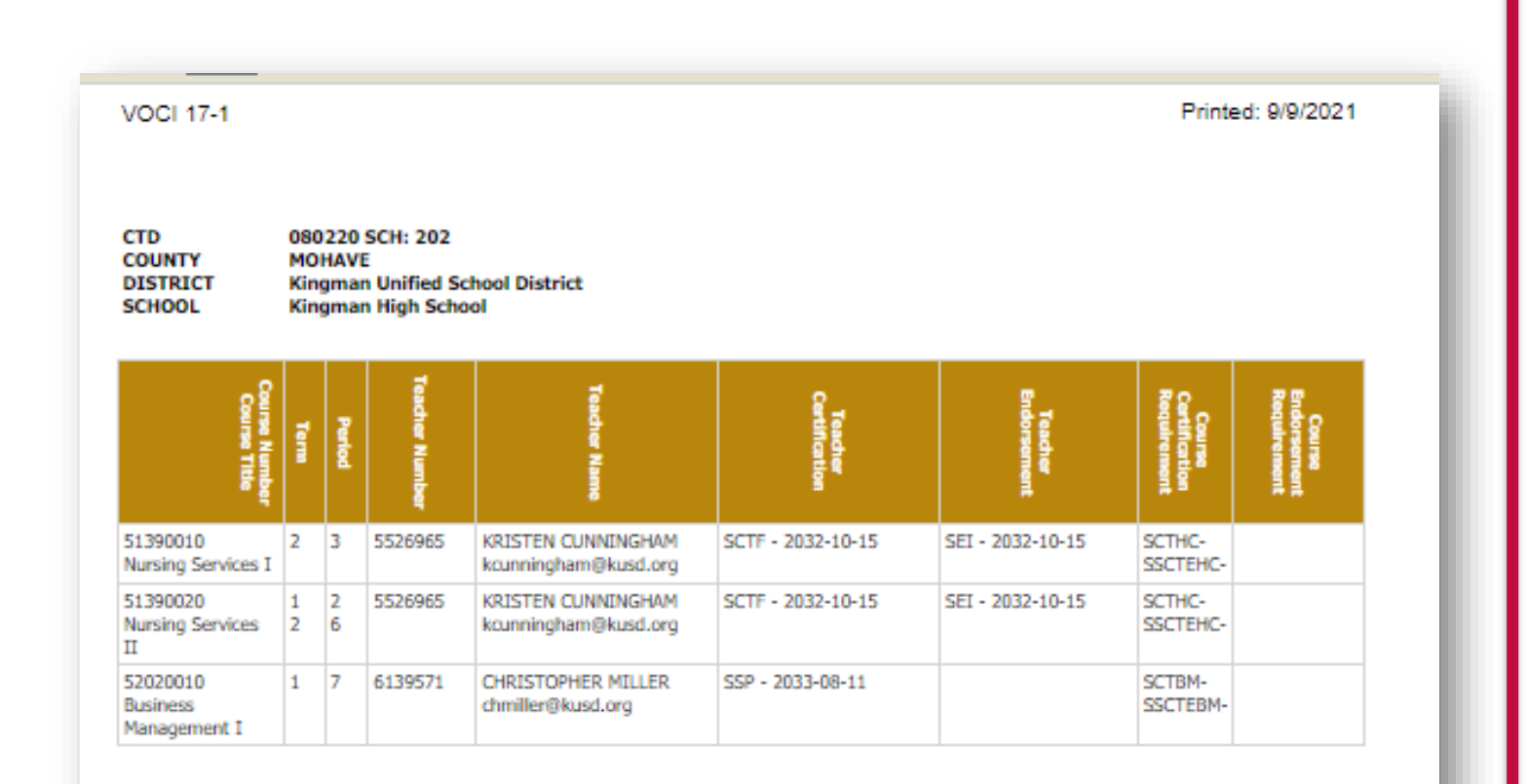

\* - Certifications that have expired

^ - Certifications with expiration date of 2021-05-01 or earlier

Page 1 of 1

## **Working with Member Districts**

Both CTED central offices and satellite campuses will be working in the Portal and will be reporting the same students.

- CTED central campus will report as nonarticulated any students that attend the central campus.
- Satellite campuses will report as articulated any student that attends the CTED central campus from their satellite campus.

Since data is duplicative, it can be used to verify and match up student records. It is important that your data match your satellite campus' data and vice versa.

The processes are the same, except districts will use slightly different templates for reporting data (articulated vs. nonarticulated).

## Working with Member Districts to create Enrollment Upload Templates

## **CTED Enrollment Template**

|   | Α        | В      | С            | D           | E                | F G                         | н               | I. I.                            | J        | К    | L             | М             | N           |        | 0        | Р        |
|---|----------|--------|--------------|-------------|------------------|-----------------------------|-----------------|----------------------------------|----------|------|---------------|---------------|-------------|--------|----------|----------|
| 1 | ctds 🔹   | term 💌 | ProgramNbr 💌 | CourseNbr 💌 | LocalCourseTitle | EducatorId TeacherFirstName | TeacherLastName | <ul> <li>TeacherEmail</li> </ul> | Period 🖪 | suid | ▼ BirthDate ▼ | CreditsEarned | StudentType | ▼ SOR_ | CTDS 💌   | FileType |
| 2 | 70802234 | 4      | 1 15030000   | 15030010    | West-MEC Test    | 3789533 ROBERT              | CHAMBERS        | robert.chambers@west-mec.org     |          | 9    | 8/5/2003      | 1.            | 5           | 1      | 70297241 | CTED     |
| 3 | 70802234 | 4      | 1 15030000   | 15030010    | West-MEC Test 2  | 3789533 ROBERT              | CHAMBERS        | robert.chambers@west-mec.org     |          | 6    | 12/3/2003     | 1.            | 5           | 1      | 70289225 | CTED     |
| 4 | 70802234 | 4      | 1 15030000   | 15030010    | West-MEC Test 2  | 3789533 ROBERT              | CHAMBERS        | robert.chambers@west-mec.org     |          | 9    | 3/4/2004      | 1.            | 5           | 1      | 70297233 | CTED     |
| 5 | 70802234 | 4      | 1 15030000   | 15030010    |                  | 3789533 ROBERT              | CHAMBERS        | robert.chambers@west-mec.org     |          | 9    | 1/11/2004     | 1.            | 5           |        | 70297241 | CTED     |

### **District Articulated Enrollment Template (1 of 2)**

|   | Α        | В    | С              | D             | E                   | F                     | G                    | Н                            | I.     | J                   | K    | L                    | М                 | Ν               |  |
|---|----------|------|----------------|---------------|---------------------|-----------------------|----------------------|------------------------------|--------|---------------------|------|----------------------|-------------------|-----------------|--|
| 1 | CTDS     | Term | Program Number | Course Number | Local Course Title  | Teacher First<br>Name | Teacher Last<br>Name | Teacher Email Address        | Period | Articulated<br>CTDS | SUID | Student<br>Birthdate | Credits<br>Earned | Student<br>Type |  |
| 2 | 70297241 | 1    | 15030000       | 15030010      | West-MEC Test       | Robert                | Chambers             | robert.chambers@west-mec.org | 8      | 70802234            |      | 8/5/2003             | 1.5               | 1               |  |
| 3 | 70297241 | 1    | 15030000       | 15030010      | West-MEC Semester 2 | Robert                | Chambers             | robert.chambers@west-mec.org | 8      | 70802234            |      | 1/11/2004            | 1.5               | 1               |  |
|   |          |      |                |               |                     |                       |                      |                              |        |                     |      |                      |                   |                 |  |

### To be considered a "matching record":

- CTED CTDS (A) = District Articulated CTDS (J)
- Term = Term
- Program Number = Program Number
- Course Number = Course Number

- Teacher EIN = Teacher EIN OR
- Teacher Last Name = Teacher Last name
- SUID = SUID
- Birthdate = Birthdate

No matching done on: Local Course Title Period Student Type indicator Credits Earned\*

\*Will show on mismatch report
## **Working with Member Districts – Enrollment Discrepancy Report**

The CTE Data Portal contains an "Enrollment Discrepancy" report that shows any "unmatched" enrollment records where a match is expected.

#### A match is expected when:

A CTED uploads an enrollment record where the student is coming from a high school (and the student's high school's CTDS number is provided). The match is expected at the high school as an articulated enrollment record where the articulated location is this CTED.

#### -0R-

A District high school uploads an enrollment record where the student is attending the course at a CTED. The match is expected at the CTED as a nonarticulated enrollment record where the student's high school/SOR CTDS is this district high school.

### **Working with Member Districts – Enrollment Discrepancy Report**

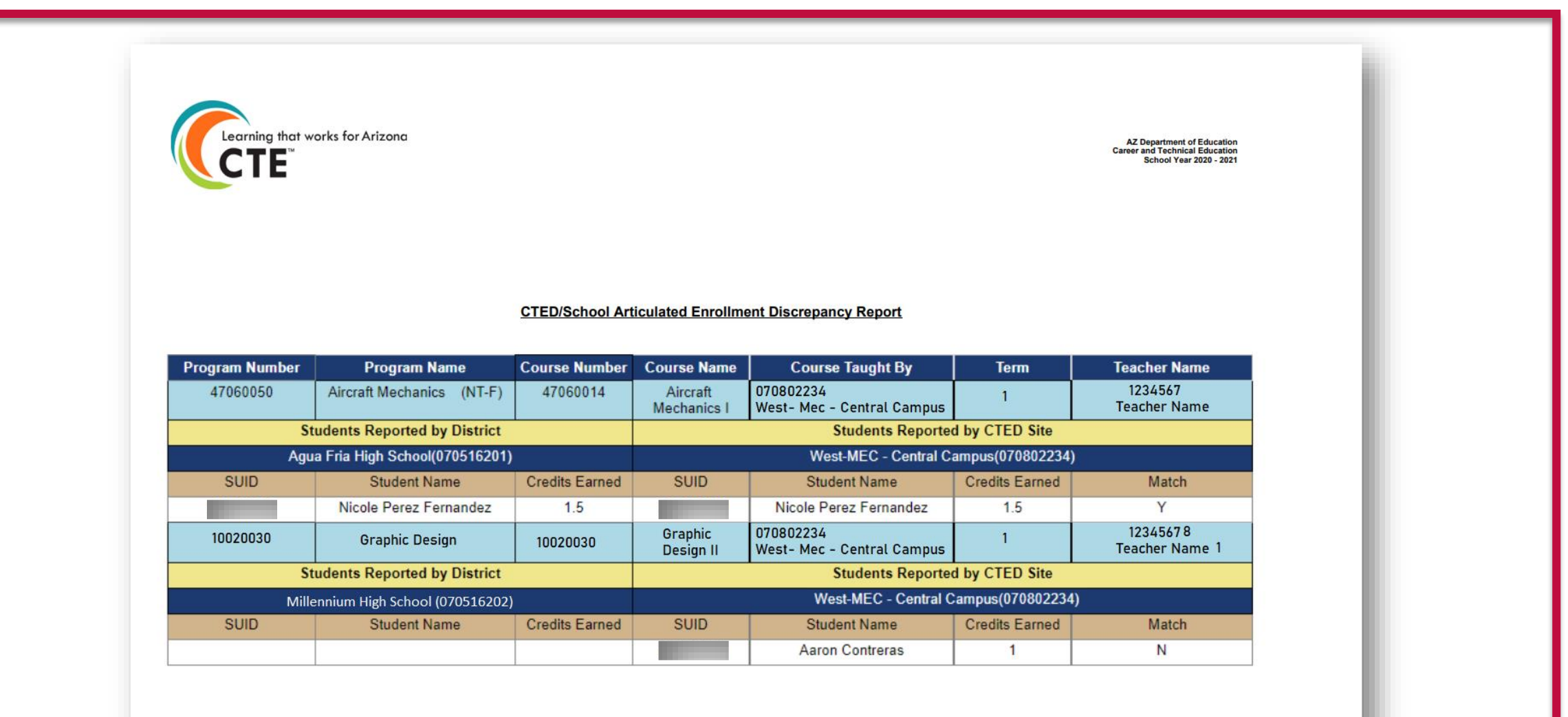

CTED/School Articulated Enrollment Discrepancy Report

Printed: 9/28/2021

#### **Working with Member Districts – View Member Districts**

| Reports  Help  Member Districts              | CTED    |
|----------------------------------------------|---------|
| Florence Unified School District             | er, JTE |
| Maricopa Unified School District             | 10801   |
| Coolidge Unified District                    |         |
| Casa Grande Union High School District       |         |
| Santa Cruz Valley Union High School District |         |
|                                              | J       |

Contacts Help -Welcome User, JTED ! Log Off Florence Unified School District - (110201) - (4437) Go Back To Central Arizona Valley Institute of Technology

Navigate to member districts (view only) by selecting a district from the "Member District" menu option. Go back to CTED by clicking "Go back to…" link in top right corner.

#### Deletion

- Delete an individual student enrollment record
- Delete an entire course enrollment record
- Delete an entire term's course enrollment records

When to delete? You must delete existing enrollment records and re-upload if you wish to modify the record.

Please note that deleting an enrollment record will also delete any corresponding credentials that have been entered!

Deleting an uploaded file also deletes any record that was on that file.

#### Delete All Fall Courses

Click this button to delete <u>All</u> Fall term course/student enrollment records. Same option available for Spring.

#### 2022 Fall Course Enrollment

Campus Name: West-MEC - Central Campus (CTDS: 07-08-02-234)

District Name: West-MEC - Western Maricopa Education Center (CTD: 07-08-02)

Clid

#### NonArticulated Enrollments

| Show 50 🗸     | entries  |                                         |    |
|---------------|----------|-----------------------------------------|----|
| Action        | Program  | <ul> <li>Program Description</li> </ul> | ¢  |
| Delete Detail | 12040900 | Aesthetics (NT-M)                       | 12 |
| Delete Detail | 14100100 | Electronic Technologies (NT-F)          | 14 |
| Delete Detail | 14100100 | Electronic Technologies (NT-F)          | 14 |
| Delete Detail | 15120200 | Technology Devices Maintenance (NT-F)   | 15 |
| Delete Detail | 43010000 | Law and Public Safety (NT-F)            | 43 |
| Delete Detail | 47060050 | Aircraft Mechanics (NT-F)               | 47 |
| Delete Detail | 49010000 | Air Transportation (NT-F)               | 49 |

Click "Delete" to delete the course enrollment record (row).

|                               | Student Details          |                          |
|-------------------------------|--------------------------|--------------------------|
|                               |                          |                          |
| Show 50 💙 entries             |                          | Search:                  |
| Student ID 🕴 Student Name 🍦 G | irade 🕴 Credits Earned 🧿 | Select For Deletion ?    |
| 26730165 12                   | 1.5                      | Check the box f          |
| 26883472 12                   | 1.5                      | each student vo          |
| 34448113 12                   | 1.5                      |                          |
|                               |                          | wish to <u>delete. H</u> |

## Credentials

#### **Credentials Reporting**

#### Industry Credentials website: <u>https://www.azed.gov/cte/cte-industry-credentials</u>

# Student must have a current year enrollment record for a credential to be recorded.

| 🙆 CTE Data Portal                           | Home Contacts Coherent Sequence Enrollment 🔻 Part               | icipant/Concentrator Placement Survey Credentials Upload $\checkmark$ Exemption Reports $\checkmark$ Help $\checkmark$ |
|---------------------------------------------|-----------------------------------------------------------------|----------------------------------------------------------------------------------------------------|
|                                             |                                                                 | Welcome <b>District, CTE User</b> ! <u>Log Off</u>                                                                     |
| Credential 2022                             | Click here for instructions                                     | Fiscal Year: 2022 V                                                                                                    |
| School Name:                                | - v                                                             |                                                                                                    |
| District Name:                              |                                                                 |                                                                                                    |
| Add Student Credential<br>Show 50 🕶 entries |                                                                 | Search:                                                                                                    |
| Action 🔶 SUID 🔶 Student Name 🔶 G            | rade 🕴 Program Name 🕴 Course Associated with Credential 🕴 Cours | ie Taught By 🕴 Credential Name 🕴 Test Date 💠 Passed 🔅 Recent Credential Year 🔅 Modified Date 🗧                         |
|                                             | No data available                                               | in table                                                                                                    |
| Showing 0 to 0 of 0 entries                 |                                                                 | Previous Next                                                                                                    |
|                                             |                                                                 |                                                                                                    |

- Schools should report ALL credential attempts, even unsuccessful ones.
- Credential data is used in Perkins V performance measure 5S1
  - Number of CTE concentrators who graduated from high school during the reporting year and earned a recognized credential for their program divided by the number of CTE concentrators who graduated from high school during the reporting year and attempted to earn a recognized credential for their program.
  - FY 2022 state-determined level of performance for 5S1 is 33.50%.
    - 90% of SDLP is 30.15%.
  - Your credentials reporting will affect your member districts!

## **Industry Credential Incentive Program**

- Credentials in CTE Data Portal are <u>not</u> currently used for Industry Credential Incentive Program.
- Credentials in CTE Data Portal <u>will</u> be used for Industry Credential Incentive Program once 4 years of data is gathered.

#### **Recording Credentials**

**Credentials may be added two ways:** 

**1**. Via the website interface on the Credentials menu page

- Click "Add New Credential"
- Search for student using SUID must have existing enrollment
- Add credential by filling in the grid
- 2. Via template upload
  - Get template here: <u>https://www.azed.gov/cte/cte-industry-credentials</u>
  - Template requires a credential code to indicate the credential earned.
    - Get Credential Code from the same web page.
    - Credential codes change from year to year be sure to use most up-todate list from website.

#### **Recording Credentials – Manual Entry**

- **1**. Via the website interface on the Credentials menu page
  - Click "Add New Credential"
  - Search for student using SUID must have existing enrollment

| 🙆 CTE Data Portal                                                         |  |
|---------------------------------------------------------------------------|--|
| 2022 Credentials<br>Student Unique ID:*(SAIS ID) 0<br>Search Back to List |  |
|                                                                           |  |

## **Recording Credentials – Manual Entry**

| CTE Data Portal                                                                                    |                                                                                                    |                                                                                                    | Home Contacts Col                                                                                                    | nerent Sequence Enrollment 🝷       | Participant/Concentrate        | r Placement Surve               | ey Credentials Up        | pload 👻                | Reports                                       |
|----------------------------------------------------------------------------------------------------|----------------------------------------------------------------------------------------------------|----------------------------------------------------------------------------------------------------|----------------------------------------------------------------------------------------------------|------------------------------------|--------------------------------|---------------------------------|--------------------------|------------------------|-----------------------------------------------|
|                                                                                                    |                                                                                                    |                                                                                                    |                                                                                                    |                                    |                                |                                 | Welcome U                | Jser, JTE              | <b>D</b> ! <u>Log Off</u>                     |
| 2022 Credentials                                                                                   |                                                                                                    |                                                                                                    |                                                                                                    |                                    |                                |                                 |                          |                        |                                               |
| Change Student                                                                                     | ack to List                                                                                                    |                                                                                                    |                                                                                                    |                                    |                                |                                 |                          |                        |                                               |
|                                                                                                    |                                                                                                    |                                                                                                    | Student Information                                                                                                    |                                    |                                |                                 |                          |                        |                                               |
| Student Unique ID: 267301<br>School Of Residence: S                                                | 65 Student Name: Bir<br>pecial Population Status: Student Type:                                                                                 | th Date: Gender: M Grad<br>CTE participating public school/charter sch                                       | e: 12 Cohort Year: 2022 Race: White                                                                                                    | Ethnicity: Hispanic/Latino Student | Enrollment Status:             |                                 |                          |                        |                                               |
| Student Unique ID: 267301<br>School Of Residence: Sj                                               | 65 Student Name: Bir<br>pecial Population Status: Student Type:                                                                                 | th Date: Gender: M Grad<br>CTE participating public school/charter sch                                       | e: 12 Cohort Year: 2022 Race: White<br>wool<br>Credentials                                                                                 | Ethnicity: Hispanic/Latino Student | Enrollment Status:             |                                 |                          |                        |                                               |
| Student Unique ID: 267301<br>School Of Residence: Si<br>School of Residence                        | .65 Student Name: Birl<br>pecial Population Status: Student Type:<br>                                                                           | th Date: Gender: M Grade<br>CTE participating public school/charter sch                                      | e: 12 Cohort Year: 2022 Race: White<br>tool<br>Credentials<br>Course Taught By                                                             | Ethnicity: Hispanic/Latino Student | Enrollment Status:             | Passed                          | Certificate/License<br># | Fiscal<br>Year         | Action                                        |
| Student Unique ID: 267301<br>School Of Residence: Si<br>School of Residence                        | 65 Student Name: Birl<br>pecial Population Status: Student Type:<br>Program Name                                                                | th Date: Gender: M Grade<br>CTE participating public school/charter sch<br>Course Associated with Credential | e: 12 Cohort Year: 2022 Race: White<br>tool<br>Credentials<br>Course Taught By                                                             | Ethnicity: Hispanic/Latino Student | Test Date                      | Passed<br>*O Yes<br>® No        | Certificate/License<br># | Fiscal<br>Year         | Action<br>Create<br>Clear                     |
| Student Unique ID: 267301<br>School Of Residence: Si<br>School of Residence<br>School of Residence | 65 Student Name: Birr<br>pecial Population Status: Student Type:<br>Program Name<br>* - Select Program Name - *<br>12040900 : Aesthetics (NT-M) | th Date: Gender: M Grade<br>CTE participating public school/charter sch<br>Course Associated with Credential | e: 12 Cohort Year: 2022 Race: White<br>tool Credentials Course Taught By  * - Select School Course Taught At - * West-MEC - Central Campus | Ethnicity: Hispanic/Latino Student | Test Date * MM/DD/Y 09/03/2021 | Passed<br>*O Yes<br>® No<br>YES | Certificate/License<br># | Fiscal<br>Year<br>2022 | Action<br>Create<br>Clear<br>Modify<br>Delete |

Add credential by filling in top row of table (dropdowns) and click "Create".

Dropdowns will show the selected student's enrollment in the same year.

A passing credential may only be recorded once. Non-passing credentials may be recorded more than once.

Click "Modify" to modify the credential record (including any uploaded credentials).

### **Recording Credentials – Manual Entry**

|                                                                           |                                                                                                    |                                                                                                    | Home Contacts Coh                                                                                                    | erent Sequence Enrollment 🝷 I                                                                   | Participant/Concentrat                                        | or Placement Su                 | rvey Credentials U       | pload 🝷                | Reports                                       |
|---------------------------------------------------------------------------|----------------------------------------------------------------------------------------------------|----------------------------------------------------------------------------------------------------|----------------------------------------------------------------------------------------------------|-------------------------------------------------------------------------------------------------|---------------------------------------------------------------|---------------------------------|--------------------------|------------------------|-----------------------------------------------|
|                                                                           |                                                                                                    |                                                                                                    |                                                                                                    |                                                                                                 |                                                               |                                 | Welcome U                | Jser, JTE              | <b>D</b> ! <u>Log Of</u>                      |
| 2022 Credentials                                                          |                                                                                                    |                                                                                                    |                                                                                                    |                                                                                                 |                                                               |                                 |                          |                        |                                               |
| Change Student                                                            | lack to List                                                                                                    |                                                                                                    |                                                                                                    |                                                                                                 |                                                               |                                 |                          |                        |                                               |
|                                                                           |                                                                                                    |                                                                                                    | Student Information                                                                                                    |                                                                                                 |                                                               |                                 |                          |                        |                                               |
| Student Unique ID: 26730<br>School Of Residence: 5                        | 165 Student Name: Birl<br>special Population Status: Student Type:                                                                                | th Date: Gender: M Grad<br>CTE participating public school/charter sch                                                                                    | e: 12 Cohort Year: 2022 Race: White                                                                                                    | Ethnicity: Hispanic/Latino Student                                                              | Enrollment Status:                                            |                                 |                          |                        |                                               |
| Student Unique ID: 26730<br>School Of Residence: 5                        | 165 Student Name: Birl<br>ipecial Population Status: Student Type:                                                                                | th Date: Gender: M Grad<br>CTE participating public school/charter sch                                                                                    | e: 12 Cohort Year: 2022 Race: White<br>1001<br>Credentials                                                                                 | Ethnicity: Hispanic/Latino Student                                                              | Enrollment Status:                                            |                                 |                          |                        |                                               |
| Student Unique ID: 26730<br>School Of Residence: 9<br>School of Residence | 165 Student Name: Birl<br>ipecial Population Status: Student Type:<br>Program Name                                                                | th Date: Gender: M Grad<br>CTE participating public school/charter sch                                                                                    | e: 12 Cohort Year: 2022 Race: White<br>nool<br>Credentials<br>Course Taught By                                                             | Ethnicity: Hispanic/Latino Student                                                              | Enrollment Status:                                            | Passed                          | Certificate/License<br># | Fiscal<br>Year         | Action                                        |
| Student Unique ID: 26730<br>School Of Residence: S                        | 165 Student Name: Birl<br>special Population Status: Student Type:<br>Program Name<br>*<br>- Select Program Name - *                              | th Date: Gender: M Grad<br>CTE participating public school/charter sch<br>Course Associated with Credential                                               | e: 12 Cohort Year: 2022 Race: White<br>nool Credentials Course Taught By Course Taught At - *                                              | Ethnicity: Hispanic/Latino Student Credential Name Credential Name                              | Enrollment Status:<br>Test Date                               | Passed<br>*O Yes<br>® No        | Certificate/License<br># | Fiscal<br>Year         | Action<br>Create<br>Clear                     |
| Student Unique ID: 26730<br>School Of Residence: S<br>School of Residence | 165 Student Name: Birl<br>special Population Status: Student Type:<br>Program Name<br>*(-Select Program Name - *)<br>12040900 : Aesthetics (NT-M) | th Date: Gender: M Grad<br>CTE participating public school/charter sch<br>Course Associated with Credential<br>* - Select Course Name - *<br>Aesthetics I | e: 12 Cohort Year: 2022 Race: White<br>nool Credentials Course Taught By  * - Select School Course Taught At - * West-MEC - Central Campus | Ethnicity: Hispanic/Latino Student Credential Name Credential Name Arizona Aesthetician License | Enrollment Status:<br>Test Date<br>*<br>MM/DD/Y<br>09/03/2021 | Passed<br>*O Yes<br>© No<br>YES | Certificate/License<br># | Fiscal<br>Year<br>2022 | Action<br>Create<br>Clear<br>Modify<br>Delete |

The first column shows who recorded the credential, but both parties can view the credential if matching enrollment exists.

"Course Taught By" column shows the name of the school that taught the student in that course.

| Fi | ile Hon    | ne Insert              | Page Lay         | out Form | nulas Data          | Review View  | Add-ins       | Help Team | , р s     | earch      |                              |   |
|----|------------|------------------------|------------------|----------|---------------------|--------------|---------------|-----------|-----------|------------|------------------------------|---|
| G9 | 9          | • : ×                  | √ f <sub>x</sub> |          |                     |              |               |           |           |            |                              |   |
|    | А          | В                      | С                | D        | E                   | F            | G             | н         | I.        | J          | К                            |   |
|    |            | School of<br>Residence | Program          | Course   | Course<br>Taught By | Student SUID | Student Birth |           |           | Credential | Optional Certificate/License |   |
|    | FiscalYear | CTDS                   | Number           | Number   | CTDS                | Number       | Date          | Test Date | Pass/Fail | Code       | Number                       |   |
| -  |            |                        |                  |          |                     |              |               |           |           |            |                              | - |
| 3  |            |                        |                  |          |                     |              |               |           |           |            |                              |   |
| 4  |            |                        |                  |          |                     |              |               |           |           |            |                              |   |

- Credential will be created at school in Column B ("School of Residence CTDS")
- Program and Course Numbers must match student's enrollment in the same fiscal year if no enrollment, credential can't be added
- Course Taught By CTDS is location of course can be the same as Column B if course was taught at CTED (and credential is being recorded by CTED)
- Get Credential Code from website: <u>https://www.azed.gov/cte/cte-industry-credentials</u>

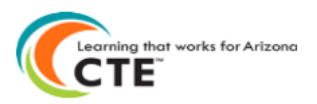

#### 2022 CTE Industry Credentials List with Codes for File Upload

Use the Credential Code from this list on the Credential File Upload template.

Please note that Credential Codes change on an annual basis - please be sure to use the most up-to-date version of this list downloaded from the CTE website: https://www.azed.gov/cte/cte-industry-credentials

| Program  | Drogram Namo                              | Credential | Cradential Name                                                             |
|----------|-------------------------------------------|------------|-----------------------------------------------------------------------------|
| Number   | Program Name                              | Code       | Credential Name                                                             |
| 52030100 | Accounting                                | 1868       | Certificate of Proficiency: Bookkeeping (CTED/Eastern Arizona College only) |
| 52030100 | Accounting                                | 1869       | Microsoft Office Specialist (MOS) – Associate for 2016                      |
| 52030100 | Accounting                                | 1870       | Microsoft Office Specialist (MOS) – Associate for 2019                      |
| 52030100 | Accounting                                | 1871       | Microsoft Office Specialist (MOS) – Associate for Office 365                |
| 52030100 | Accounting                                | 1872       | Microsoft Office Specialist (MOS) – Expert for 2016                         |
| 52030100 | Accounting                                | 1873       | Microsoft Office Specialist (MOS) – Expert for 2019                         |
| 52030100 | Accounting                                | 1874       | Microsoft Office Specialist (MOS) – Expert for Office 365                   |
| 52030100 | Accounting                                | 1875       | NAFTrack Certification – Academy of Finance                                 |
| 52030100 | Accounting                                | 1876       | QuickBooks Certified User (QBCU) Desktop 2016                               |
| 52030100 | Accounting                                | 1877       | QuickBooks Certified User (QBCU) Desktop 2017                               |
| 52030100 | Accounting                                | 1878       | QuickBooks Certified User (QBCU) Desktop 2019 Pro                           |
| 52030100 | Accounting                                | 1879       | QuickBooks Certified User (QBCU) Online – U.S.                              |
| 12040900 | Aesthetics                                | 1929       | Arizona Aesthetician License                                                |
| 12040900 | Aesthetics                                | 2027       | OSHA 10 – Healthcare                                                        |
| 01040100 | Agricultural and Food Products Processing | 2011       | Agricultural Biotechnology Certification                                    |
| 01040100 | Agricultural and Food Products Processing | 2012       | Agriculture Pesticide Handler                                               |
| 01040100 | Agricultural and Food Products Processing | 2013       | Bayer Crop Science Plant Science Certification                              |
| 01040100 | Agricultural and Food Products Processing | 2014       | OSHA 10 – General                                                           |

- Use the appropriate credential code on the file upload.
- Be sure to use the credential in the correct/appropriate program.

**1**. In CTE Data Portal, hover over Upload, then click on Credentials.

| 🙆 CTE Data Portal | Home Contacts Coherent Sequence Enrollment - Participant/Concentrato | r Placement Survey Cre | edentials Upload 🔻 | Exemption Reports -      |  |  |  |
|-------------------|----------------------------------------------------------------------|------------------------|--------------------|--------------------------|--|--|--|
|                   |                                                                      |                        | Enrollment         | rict, CTE User ! Log Off |  |  |  |
|                   | Agua<br>Welcome to the CTE Data Portal!                              |                        |                    |                          |  |  |  |
|                   |                                                                      |                        |                    |                          |  |  |  |
|                   | Announcements                                                        |                        |                    |                          |  |  |  |
|                   |                                                                      | _                      | _                  |                          |  |  |  |

2. Click "Browse" to find the complete credential template, then click "Upload".

| 🕘 CTE Data Portal           |                            |             |                            | Home Contacts Coherent Se | quence Enrollment <del>-</del> Participant/Concen | trator Placement Survey Credentia | s Upload - Exemption Report                                                                |
|-----------------------------|----------------------------|-------------|----------------------------|---------------------------|---------------------------------------------------|-----------------------------------|--------------------------------------------------------------------------------------------|
|                             |                            |             |                            |                           |                                                   | Agua Fria Union H                 | Welcome <b>District, CTE User</b> ! <u>Log C</u><br>High School District - (070516) - (428 |
| 2022 Credentials Uploaded   | files                      |             | Click here for instruction | <u>15</u>                 |                                                   | Fiscal Year: 2022 V               |                                                                                            |
| Select file to upload:      | Choose File No file chosen | Upload      |                            | ded files                 |                                                   |                                   |                                                                                            |
| Show 50 🗸 entries           |                            |             | Opioa                      | ded files                 |                                                   |                                   | Search:                                                                                    |
| Upload ID                   | District Name              | Uploaded On | Uploaded By                | File Name                 | Invalid Records                                   | Reports                           | Action                                                                                     |
|                             |                            |             | No data av                 | ailable in table          |                                                   |                                   |                                                                                            |
| Showing 0 to 0 of 0 entries |                            |             |                            |                           |                                                   |                                   | Previous Next                                                                              |
|                             |                            |             |                            |                           |                                                   |                                   |                                                                                            |
|                             |                            |             |                            |                           |                                                   |                                   |                                                                                            |
|                             |                            |             |                            |                           |                                                   |                                   |                                                                                            |
|                             |                            |             |                            |                           |                                                   |                                   |                                                                                            |
|                             |                            |             |                            |                           |                                                   |                                   |                                                                                            |

**1**. See uploaded file.

| Static Lyboaded files       Citick here for instructions       Fiscal Year:       Course File Jubican High School District - (070516) - (420 File Jubican High School District - (070516) - (420 File Jubican High School District - (070516) - (420 File Jubican High School District - (070516) - (420 File Jubican High School District - (070516) - (420 File Jubican High School District - (070516) - (420 File Jubican High School District - (070516) - (420 File Jubican High School District - (070516) - (420 File Jubican High School District - (070516) - (420 File Jubican High School District - (070516) - (420 File Jubican High School District - (1706) - (1706) - (1 | CTE Data Portal                                   |               |                   | Home Contacts Coherent Sequence Enrollment 🔻 Particip | ant/Concentrator Placement Survey Crede | entials Upload 👻 Exemption Report:                                                              |
|----------------------------------------------------------------------------------------------------|---------------------------------------------------|---------------|-------------------|-------------------------------------------------------|-----------------------------------------|-------------------------------------------------------------------------------------------------|
| 2022 Credentials Uploaded files                                                                                                    |                                                   |               |                   |                                                       | Agua Fria Un                            | Welcome <b>District, CTE User</b> ! <u>Log O</u><br>ion High School District - (070516) - (428! |
| Select file vploat:       Choose File No file chosen       Upload         Show 50 verties:                                                                                                    | 2022 Credentials Uploaded files                   |               | <u>Click he</u>   | re for instructions                                   | Fiscal Year: 2022                       | •                                                                                               |
| Upload ID       District Name       Uploaded On       Uploaded By       File Name       Invalid Records       Reports       Action         15757       Agua Fria Union High School District       10/5/2021       cteuser1@test.com       FY2022-Credential-File-Upload-Template Example.xisx       None out of 2       Delete         Showing 1 to 1 of 1 entries       Previous       Previous       1       Next                                                                                                    | Select file to upload: Choose File No file chosen | Upload        |                   | Uploaded Files                                        |                                         | Search:                                                                                         |
| 15757       Agua Fria Union High School District       10/5/2021       cteuser1@test.com       FY2022-Credential-File-Upload-Template Example.xlsx       None out of 2       Delete         Showing 1 to 1 of 1 entries                                                                                                    | Upload ID 🕴 District Name                         | 🔶 Uploaded On | Uploaded By       | 🗧 File Name                                           | + Invalid Records                       | 🕴 Reports 🕴 Action 🗍                                                                            |
| Showing 1 to 1 of 1 entries Previous 1 Next                                                                                                    | 15757 Agua Fria Union High School District        | 10/5/2021     | cteuser1@test.com | FY2022-Credential-File-Upload-Template Example.xlsx   | None out of 2                           | Delete                                                                                          |
|                                                                                                    | Showing 1 to 1 of 1 entries                       |               |                   |                                                       |                                         | Previous 1 Next                                                                                 |

Click on file name to view file itself.

If any invalid records, review error report in the "Reports" column.

#### **Recording Credentials – Upload Error Report**

| CTD<br>COUNTY<br>DISTRICT<br>SCHOOL | 070516 SCH<br>MARICOPA<br>Agua Fria Ur<br>Agua Fria Hi  | :201<br>nion High Sch<br>gh School                            | ool Distri     | ict       |                  |                  | l           | Uploaded : 10/18 | 5/2021 17:00    |                               |
|-------------------------------------|---------------------------------------------------------|---------------------------------------------------------------|----------------|-----------|------------------|------------------|-------------|------------------|-----------------|-------------------------------|
| Program #<br>Program Title          | SUID                                                    | Date Of Birth                                                 | Fiscal<br>Year | SOR CTDS  | Course Taught By | Course<br>Number | Test Date   | Pass/Fail        | Credential Code | Certificate/License<br>Number |
| 52180020                            |                                                         |                                                               |                |           |                  |                  |             |                  |                 |                               |
|                                     |                                                         |                                                               | 2021           | 070516201 | 070516201        | 52180011         | 01-Oct-2020 | Y                | 1907            |                               |
|                                     | - Credential coo<br>- Fiscal year en<br>- The test date | de is invalid for th<br>tered is invalid<br>should be in curr | e selected (   | program   | 1                | 1                | 1           |                  | 1               | 1                             |
|                                     |                                                         |                                                               |                |           |                  |                  |             |                  |                 |                               |

# **Participants & Concentrators**

### Definitions

#### **CTE Participant**

- A student that completes not less than <u>one</u> course in a CTE program.
- Course must be worth at least one credit.

## **CTE Concentrator**

- A student that completes not less than <u>two</u> courses within a single CTE program.
- Both courses must be worth at least one credit each.
- Internships, Co-op, and DCE courses cannot be used.

#### **Participants & Concentrators**

- The system will create your participant and concentrator records using the credits that the student has earned in the Enrollment.
- Credits are aggregated by program and are maintained from year to year and are "rolled forward" each year.
- System will bring in "leave code" (AzEDS entry/exit codes) from the student's school of residence to determine eligibility for Placement Survey.
- CTEDs will not have PC records until after June 2022.

#### **Participants & Concentrators Uses**

- Your member districts rely on PC records for their Perkins V Performance Measures and funding eligibility.
  - CTEDs are not subject to this requirement.
- Participant and Concentrator records will be used to create the CTED Annual Achievement profiles (<u>ARS §15-393.01</u>) data files.
  - Program Completion
  - TSA Pass Rate
  - Graduation Rate
  - Placement Rates

#### **Participants & Concentrators Uses**

| CTE Data Portal                                                    |                                                                                                    |                                                                                                    | Home Contacts CAR III - CAR IV -                                                                                                    | Coherent Sequence                              | Enrollment                      | Participant/Co                                                                 | ncentrator                                                | Placement Survey     | Credentials                                                                                                    | Upload 👻 E                                                                                                   | Exemption                                                                                                    | n Reports | s ▼ Help ▼ Adr              |
|--------------------------------------------------------------------|----------------------------------------------------------------------------------------------------|----------------------------------------------------------------------------------------------------|----------------------------------------------------------------------------------------------------|------------------------------------------------|---------------------------------|--------------------------------------------------------------------------------|-----------------------------------------------------------|----------------------|----------------------------------------------------------------------------------------------------|----------------------------------------------------------------------------------------------------|----------------------------------------------------------------------------------------------------|-----------|-----------------------------|
|                                                                    |                                                                                                    |                                                                                                    |                                                                                                    |                                                |                                 |                                                                                |                                                           |                      |                                                                                                    |                                                                                                    |                                                                                                    | Welcome l | Irvin, Samuel ! <u>Lo</u> g |
| 2021 Participant Concentrator                                      |                                                                                                    | Click here for                                                                                                 | instructions                                                                                                    |                                                |                                 |                                                                                |                                                           |                      |                                                                                                    | Fiscal Yea                                                                                                   | ar: 2021                                                                                                    | ~         |                             |
| School Name:                                                       |                                                                                                    | ×                                                                                                    |                                                                                                    |                                                |                                 |                                                                                |                                                           |                      |                                                                                                    |                                                                                                    |                                                                                                    |           |                             |
| District Name:                                                     | Verification Report                                                                                                    |                                                                                                    |                                                                                                    |                                                |                                 |                                                                                |                                                           |                      |                                                                                                    |                                                                                                    |                                                                                                    |           | CSV Downle                  |
| Show 50 🗸 entries                                                  |                                                                                                    |                                                                                                    |                                                                                                    |                                                |                                 |                                                                                |                                                           |                      |                                                                                                    |                                                                                                    |                                                                                                    | Search:   |                             |
|                                                                    |                                                                                                    |                                                                                                    |                                                                                                    |                                                |                                 |                                                                                |                                                           |                      |                                                                                                    |                                                                                                    |                                                                                                    |           |                             |
| Action SAIS ID Student Name                                        | Grade                                                                                                    | Program Number                                                                                                 | Program Description                                                                                                    | ¢ LC (                                         | L-C-P                           | Current<br>Year<br>Enrolled                                                    | New<br>CTE                                                | Assessment           | <ul> <li>Special</li> <li>Pops</li> </ul>                                                                                                    | ¢ C/U (                                                                                                    | 6 P 6                                                                                                    | c 🛊       | Modified Date               |
| Action SAISID Student Name                                         | Grade 1                                                                                                    | Program Number                                                                                                 | Program Description<br>Film and TV Production (NT-F)                                                                                                    | ¢ LC ¢                                         | L-C-P                           | Current<br>Year<br>Enrolled<br>NO                                              | New<br>CTE                                                | Assessment           | Special     Pops YES                                                                                                    | ¢ C/U ¢                                                                                                    | • P •                                                                                                    | c 🕴       | Modified Date               |
| Action SAISID Student Name                                         | 5 Grade 5<br>12<br>12                                                                                                    | Program Number<br>10020090<br>10020090                                                                         | Program Description Film and TV Production (NT-F) Film and TV Production (NT-F)                                                                                                    | LC NP NP                                       | L-C-P                           | Current<br>Year<br>Enrolled<br>NO<br>NO                                        | New<br>CTE<br>NO<br>NO                                    | Assessment           | Special<br>Pops YES YES                                                                                                    | <ul> <li>C/U</li> <li>0.5</li> <li>1</li> </ul>                                                              | ¢ P ¢                                                                                                    | C \$      | Modified Date               |
| Action  SAISID Student Name View View View View                    | 5 Grade 5<br>12<br>12<br>12<br>12                                                                                                    | Program Number<br>10020090<br>10020090<br>10020090                                                             |                                                                                                    | LC<br>NP<br>NP<br>NP                           | L-C-P                           | Current<br>Year<br>Enrolled<br>NO<br>NO<br>NO                                  | New<br>CTE<br>NO<br>NO<br>NO                              | Assessment           | YES<br>NO                                                                                                    | <ul> <li>C/U</li> <li>0.5</li> <li>1</li> <li>0.5</li> </ul>                                                 | • P •                                                                                                    | C ¢       | Modified Date               |
| Action  SAISID Student Name View View View View View View View Vie | 5 Grade 5<br>12<br>12<br>12<br>12<br>12<br>12                                                                                                    | Program Number<br>10020090<br>10020090<br>10020090<br>10020090                                                 |                                                                                                    | NP<br>NP<br>NP<br>NP                           | L-C-P                           | Current<br>Year<br>Enrolled<br>NO<br>NO<br>NO<br>NO<br>NO                      | New<br>CTE<br>NO<br>NO<br>NO<br>NO                        | Assessment           | Special<br>Pops<br>YES<br>YES<br>NO<br>YES                                                                                                    | <ul> <li>C/U</li> <li>0.5</li> <li>1</li> <li>0.5</li> <li>1</li> </ul>                                      |                                                                                                    | c +       | Modified Date               |
| Action  SAISID Student Name View View View View View View View Vie | 5 Grade 5<br>12<br>12<br>12<br>12<br>12<br>12<br>12<br>12                                                                                                    | Program Number<br>10020090<br>10020090<br>10020090<br>10020090<br>15000000                                     | Program Description           Film and TV Production (NT-F)         Film and TV Production (NT-F)           Film and TV Production (NT-F)         Film and TV Production (NT-F)           Film and TV Production (NT-F)         Engineering (NT-F)                                                                                                    | NP<br>NP<br>NP<br>NP<br>NP<br>NP               | L-C-P                           | Current<br>Year<br>Enrolled<br>NO<br>NO<br>NO<br>NO<br>NO                      | New<br>CTE<br>NO<br>NO<br>NO<br>NO<br>NO                  | Assessment           | Special<br>Pops<br>YES<br>YES<br>NO<br>YES<br>YES                                                                                                    | <ul> <li>C/U</li> <li>0.5</li> <li>1</li> <li>0.5</li> <li>1</li> <li>1</li> </ul>                           | • P •                                                                                                    | C \$      | Modified Date               |
| Action SAISID Student Name                                         | 5 Grade 5<br>12<br>12<br>12<br>12<br>12<br>12<br>12<br>12<br>12                                                                                                    | Program Number 10020090 10020090 10020090 10020090 10020090 15000000 01000000                                  | Program Description           Film and TV Production (NT-F)           Film and TV Production (NT-F)           Film and TV Production (NT-F)           Film and TV Production (NT-F)           Film and TV Production (NT-F)           Film and TV Production (NT-F)           Film and TV Production (NT-F)           Film and TV Production (NT-F)           Film and TV Production (NT-F)           Engineering (NT-F)           Agriscience (NT-F) | LC NP<br>NP<br>NP<br>NP<br>NP<br>NP<br>G       | L-C-P                           | Current<br>Year<br>Enrolled<br>NO<br>NO<br>NO<br>NO<br>NO<br>YES               | New<br>CTE<br>NO<br>NO<br>NO<br>NO<br>NO<br>NO            | Assessment Passed    | Special<br>Pops<br>YES<br>VES<br>NO<br>YES<br>YES<br>NO                                                                                                    | <ul> <li>C/U</li> <li>0.5</li> <li>1</li> <li>0.5</li> <li>1</li> <li>4.5</li> </ul>                         | ) P ()                                                                                                    | C \$      | Modified Date               |
| Action SAISID Student Name                                         | <ul> <li>Grade</li> <li>12</li> <li>12</li> <li>12</li> <li>12</li> <li>12</li> <li>12</li> <li>12</li> <li>12</li> <li>12</li> <li>12</li> <li>12</li> <li>12</li> <li>12</li> <li>12</li> <li>12</li> </ul>                                                                         | Program Number 10020090 10020090 10020090 10020090 10020090 15000000 01000000 01000000 01000000                | Program Description           Film and TV Production (NT-F)           Film and TV Production (NT-F)           Film and TV Production (NT-F)           Film and TV Production (NT-F)           Film and TV Production (NT-F)           Engineering (NT-F)           Agriscience (NT-F)           Agriscience (NT-F)                                                                                                    | LC S<br>NP<br>NP<br>NP<br>NP<br>NP<br>G<br>G   | L-C-P<br>5/27/2021<br>5/27/2021 | Current<br>Year<br>Enrolled<br>NO<br>NO<br>NO<br>NO<br>NO<br>YES<br>YES        | New<br>CTE<br>NO<br>NO<br>NO<br>NO<br>NO<br>NO<br>NO      | Assessment<br>Passed | Special<br>Rops           YES           YES           NO           YES           YES           NO           YES           NO           NO           NO           NO           NO | <ul> <li>C/U</li> <li>0.5</li> <li>1</li> <li>0.5</li> <li>1</li> <li>1</li> <li>4.5</li> <li>3.5</li> </ul> | P                                                                                                    | C \$      | Modified Date               |
| Action SAIS ID Student Name                                        | <ul> <li>Grade</li> <li>12</li> <li>12</li> <li>12</li> <li>12</li> <li>12</li> <li>12</li> <li>12</li> <li>12</li> <li>12</li> <li>12</li> <li>12</li> <li>12</li> <li>12</li> <li>12</li> <li>12</li> <li>12</li> <li>12</li> <li>12</li> <li>12</li> <li>12</li> <li>12</li> </ul> | Program Number<br>10020090<br>10020090<br>10020090<br>10020090<br>15000000<br>01000000<br>01000000<br>01000000 | Film and TV Production (NT-F)<br>Film and TV Production (NT-F)<br>Film and TV Production (NT-F)<br>Film and TV Production (NT-F)<br>Film and TV Production (NT-F)<br>Engineering (NT-F)<br>Agriscience (NT-F)<br>Agriscience (NT-F)<br>Agriscience (NT-F)                                                                                                    | LC<br>NP<br>NP<br>NP<br>NP<br>G<br>G<br>G<br>G | L-C-P<br>5/27/2021<br>5/27/2021 | Current<br>Year<br>Enrolled<br>NO<br>NO<br>NO<br>NO<br>NO<br>YES<br>YES<br>YES | New<br>NO<br>NO<br>NO<br>NO<br>NO<br>NO<br>NO<br>NO<br>NO | Assessment           | YES<br>YES<br>NO<br>YES<br>YES<br>NO<br>YES<br>NO<br>NO<br>NO                                                                                                    | <ul> <li>C/U</li> <li>0.5</li> <li>1</li> <li>0.5</li> <li>1</li> <li>4.5</li> <li>3.5</li> </ul>            | <ul> <li>P</li> <li>I</li> <li>I</li></ul> | C +       | Modified Date               |

Main page contains list of all PC records. Records are kept until student leaves secondary education.

LC: Leave code – AzEDS Exit code from Student's SOR LCP: Date that leave code was posted.

#### **Participants & Concentrators Uses**

|                                                                                                    |                                                                           |                                        |                  |                                                        |                                                                     |                                    |                                      |                                                    | Walkers Inde Connel Line                   |
|----------------------------------------------------------------------------------------------------|---------------------------------------------------------------------------|----------------------------------------|------------------|--------------------------------------------------------|---------------------------------------------------------------------|------------------------------------|--------------------------------------|----------------------------------------------------|--------------------------------------------|
|                                                                                                    |                                                                           |                                        |                  |                                                        |                                                                     |                                    |                                      |                                                    | weicome <b>Irvin, Samuei</b> ! <u>Lo</u> g |
| Participant Concentrator                                                                                                    |                                                                           |                                        |                  |                                                        |                                                                     |                                    |                                      |                                                    |                                            |
|                                                                                                    |                                                                           |                                        |                  |                                                        |                                                                     |                                    |                                      |                                                    |                                            |
|                                                                                                    |                                                                           |                                        |                  |                                                        |                                                                     |                                    |                                      |                                                    |                                            |
|                                                                                                    |                                                                           |                                        |                  |                                                        |                                                                     |                                    |                                      |                                                    |                                            |
|                                                                                                    |                                                                           |                                        |                  | Student 1                                              | Information                                                         |                                    |                                      |                                                    |                                            |
|                                                                                                    |                                                                           |                                        |                  | Student 1                                              | Information                                                         |                                    |                                      |                                                    |                                            |
| lent Unique ID: Student Name: Birth Date:                                                                                       | Gender: F Grade: 12                                                       | 2 Cohort Year: 202                     | 1 Race: White    | Student 1<br>Ethnicity: Non-His;                       | Information<br>panic/Latino Studer                                  | nt Enrollment Statu                | is: NP Special Population Status: Ed | conomically Disadvantaged Single Parent: NC        | 0 504 Student: NO                          |
| lent Unique ID: Student Name: Birth Date:<br>bol Of Residence: Agua Fria High School (070516201) School Of Atter                | Sender: F Grade: 12<br>Indance: Agua Fria High School (070                | 2 <b>Cohort Year:</b> 202<br>0516201)  | 1 Race: White    | Student 1<br>Ethnicity: Non-His;                       | Information<br>panic/Latino <b>Studer</b>                           | nt Enrollment Statu                | is: NP Special Population Status: Ed | conomically Disadvantaged Single Parent: NC        | 0 504 Student: NO                          |
| lent Unique ID: Student Name: Birth Date:<br>bol Of Residence: Agua Fria High School (070516201) School Of Atter                | Gender: F Grade: 12<br>andance: Agua Fria High School (070                | 2 <b>Cohort Year:</b> 202<br>0516201)  | 1 Race: White I  | Student 1<br>Ethnicity: Non-His;<br>CTE Carnegie Units | Information<br>panic/Latino Studer<br>s earned in fiscal ye         | nt Enrollment Statu                | is: NP Special Population Status: Ed | conomically Disadvantaged Single Parent: NC        | 9 504 Student: NO                          |
| lent Unique ID: Student Name: Birth Date:<br>ool Of Residence: Agua Fria High School (070516201) School Of Atter                | Gender: F Grade: 12<br>andance: Agua Fria High School (070                | 2 <b>Cohort Year:</b> 202<br>0516201)  | 1 Race: White    | Student )<br>Ethnicity: Non-His;<br>CTE Carnegie Units | Information<br>panic/Latino Studer<br>s earned in fiscal ye         | nt Enrollment Statu<br>ear         | is: NP Special Population Status: E  | conomically Disadvantaged <b>Single Parent:</b> NC | 0 504 Student: NO                          |
| lent Unique ID: Student Name: Birth Date:<br>ol Of Residence: Agua Fria High School (070516201) School Of Atter<br>Program Name | e: Gender: F Grade: 1:<br>andance: Agua Fria High School (070<br>Total CU | 2 Cohort Year: 202<br>0516201)<br>2021 | 21 Race: White 1 | Student 1 Ethnicity: Non-His; CTE Carnegie Units 2019  | Information<br>panic/Latino Studer<br>s earned in fiscal ye<br>2018 | nt Enrollment Statu<br>sar<br>2017 | is: NP Special Population Status: Ed | conomically Disadvantaged Single Parent: NC        | 0 504 Student: NO<br>CTE Assessment Data   |

Individual PC record shows credit history, student demographics, and student's SOR.

#### **Leave Codes**

Leave code will be brought in from student's school of residence rather than using the CTED leave code.

|                   | EXITE                                   | D SECONDARY EDUCATION                                                       | TRANSFERS |                                       |                                                                                                    |  |  |  |
|-------------------|-----------------------------------------|-----------------------------------------------------------------------------|-----------|---------------------------------------|----------------------------------------------------------------------------------------------------|--|--|--|
| G                 | Year-end graduate                       | Student completed a course of study for high school and passed all          | W1        | Transferred                           |                                                                                                    |  |  |  |
| S7                | Summer graduate                         | three high school assessments or completed an IEP and the                   | S1        | Summer Transferred                    | Chudent has transforred to another school which grants on                                                               |  |  |  |
| W7                | Mid-year graduate                       | requirements specified within their IEP.                                    | W99, S99  | Transferred (within District)         | scudent has transferred to another school which grants an                                                               |  |  |  |
| S5                | Summer dropout                          | Student has left secondary education with no intentions of                  | W21, S21  | Transferred (out of state)            | accreated high school alpionia to continue their studies.                                                               |  |  |  |
| W5                | Dropout                                 | returning to complete their high school education.                          | W22, S22  | Transferred (out of country)          |                                                                                                    |  |  |  |
| S6<br>W6          | Summer aged out (22+)<br>Aged out (22+) | Student has turned 22 and is no longer school age.                          |           | ('W' codes indicate mi                | OTHER<br>dterm exit: 'S' codes indicate summer exit)                                                                    |  |  |  |
| S11               | Summer GED                              | Student has exited secondary education with the expressed                   |           | · · · · · · · · · · · · · · · · · · · |                                                                                                    |  |  |  |
| W11               | GED                                     | purpose of obtaining a GED.                                                 | С         | Completer                             | Student completed a course of study at a Career and Technical<br>Education District (CTED), before or after graduation. |  |  |  |
|                   |                                         | Student is a 12 <sup>th</sup> grade student who did not fulfill a course of | W2, S2    | Illness                               | Student has a chronic illness.                                                                                          |  |  |  |
| Α                 | Attendees                               | student OR did not complete an IEP OR turned 22 years of age OR             | W3, S3    | Expelled                              | Student has been expelled or has received long-term suspension.                                                         |  |  |  |
|                   |                                         | attended school as a 12 <sup>th</sup> grade foreign exchange student.       | W4, S4    | Status Unknown                        | Student's status is unknown.                                                                                            |  |  |  |
| STILL ENROLLED    |                                         |                                                                             |           | Deceased                              | Student is deceased.                                                                                                    |  |  |  |
|                   |                                         | Student is still encolled in school and is expected to return part          | W9, S9    | Homeschool                            | Student has withdrawn for homeschooling.                                                                                |  |  |  |
| F1                | Still enrolled                          | year. CTE Data Portal converts multiple "Still Enrolled" exit codes to      | W10, S10  | State Detention Facility              | Student has been transferred to a state detention facility.                                                             |  |  |  |
| E1 Still enrolled |                                         | E1 for simplicity.                                                          | NP        | Not Posted                            | No valid leave code found in AzEDS (this is not an AzEDS code)                                                          |  |  |  |

# **Questions?**